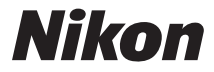

## DIGITALE CAMERA

# COOLPIX S810c Naslaggids

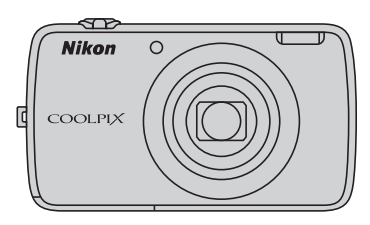

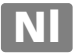

## Handige functies

De COOLPIX S810c is uitgerust met een stand-by-stand die helpt om het stroomverbruik van de batterij te beperken. Selecteer stroom uit of stand-by-stand volgens de situatie.

Om het selectiescherm weer te geven, houdt u de hoofdschakelaar meerdere seconden ingedrukt terwijl de camera ingeschakeld is.

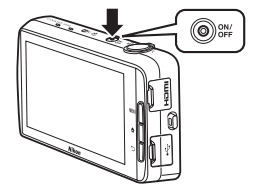

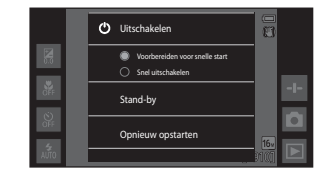

#### Stand-by

Selecteer Stand-by tijdens opname.

 Wanneer de camera in de stand-by-stand staat, drukt u op de hoofdschakelaar om de monitor weer in te schakelen.

#### Uit

Selecteer **Uitschakelen** als u de camera enige tijd niet zult gebruiken. U kunt de onderstaande opties selecteren om te bepalen hoe de camera uitschakelt.

- Voorbereiden voor snelle start (standaardinstelling): De status van de camera wordt opgeslagen voor hij wordt uitgezet. De camera start snel weer op wanneer u hem de volgende keer inschakelt.
- Snel uitschakelen: De camera schakelt onmiddellijk uit.

## Opmerking

Wanneer het gebruik van elektronische apparaten verboden of beperkt is, schakelt u de camera uit (Dix).

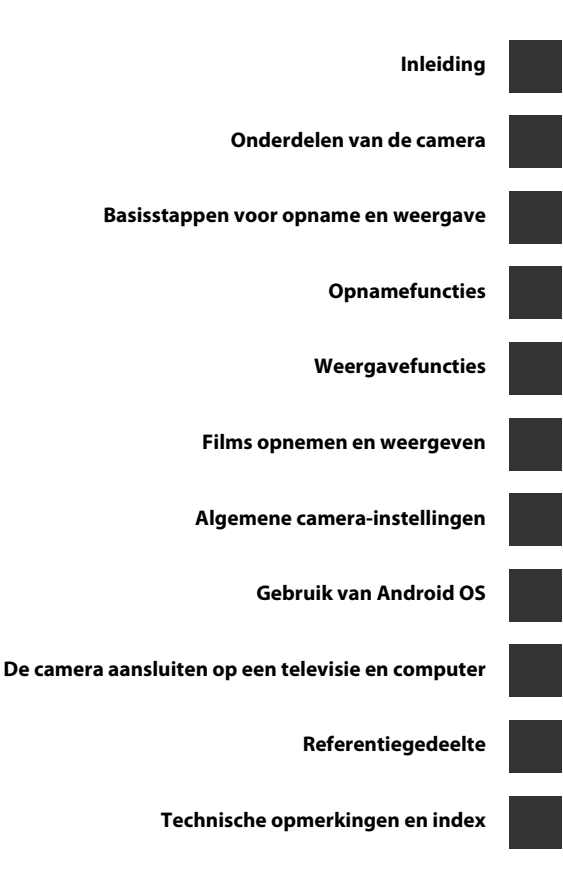

## Inleiding

## Lees dit eerst

Dank u voor uw aankoop van de Nikon COOLPIX S810c digitale camera. Voor u deze camera gebruikt, dient u de informatie in "Voor uw veiligheid" (Divii–ix) te lezen en u vertrouwd te maken met de informatie in deze handleiding. Als u deze handleiding heeft gelezen, dient u ze in de buurt te bewaren, zodat u de handleiding kunt raadplegen om uw nieuwe camera nog beter te leren gebruiken.

## Over deze handleiding

Als u de camera onmiddellijk wilt gebruiken, zie "Basisstappen voor opname en weergave" ( $\Box$ 10).

Als u meer informatie wilt over de onderdelen van de camera en de bediening ervan, zie "Onderdelen van de camera" (
1).

#### Andere informatie

· Symbolen en conventies

| Symbool    | Beschrijving                                                                                                    |
|------------|----------------------------------------------------------------------------------------------------|
| V          | Dit symbool staat bij waarschuwingen en informatie die moeten worden gelezen voordat u de camera gaat gebruiken.                                |
| Ø          | Dit pictogram staat bij opmerkingen en informatie die moeten worden gelezen voordat u de camera gaat gebruiken.                                 |
| ∏/æ/<br>ö: | Deze pictogrammen verwijzen naar andere pagina's met relevante<br>informatie; 🖚: "Referentiegedeelte", 🍎: "Technische opmerkingen en<br>index". |

- microSDHC-/microSDXC-geheugenkaarten worden in deze handleiding "geheugenkaarten" genoemd.
- · Met "standaardinstelling" wordt de instelling bij aankoop bedoeld.
- De namen van de menuopties die op de cameramonitor verschijnen en de namen van knoppen of meldingen die op de computermonitor verschijnen, worden vet weergegeven.
- In sommige schernvoorbeelden in deze handleiding zijn afbeeldingen weggelaten om aanduidingen op de monitor duidelijker weer te geven.
- De illustraties en monitorinhoud in deze handleiding kunnen afwijken van het eigenlijke product.

### Informatie en voorzorgsmaatregelen

#### Permanente kennisoverdracht

Als onderdeel van Nikon's streven naar "permanente kennisoverdracht" via continue productondersteuning en -informatie is er altijd nieuwe, bijgewerkte informatie online beschikbaar op de volgende websites:

- Voor gebruikers in de VS: http://www.nikonusa.com/
- Voor gebruikers in Europa en Afrika: http://www.europe-nikon.com/support/
- Voor gebruikers in Azië, Oceanië en het Midden-Oosten: http://www.nikon-asia.com/

Bezoek deze sites voor de nieuwste productinformatie, tips, antwoorden op veelgestelde vragen (FAQ's) en algemeen advies over digitale beeldverwerking en fotografie. Neem voor meer informatie contact op met de dichtstbijzijnde Nikon-vertegenwoordiger. Bezoek de onderstaande website voor de contactgegevens.

http://imaging.nikon.com/

#### Gebruik uitsluitend elektronische accessoires van het merk Nikon

Nikon COOLPIX-camera's zijn ontwikkeld volgens de hoogste technologische normen en bevatten complexe elektronische circuits. Alleen elektronische accessoires van het merk Nikon (inclusief batterijladers, batterijen, lichtnetlaadadapters, lichtnetadapters en USBkabels), die door Nikon speciaal zijn gecertificeerd voor gebruik met deze digitale camera van Nikon, zijn ontwikkeld om binnen de operationele eisen en veiligheidseisen van deze elektronische circuits te werken en zijn met het oog daarop getest en goedgekeurd.

Het gebruik van elektronische accessoires die niet door Nikon zijn vervaardigd, kan de camera beschadigen en de Nikon-garantie doen vervallen.

Het gebruik van oplaadbare Li-ionbatterijen van derden die het Nikon holografische zegel niet dragen, kan de normale werking van de camera verstoren of ertoe leiden dat de batterijen oververhit raken, ontbranden, barsten of lekken.

Neem voor meer informatie over originele Nikonaccessoires contact op met een door Nikon erkende leverancier.

#### kon Nikon Nik oyiN uoyiN uo kon Nikon Nik

Holografisch zegel: Dit zegel duidt aan dat dit apparaat een origineel Nikon-product is.

### Voordat u belangrijke foto's gaat maken

Voordat u foto's gaat maken van belangrijke gelegenheden (zoals een huwelijk of een reis), kunt u best enkele proefopnamen maken om te controleren of de camera goed werkt. Nikon is niet aansprakelijk voor schade of gederfde inkomsten als gevolg van een defect aan uw camera.

#### Over de handleidingen

- Geen enkel onderdeel van de bij dit product geleverde documentatie mag worden gereproduceerd, overgedragen, getranscribeerd, worden opgeslagen in een archiefsysteem of in enige vorm worden vertaald naar enige taal, met enig middel, zonder voorafgaande schriftelijke toestemming van Nikon.
- Nikon behoudt zich het recht voor zonder voorafgaande aankondiging de specificaties van de hardware en software die in de documentatie worden beschreven op elk gewenst moment te wijzigen.
- Nikon is niet aansprakelijk voor enige schade die voortvloeit uit het gebruik van dit product.
- Nikon heeft alles in het werk gesteld om te zorgen dat de informatie in de documentatie juist en volledig is en zou het op prijs stellen als u de Nikon-importeur op de hoogte brengt van eventuele onjuistheden of omissies (zie de overige documentatie voor de adresgegevens).

## Mededelingen aangaande het verbod op kopiëren of reproduceren

Houd er rekening mee dat alleen al het bezit van materiaal dat digitaal is gekopieerd of gereproduceerd met behulp van een scanner, digitale camera of ander apparaat wettelijk strafbaar kan zijn.

#### Materiaal dat niet mag worden gekopieerd of gereproduceerd

Kopieer of reproduceer geen papiergeld, munten, waardepapieren of obligaties van (plaatselijke) overheden, zelfs niet als dergelijke kopieën of reproducties zijn voorzien van een stempel "Voorbeeld" of "Specimen". Het kopiëren of reproduceren van papiergeld, munten of waardepapieren die in het buitenland in omloop zijn, is verboden. Tenzij vooraf door de overheid toestemming is verleend, is het kopiëren of reproduceren van ongebruikte, door de overheid uitgegeven postzegels of briefkaarten verboden. Het kopiëren of reproduceren van door de overheid uitgegeven (post)zegels en gecertificeerde wettelijke documenten is verboden.

#### Waarschuwingen met betrekking tot bepaalde kopieën en reproducties

De overheid heeft waarschuwingen uitgevaardigd met betrekking tot het kopiëren of reproduceren van waardepapieren uitgegeven door commerciële instellingen (aandelen, wissels, cheques, cadeaubonnen en dergelijke), vervoerspassen of coupons, behalve wanneer het gaat om een minimaal benodigd aantal kopieën voor zakelijk gebruik door een bedrijf. Eveneens niet toegestaan is het kopiëren of reproduceren van door de overheid uitgegeven paspoorten, door overheidsinstanties en andere instellingen afgegeven vergunningen, identiteitsbewijzen en kaartjes, zoals pasjes en maaltijdbonnen.

#### Auteursrechten

Het kopiëren of reproduceren van auteursrechtelijk beschermde creatieve werken, zoals boeken, muziek, schilderijen, houtgravures, kaarten, tekeningen, films en foto's (ook wanneer deze werden gedownload van het internet en wanneer ze oorspronkelijk werden geïnstalleerd op of vastgelegd door de camera), wordt gereguleerd door de nationale en internationale auteurswetgeving. Gebruik dit product niet voor het maken van illegale kopieën of voor andere activiteiten die het auteursrecht schenden.

#### Wegwerpen van opslagmedia

Houd er rekening mee dat bij het wissen van foto's of het formatteren van opslagmedia, zoals geheugenkaarten of het interne camerageheugen, de oorspronkelijke beeldgegevens niet volledig worden verwijderd. Met behulp van in de handel verkrijgbare software is het soms mogelijk verwijderde bestanden op weggeworpen opslagmedia alsnog te herstellen, wat misbruik van persoonlijke beeldgegevens tot gevolg kan hebben. De gebruiker is zelf verantwoordelijk voor de privacybescherming met betrekking tot dergelijke gegevens.

Wis alle gegevens met behulp van speciale software, alvorens een opslagmedium weg te werpen of aan een ander over te dragen. U kunt het medium ook eerst formatteren en vervolgens geheel vullen met beelden die geen persoonlijke informatie bevatten (bijvoorbeeld beelden van de lucht die werden gemaakt met de optie **Locatiegg.** opnemen (D78) ingesteld op **Ut**). Wees voorzichtig bij het fysiek vernietigen van opslagmedia en voorkom letsel en beschadiging van eigendommen.

## Voor uw veiligheid

Om schade aan uw Nikon-product of letsel bij uzelf of anderen te voorkomen, verzoeken wii u de volgende veiligheidsvoorschriften goed door te lezen alvorens dit product in gebruik te nemen. Bewaar deze veiligheidsinstructies op een plaats waar alle gebruikers van dit product deze kunnen lezen.

De mogelijke gevolgen van het niet in acht nemen van de in dit hoofdstuk vermelde veiligheidsvoorschriften worden aangeduid door middel van het volgende symbool:

Dit symbool staat bij waarschuwingen die moeten worden gelezen voordat dit Nikon-product in gebruik wordt genomen, zodat mogelijk letsel wordt voorkomen

## WAARSCHUWINGEN

#### Zet de camera bij storing uit

Indien er rook of een ongewone geur uit de camera of de lichtnetlaadadapter komt, koppel de lichtnetlaadadapter dan los en verwijder de batterij onmiddellijk. Let hierbii op dat u geen brandwonden oploopt. Als u de camera bliift gebruiken, kan dit tot letsel leiden. Nadat de batterij is verwijderd resp. de stekker uit het stopcontact is gehaald, dient het apparaat door een door Nikon erkende servicedienst te worden nagekeken.

#### Demonteer het apparaat niet

Het aanraken van de interne delen van de camera of lichtnetlaadadapter kan leiden tot letsel. Reparaties mogen uitsluitend door bevoegde technici worden uitgevoerd. Als de camera of de lichtnetlaadadapter door een val of ander ongeluk openbreekt, haalt u de stekker uit het stopcontact en/of verwijdert u de batterij en laat u het product nakijken door een door Nikon erkende servicedienst.

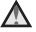

#### Gebruik de camera of lichtnetlaadadapter niet in de buurt van ontvlambare gassen

Gebruik elektronische apparatuur niet in de buurt van ontvlambare gassen, omdat dit kan leiden tot ontploffingen of brand.

#### Mees voorzichtig met de camerariem

Hang de camerariem nooit om de nek van een baby of kind.

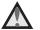

#### \Lambda 🛛 Buiten bereik van kinderen houden

Zorg ervoor dat kleine kinderen de batterij of andere kleine onderdelen niet in hun mond kunnen stoppen.

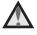

#### Vermijd langdurig contact met de camera, batterijlader of lichtnetadapter terwijl de apparaten zijn ingeschakeld of in gebruik ziin.

Delen van de apparaten worden heet. Laat u de apparaten voor langere tijd in direct contact komen met de huid, dan kan dit lichte brandwonden tot gevolg hebben.

#### Laat het product niet achter op plaatsen waar het blootstaat aan extreem hoge temperaturen, zoals een afgesloten auto of in direct zonlicht

Als u deze voorzorgsmaatregel niet in acht neemt, kan dat schade of brand veroorzaken.

#### \Lambda Ga voorzichtig om met de batterij

Bij onjuist gebruik kan de batterij gaan lekken, oververhit raken of ontploffen. Let op de volgende punten bij het gebruik van de batterij in combinatie met dit product:

- Schakel het apparaat uit voordat u de batterij verwisselt. Wanneer u de lichtnetlaadadapter/lichtnetadapter gebruikt, dient u zeker te zijn dat de stekker is uitgetrokken.
- Gebruik enkel een oplaadbare Li-ionbatterij EN-EL23 (meegeleverd). Laad de batterij op door een camera te gebruiken die het opladen van batterijen ondersteunt. Daartoe gebruikt u de lichtnetlaadadapter EH-71P (meegeleverd) en USB-kabel UC-E21 (meegeleverd). De batterijlader MH-67P (apart verkrijgbaar) kan ook worden gebruikt om de batterij zonder camera op te laden.
- Probeer de batterij niet ondersteboven of achterstevoren in de camera te plaatsen.
- U mag de batterij niet kortsluiten of uit elkaar halen, of de isolatie of het omhulsel verwijderen of openbreken.
- Stel de batterij niet bloot aan vuur of bovenmatige hitte.
- Dompel de batterij niet onder in water en zorg dat deze niet vochtig wordt.
- Zet het afdekkapje terug voor u de batterij transporteert. Vervoer of bewaar de batterij niet bij metalen voorwerpen, zoals halskettingen of haarspelden.
- Een volledig ontladen batterij kan gaan lekken. Om schade aan het product te voorkomen, dient u de batterij te verwijderen wanneer deze leeg is.
- Stop onmiddellijk met het gebruik van de batterij wanneer zich een verandering voordoet, zoals verkleuring of vervorming.
- Spoel kleding of huid die in contact is gekomen met vloeistof uit een beschadigde batterij onmiddellijk af met veel water.

## Neem bij gebruik van de lichtnetlaadadapter de onderstaande voorzorgsmaatregelen in acht

- Houd de lichtnetlaadadapter droog. Als u deze voorzorgsmaatregel niet in acht neemt, kan dit leiden tot brand of een elektrische schok.
- Verwijder stof op of bij de metalen onderdelen van de stekker met een droge doek. Als u dit nalaat en het product blijft gebruiken, kan dit brand veroorzaken.
- Raak de stekker niet aan en blijf uit de buurt van de lichtnetlaadadapter tijdens onweer. Als u deze voorzorgsmaatregel niet in acht neemt, kan dit leiden tot een elektrische schok.
- Voorkom beschadigingen of veranderingen aan de USB-kabel. Trek de kabel niet met kracht los en buig deze niet. Plaats geen zware voorwerpen op de kabel en stel de kabel niet bloot aan hitte of vuur. Als de isolatie beschadigd raakt en de draden bloot komen te liggen, laat de kabel dan door een door Nikon erkende servicedienst nakijken. Als u deze voorzorgsmaatregelen niet in acht neemt, kan dit brand of een elektrische schok veroorzaken.

- Raak de stekker of de lichtnetlaadadapter niet met natte handen aan. Als u deze voorzorgsmaatregel niet in acht neemt, kan dit leiden tot een elektrische schok.
- Gebruik geen converters of adapters om van de ene spanning naar de andere spanning om te schakelen en gebruik geen DC-naar-AC-omvormers. Het niet in acht nemen van deze voorzorgsmaatregel kan het product beschadigen of leiden tot oververhitting of brand.

## $\mathbf{\Lambda}$

## Gebruik de geschikte stroombron (batterij, lichtnetlaadadapter, lichtnetadapter, USB-kabel)

Wanneer u een stroombron gebruikt die niet door Nikon wordt geleverd of verkocht, kan dit schade of storingen veroorzaken.

#### 🛕 Gebruik de juiste kabels

Gebruik voor aansluitingen uitsluitend de voor dit doel meegeleverde of bij Nikon verkrijgbare kabels, zodat wordt voldaan aan de productvoorschriften.

#### Wees voorzichtig met de bewegende delen

Pas op dat uw vingers of andere voorwerpen niet bekneld raken tussen de objectiefbescherming of andere bewegende delen.

#### Als u een flitser dichtbij de ogen van een te fotograferen persoon gebruikt, kan dat tijdelijk oogletsel veroorzaken

De flitser mag niet minder dan 1 meter van het onderwerp worden gehouden. Wees extra voorzichtig bij het fotograferen van kleine kinderen.

## Sector Sector

Als u deze voorzorgsmaatregel niet in acht neemt, kan dat brand of brandwonden veroorzaken.

#### \Lambda Vermijd contact met vloeibare kristallen

Als de monitor beschadigd raakt, dient u erop te letten dat u zich niet verwondt aan de glassplinters en te voorkomen dat de vloeibare kristallen in de monitor in aanraking komen met uw huid, ogen of mond.

#### \Lambda Schakel de camera uit in een vliegtuig of ziekenhuis

Zet de camera uit als u zich in een vliegtuig bevindt en dit gaat opstijgen of landen. Gebruik draadloze netwerkfuncties niet in een vliegtuig. Volg de geldende regels in een ziekenhuis bij gebruik in een ziekenhuis. De elektromagnetische straling die door deze camera wordt geproduceerd, kan de elektronische systemen van het vliegtuig of de instrumenten in het ziekenhuis van slag brengen.

#### Gebruik geen headset of oortelefoon terwijl u rijdt of loopt

Dit kan ongevallen veroorzaken.

## Mededelingen

#### OPGELET

## GEVAAR VOOR ONTPLOFFING ALS DE BATTERIJ WORDT VERVANGEN DOOR EEN VERKEERD TYPE.

#### DOE GEBRUIKTE BATTERIJEN VOLGENS DE INSTRUCTIES WEG.

#### OM MOGELIJKE GEHOORSCHADE TE VOORKOMEN, MAG U NIET GEDURENDE LANGE TIJD MET HOOG VOLUME LUISTEREN.

Dit pictogram geeft aan dat elektrische en elektronische apparaten via gescheiden inzameling moet worden afgevoerd.

Het volgende is alleen van toepassing op gebruikers in Europese landen:

- Dit product moet gescheiden van het overige afval worden ingeleverd bij een daarvoor bestemd inzamelingspunt. Gooi dit product niet weg als huishoudafval.
- Gescheiden inzameling en recycling helpt bij het behoud van natuurlijke bronnen en voorkomt negatieve consequenties voor mens en milieu die kunnen ontstaan door onjuist weggooien van afval.
- Neem voor meer informatie contact op met de leverancier of de gemeentelijke reinigingsdienst.

Dit symbool op de batterij duidt aan dat de batterij afzonderlijk moet worden ingezameld. Het volgende is alleen van toepassing op gebruikers in Europese landen:

- Alle batterijen, al dan niet voorzien van dit symbool, moeten afzonderlijk worden ingezameld op een geschikt inzamelpunt. Gooi niet samen met het huishoudelijk afval weg.
- Neem voor meer informatie contact op met de leverancier of de gemeentelijke reinigingsdienst.

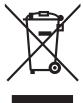

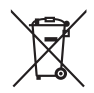

## Wi-Fi (draadloos LAN-netwerk) functie

Dit product wordt geregeld door de voorschriften van het Ministerie van Export van de Verenigde Staten en u dient toelating te krijgen van de overheid van de Verenigde Staten als u dit product exporteert of herexporteert naar een land waarvoor de Verenigde Staten een embargo op goederen hebben afgekondigd. De volgende landen werden onderworpen aan een embargo: Cuba, Iran, Noord-Korea, Soedan en Syrië. Omdat deze lijst met landen kan wijzigen, dient u voor de recentste informatie contact op te nemen met het Ministerie van Handel van de Verenigde Staten.

#### Beperkingen voor draadloze apparaten

De draadloze zender/ontvanger die in dit product is inbegrepen, voldoet aan de voorschriften voor draadloze toepassingen in het land van aankoop en is niet bedoeld voor gebruik in andere landen (producten die werden aangeschaft in de EU of in de EFTA, kunnen gelijk waar in de EU en de EFTA worden gebruikt). Nikon is niet aansprakelijk voor gebruik in andere landen. Gebruikers die niet zeker zijn wat het oorspronkelijke land van aankoop is, dienen contact op te nemen met hun lokaal Nikon-servicecenter of met een door Nikon erkende servicedienst. Deze beperking geldt alleen voor de draadloze werking en niet voor enig ander gebruik van het product.

#### **Conformiteitsverklaring (Europa)**

Hierbij verklaart Nikon Corporation dat de COOLPIX S810c voldoet aan de essentiële vereisten en andere relevante bepalingen van Richtlijn 1999/5/EG. De conformiteitsverklaring kan worden geraadpleegd op http://imaging.nikon.com/support/pdf/DoC\_S810c.pdf.

#### Voorzorgsmaatregelen bij het gebruik van radiotransmissies

- Merk op dat de radiotransmissie of -ontvangst van gegevens altijd kan worden onderschept door derden. Nikon is niet verantwoordelijk voor gegevens- of informatielekken die zich tijdens de gegevensoverdracht kunnen voordoen.
- De frequentieband waarin dit apparaat werkt, wordt gebruikt door industriële, wetenschappelijke, medische en consumentenapparatuur, zoals magnetronovens, radiostations voor de identificatie van mobiele eenheden in bijvoorbeeld productielijnen van fabrieken (radiostations waarvoor geen licentie vereist is) en amateurradiostations (hierna "een ander station" genoemd). 1. Voor deze apparatuur wordt gebruikt, dient u na te gaan of er geen ander station in de omgeving actief is. 2. Wanneer deze apparatuur schadelijke radio-interferentie in een ander station veroorzaakt, dient u de bedrijfsfrequentie onmiddellijk te wijzigen of de uitstraling van radiogolven te stoppen door de stroom uit te schakelen, enz. 3. Als u nog vragen heeft, neemt u contact op met een Nikonservicecenter of een door Nikon erkende servicedienst.

#### Voorzorgsmaatregelen bij het gebruik van de draadloos LAN-functies

 Wanneer de LAN-functie van dit product wordt gebruikt, zoekt het product automatisch naar draadloze netwerken. Het is mogelijk dat het product draadloze netwerken (SSID's) toont waarvoor u geen bevoegde gebruiker bent. Het gebruik van een dergelijk draadloos netwerk kan worden beschouwd als ongeoorloofde toegang. Maak nooit verbinding met een SSID waarvoor u niet bevoegd bent.

#### Gebruik van persoonlijke informatie en disclaimer

- Gebruikersinformatie die op het product is geregistreerd en geconfigureerd, zoals
  de verbindingsinstellingen voor draadloos LAN en andere persoonlijke informatie,
  kan blootstaan aan veranderingen en verlies ten gevolge van bedieningsfouten,
  statische elektriciteit, ongevallen, storingen, reparaties of andere handelingen.
  Bewaar altijd een kopie van belangrijke informatie op een andere plaats. Nikon is
  niet verantwoordelijk voor directe of indirecte schade of winstderving ten
  gevolge van een verandering of verlies van informatie waarvoor Nikon niet
  aansprakelijk kan worden gesteld.
- Voor dit product wordt weggegooid of wordt overgedragen aan een andere eigenaar, is het aan te bevelen de resetoptie uit te voeren bij
   Fabrieksinstellingen terug in Back-up maken en opnieuw instellen en SD-kaart wissen in Opslagruimte in het Android™ OS-instelmenu (□86) om alle in het product geregistreerde en geconfigureerde gebruikersinformatie te verwijderen, met inbegrip van verbindingsinstellingen voor draadloos LAN en andere persoonlijke informatie.
- Nikon is niet verantwoordelijk voor communicatiekosten ten gevolge van ongeoorloofde toegang tot een openbaar draadloos LAN door derden, of voor enigerlei andere schade ten gevolge van diefstal van het product.
- Nikon is niet verantwoordelijk voor enigerlei schade ten gevolge van het ongeoorloofd gebruik van in de camera opgeslagen e-mailadressen ten gevolge van diefstal van het product.

## **Opmerkingen over GPS**

#### Opmerkingen over persoonlijke informatie

Een persoon kan worden geïdentificeerd aan de hand van foto's en films die met locatie-informatie werden opgenomen. Wees voorzichtig wanneer u foto's en films met opgenomen locatie-informatie overdraagt aan derden of op een netwerk zoals het internet plaatst waar iedereen ze kan zien. Lees in elk geval "Wegwerpen van opslagmedia" ( $\square$ vi).

#### De camera in het buitenland gebruiken

- Voor u de camera met GPS-functie meeneemt op reis naar het buitenland, dient u
  contact op te nemen met uw reisagent of de ambassade van het land dat u
  bezoekt om na te gaan of er geen gebruiksbeperkingen van toepassing zijn.
- De GPS werkt mogelijk niet goed in China en aan de grenzen tussen China en buurlanden (vanaf oktober 2013).

## Inhoudsopgave

| Inleiding                                                      | ii       |
|----------------------------------------------------------------|----------|
| Lees dit eerst                                                 |          |
| Over deze bandleiding                                          |          |
| Informatie en voorzorgsmaatregelen                             | iv       |
| Voor uw veiligheid                                             |          |
| WAARSCHI WINGEN                                                | vii      |
| Mededelingen                                                   | vii<br>¥ |
| Wi-Fi (draadloos I AN-netwerk) functie                         |          |
| Opmerkingen over GPS                                           | xiii     |
| Onderdelen van de camera                                       | 1        |
| De camerabody                                                  | 1        |
| De camerariem bevestigen                                       | 2        |
| De cameraknoppen gebruiken                                     |          |
| Het menu gebruiken door de hoofdschakelaar ingedrukt te houden | 3        |
| Het aanraakpaneel gebruiken                                    | 4        |
| Aanduidingen van de monitor/het aanraakscherm                  | 6        |
| Opnamestand                                                    | 6        |
| Weergavestand                                                  | 8        |
| Basisstappen voor opname en weergave                           | 10       |
| Voorbereiding 1 Plaats de batterij                             | 10       |
| Voorbereiding 2 Laad de batterij op                            | 12       |
| Voorbereiding 3 Plaats een geheugenkaart                       |          |
| Intern geheugen en geheugenkaarten                             | 15       |
| Voorbereiding 4 Diverse instellingen configureren              |          |
| Instellingen voor datum en tijd                                |          |
| Stap 1 Schakel de camera in                                    |          |
| Foto's maken onmiddellijk na het inschakelen van de camera     |          |
| Stap 2 Selecteer een opnamestand                               | 20       |
| Beschikbare opnamestanden                                      |          |
| Stap 3 Het beeld kadreren                                      | 22       |
| De zoom gebruiken                                              | 23       |
| Stap 4 Scherpstellen en opnemen                                | 24       |
| De ontspanknop                                                 |          |

| ⊐   |
|-----|
| e.  |
| lin |
| ū   |

| stap 7 Schakel de camera uit          |        |
|---------------------------------------|--------|
| Stroombesparingsfunctie               |        |
| Commentaar toevoegen aan beelden      |        |
| Commentaar toevoegen tijdens opname   |        |
| Commentaar toevoegen tijdens weergave |        |
| Commentaar weergeven/bewerken         |        |
| namefunction                          |        |
|                                       | •••••• |

| Stand 💕 (Eenvoudige autostand)                                               |  |
|------------------------------------------------------------------------------|--|
| Stand 🗖 (Auto)                                                               |  |
| Onderwerpstand (Opname voor vastgestelde onderwerpen)                        |  |
| Tips en opmerkingen                                                          |  |
| Stand speciale effecten (effecten toepassen tijdens opname)                  |  |
| Stand Slim portret (Lachende gezichten fotograferen)                         |  |
| Basisopname-instellingen                                                     |  |
| De flitser gebruiken                                                         |  |
| De zelfontspanner gebruiken                                                  |  |
| Macro-stand gebruiken                                                        |  |
| Helderheid aanpassen (belichtingscorrectie)                                  |  |
| Standaardinstellingen                                                        |  |
| Functies die kunnen worden ingesteld met de MENU-knop (opnamemenu)           |  |
| Opties Opnamemenu                                                            |  |
| Functies die niet tegelijk kunnen worden gebruikt                            |  |
| Scherpstellen op onderwerpen                                                 |  |
| AF met doelopsporing gebruiken                                               |  |
| Gezichtsherkenning                                                           |  |
| Huid verzachten                                                              |  |
| Onderwerpen die niet geschikt zijn voor autofocus                            |  |
| Scherpstelvergrendeling                                                      |  |
| Weergavefuncties                                                             |  |
| Zoomweergave                                                                 |  |
| Miniatuurweergave                                                            |  |
| Timeline view (Chronologische weergave)                                      |  |
| Beelden toevoegen aan een tijdlijn                                           |  |
| Beelden weergeven in tijdlijnweergave                                        |  |
| Functies die kunnen worden ingesteld met de <b>MFNU</b> -knon (tijdlijnmenu) |  |

| Functies die kunnen worden ingesteld met de MENU-knop (weergavemenu | ı)<br>70 |
|---------------------------------------------------------------------|----------|
| Films opnemen en weergeven                                          | 72       |
| Films opnemen                                                       | 72       |
| Functies die kunnen worden ingesteld met de MENU-knop (filmmenu)    | 75       |
| Filmweergave                                                        | 76       |
| Algemene camera-instellingen                                        | 77       |
| Functies die kunnen worden ingesteld met de MENU-knop (setup-menu)  | 77       |
| Gebruik van Android OS                                              | 79       |
| Basisbedieningen voor het startscherm                               | 79       |
| Aanduidingen op het startscherm                                     | 79       |
| De hoofdapplicaties activeren                                       | 80       |
| Statusbalk gebruiken                                                | 81       |
| Scherm om schakelen                                                 | 81       |
| Het optiemenu gebruiken                                             | 82       |
| Google-zoekbalk gebruiken                                           | 82       |
| Tekst invoeren                                                      | 83       |
| Het toetsenbord gebruiken                                           | 83       |
| Andere toetsenbordbewerkingen                                       | 84       |
| Tekst bewerken                                                      | 84       |
| De spraaktypfunctie gebruiken                                       | 85       |
| Het Android OS-instelmenu gebruiken                                 | 86       |
| Het internet gebruiken                                              | 88       |
| Een Wi-Fi (draadloos LAN)-netwerk instellen                         | 88       |
| Een Google-account instellen                                        | 90       |
| Beelden delen                                                       | 91       |
| Het internet gebruiken                                              | 92       |
| Google Play Store gebruiken (applicaties verkrijgen)                | 93       |
| De camera aansluiten op een televisie en computer                   | 94       |
| Aansluitmethoden                                                    | 94       |
| Gebruik van ViewNX 2                                                | 96       |
| ViewNX 2 installeren                                                | 96       |
| Beelden naar een computer kopiëren                                  | 97       |
| Beelden bekijken                                                    | 99       |

| Referentiegedeelte                                                   | 🍽 1            |
|----------------------------------------------------------------------|----------------|
| Eenvoudig panorama gebruiken (opname en weergave)                    | 🏍 2            |
| Opnemen met eenvoudig panorama                                       | <b> 6</b> 02   |
| Beelden weergeven die werden vastgelegd met eenvoudig panorama.      | <b> 80</b> 5   |
| Beelden bewerken (foto's)                                            | 🏍6             |
| Voor beelden worden bewerkt                                          | <b> 66</b> 6   |
| 岱 Snel retoucheren: Contrast en verzadiging verbeteren               | <b> 66</b> 7   |
| 🖪 D-Lighting: Helderheid en contrast verbeteren                      | <b> 80</b> 8   |
| Filtereffecten: Digitale filters                                     | 🏍 9            |
| 🔁 Huid verzachten: Huidtinten verzachten                             | 🏍 11           |
| 🎦 Kleine afbeelding: Kleinere beelden maken                          | 🏍 12           |
| 🗙 Uitsnede: Een uitgesneden kopie maken                              | 🏍 13           |
| De camera aansluiten op een televisie (weergave op een televisie)    | . 🏍 14         |
| Beelden overzetten naar uw Smart-apparaat                            | . 🏍 16         |
| De Connect to S810c-applicatie op uw smart-apparaat installeren      | 🏍 16           |
| Verbindingsinstellingen tussen de camera en uw smart-apparaat config | ureren         |
| (eenvoudige instelling)                                              | 🏍 17           |
| Beelden overzetten van de camera naar het smart-apparaat             | 🏍 19           |
| De instellingen van de Connect to S810c-applicatie wijzigen          | 🏍 21           |
| Het opnamemenu (voor stand 🗖 (Automatisch))                          | . 🍋 22         |
| 💠 Beeldmodus (beeldformaat en beeldkwaliteit)                        | 🍋 22           |
| ு்́/ॡ₁/ﷺ Aanraakopname                                               | 🏍 23           |
| ISO ISO-waarde                                                       | 🏍 29           |
| 🖵 Continu                                                            | 🏍 30           |
| ₩B Witbalans (Tint aanpassen)                                        | 🍋 32           |
| Ħ AF-veldstand                                                       | <b> 6</b> 34   |
| Het menu Slim portret                                                | . 🏍 36         |
| 😰 Huid verzachten                                                    | 🏍 36           |
| 🞯 Knipperdetectie                                                    | 🍋 37           |
| ত্র Glimlachtimer                                                    | 🍋 38           |
| Het weergavemenu                                                     | . 🏍 39         |
| E Toevoegen aan/verwijderen uit Timeline view                        | 🏍 39           |
| 🖀 Locatiegegevens wissen                                             | 🍋 39           |
| 🎴 Diashow                                                            | 🏍 40           |
| On Beveiligen                                                        | <b> 6</b> •041 |
| 名fdrukopdracht (DPOF-afdrukopdracht maken)                           | <b> 6</b> •043 |
| 🚱 Beeld draaien                                                      | 🕶 46           |
| 🛱 Kopiëren (Kopiëren tussen intern geheugen en geheugenkaart)        | 🕶 47           |

| Het filmmenu                           | e |
|----------------------------------------|---|
| 🐙 Filmopties                           | e |
| 🛱 Aanraakopname                        |   |
| AF Autofocus-stand                     |   |
| ₽₽ Windruisreductie                    |   |
| Het setup-menu                         | 8 |
| Welkomstscherm                         |   |
| Monitorinstellingen                    |   |
| Datumstempel (Datum en tijd afdrukken) |   |
| Vibratiereductie                       |   |
| AF-hulplicht                           |   |
| Digitale zoom                          |   |
| Sluitergeluid                          |   |
| HDMI                                   | 8 |
| Knipperwaarsch                         | 8 |
| Locatiegeg. opnemen                    | 8 |
| Standaardwaarden                       | 8 |
| Firmware-versie                        | 8 |
| Basisinstellingen voor Android OS      | ð |
| Wi-Fi                                  |   |
| Touch-geluiden                         | 8 |
| Helderheid                             | 8 |
| Weergave uit                           |   |
| Uitschakeltimer                        | 8 |
| SD-kaart wissen (Formatteren)          | 8 |
| Locatietoegang                         | 8 |
| Taal                                   | 8 |
| Opnieuw opstarten                      |   |
| Fabrieksinstellingen terug             |   |
| Foutmeldingen                          | ð |
| Bestandsnamen                          | ð |
| Optionele accessoires                  | ð |
| Bestandsnamen<br>Optionele accessoires |   |
| chnische opmerkingen en index          |   |
| Lorg voor het product                  |   |
| De camera                              |   |
| De batterij                            |   |
| Lichtnetlaadadapter                    |   |
| Geheugenkaarten                        |   |

| Reinigen en opbergen         | 🍎 6          |
|------------------------------|--------------|
| Reinigen                     | <b>Ö</b> -6  |
| Opslag                       | <b>Ö</b> -6  |
| Problemen oplossen           | Ø7           |
| Specificaties                | Ö-15         |
| Goedgekeurde geheugenkaarten | <b>Ö</b> -20 |
| Index                        | Ö-23         |

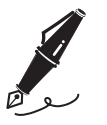

| <br> |
|------|
| <br> |
| <br> |
| <br> |
| <br> |
| <br> |
| <br> |
| <br> |
| <br> |
| <br> |
| <br> |
| <br> |
| <br> |

## Onderdelen van de camera

## **De camerabody**

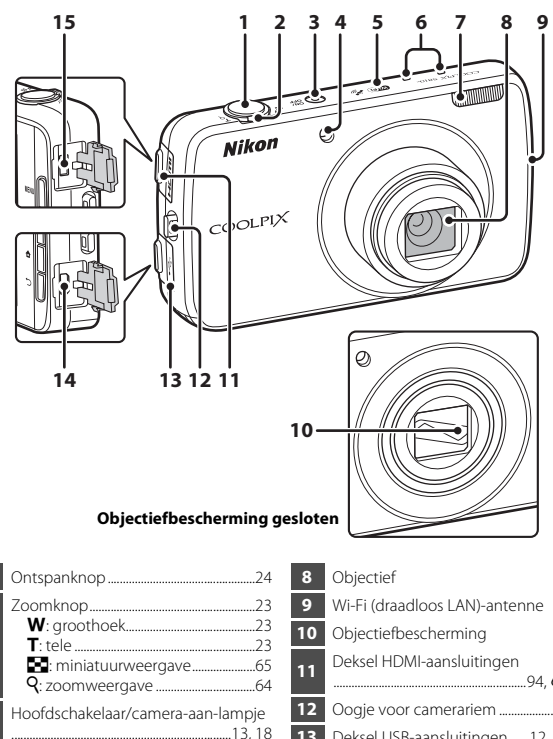

|   | Zoomknop23                                  |
|---|---------------------------------------------|
|   | W: groothoek23                              |
| 2 | <b>T</b> : tele23                           |
|   | 🔄 : miniatuurweergave65                     |
|   | <b>Q</b> : zoomweergave64                   |
| 3 | Hoofdschakelaar/camera-aan-lampje<br>13, 18 |
| - | Zelfontspannerlampje49                      |
| 4 | AF-hulpverlichting                          |
| 5 | GPS-antenne 665                             |
| 6 | Microfoon (stereo)72, 85                    |
| 7 | Flitser47                                   |

| 9  | Wi-Fi (draadloos LAN)-antenne       |
|----|-------------------------------------|
| 10 | Objectiefbescherming                |
| 11 | Deksel HDMI-aansluitingen<br>       |
| 12 | Oogje voor camerariem2              |
| 13 | Deksel USB-aansluitingen12, 94, 97  |
| 14 | Micro-USB-aansluiting12, 94, 97     |
| 15 | HDMI Micro-aansluiting (type D)<br> |

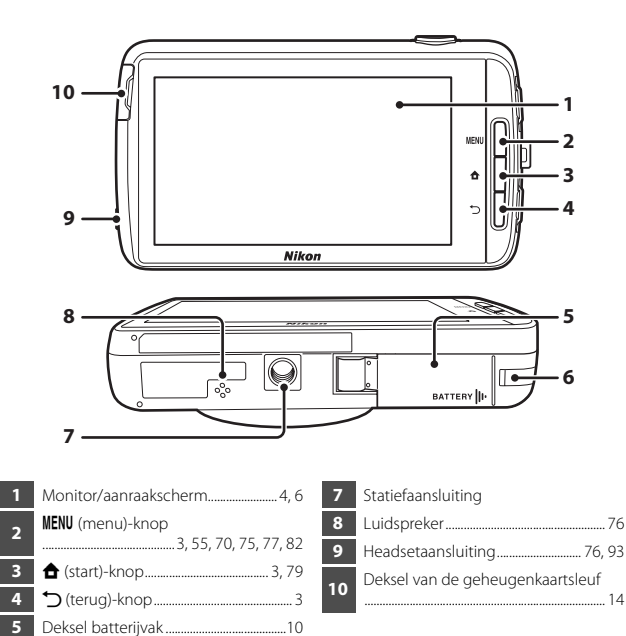

## De camerariem bevestigen

Afdekking van de stroomaansluiting (voor aansluiting met optionele

lichtnetadapter)......

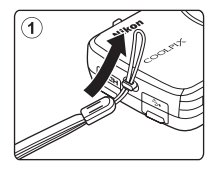

6

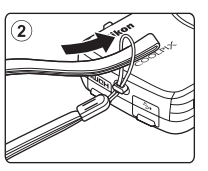

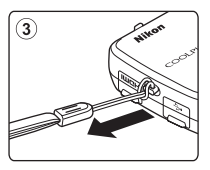

## De cameraknoppen gebruiken

De bediening gebeurt als volgt.

### MENU (menu)-knop

 Druk op de MENU-knop om menu's weer te geven. Het opnamemenu of het weergavemenu wordt weergegeven wanneer de camera wordt gebruikt; het optiemenu wordt weergegeven wanneer Android OS wordt gebruikt. Tik op een menuoptie om de optie te selecteren.

## 🕇 (start)-knop

- Druk op de 會-knop om het startscherm weer te geven (□79).

## 🖒 (terug)-knop

- Druk op de →-knop om terug te keren naar het vorige scherm.
- Het bericht Druk nogmaals om te sluiten. verschijnt wanneer u in het opnamescherm op de D-knop drukt (2007). Om terug te keren naar het opnamescherm, drukt u de ontspanknop in.

## Het menu gebruiken door de hoofdschakelaar ingedrukt te houden

Terwijl de camera ingeschakeld is, houdt u de hoofdschakelaar meerdere seconden ingedrukt om de hierna vermelde menu-opties te selecteren.

- Uitschakelen: De camera schakelt uit (130).
- Stand-by: De camera gaat naar de stand-by-stand (D30).
- Schermopname: Het momenteel weergegeven beeld wordt opgeslagen als een beeldbestand.

## Het aanraakpaneel gebruiken

De monitor op deze camera is een aanraakscherm dat met de vinger wordt bediend. De bediening gebeurt als volgt.

### Tikken

#### Tik tegen het aanraakscherm.

Hiermee kunt u het volgende doen:

- Pictogrammen selecteren
- Beelden selecteren in de stand miniatuurweergave (\$\overline\$65)
- Aanraakhandelingen uitvoeren voor opname (<sup>1</sup>256)

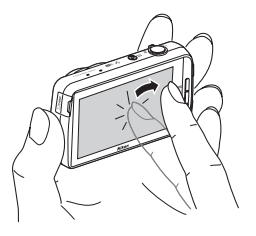

### Aanraken en vasthouden

#### Plaats uw vinger op een item of pictogram en laat hem daar meerdere seconden staan.

Hiermee kunt u het volgende doen:

• Tekst bewerken (🖽 84)

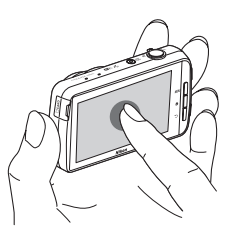

### Slepen

## Sleep uw vinger over het aanraakpaneel en haal uw vinger van het aanraakpaneel.

Hiermee kunt u het volgende doen:

- Bladeren in beelden in de modus schermvullende weergave (<sup>126</sup>)
- Het zichtbare gedeelte verplaatsen van een beeld dat werd vergroot met zoomweergave (CG64)
- De bedieningsknoppen verplaatsen zoals bij het aanpassen van de belichtingscorrectie (<sup>152</sup>)

#### Vingers spreiden/samenbrengen

## Spreid twee vingers/breng twee vingers samen.

Hiermee kunt u het volgende doen:

- In-/uitzoomen op een beeld (\$\overline\$64\$) in de weergavestand
- Overschakelen naar miniatuurweergave vanuit schermvullende weergave (<sup>1</sup>C65)

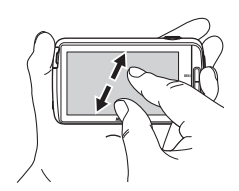

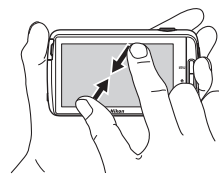

### Vegen

#### Plaats uw vinger op het aanraakscherm en verplaats hem snel omhoog, omlaag, naar rechts of naar links en laat het aanraakscherm los om te bladeren.

Hiermee kunt u het volgende doen:

Het scherm schakelen (<sup>1</sup>81)

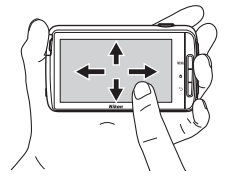

#### Opmerkingen over het aanraakscherm

- Deze camera maakt gebruik van een statisch aanraakscherm. Bijgevolg is het mogelijk dat het scherm niet reageert als u het aanraakt met uw vingernagel of wanneer u handschoenen draagt.
- Druk niet met scherpe voorwerpen op het aanraakscherm.
- Oefen geen nodeloze druk uit op het aanraakscherm.
- Het aanraakscherm reageert eventueel niet goed als een in de handel verkrijgbare beschermfilm werd aangebracht.

#### Opmerkingen over het gebruik van het aanraakpaneel

- Als u uw vinger te lang op dezelfde plaats laat liggen, reageert de camera mogelijk niet.
- De camera reageert mogelijk niet in de volgende gevallen.
  - Uw vinger springt van het scherm
  - U sleept uw vinger over een te korte afstand
  - U streelt het scherm te licht
  - U verplaatst uw vinger te snel
  - Beide vingers worden niet tegelijk verplaatst wanneer ze worden gespreid of samengebracht
- De camera reageert mogelijk niet wanneer iets anders tegen het aanraakscherm komt wanneer uw vinger het aanraakscherm raakt.

## Aanduidingen van de monitor/het aanraakscherm

De informatie die tijdens opname en weergave wordt weergegeven op de monitor, is afhankelijk van de instellingen en de gebruikstoestand van de camera. Standaard schakelt de camera na enkele seconden uit (wanneer **Foto-informatie** is ingesteld op **Automatische info** in **Monitorinstellingen** ( $\square$ 77)).

## Opnamestand

Wanneer de bedieningspictogrammen en aanduidingen verborgen zijn in het opnamescherm, tikt u op 🔤 om ze opnieuw weer te geven.

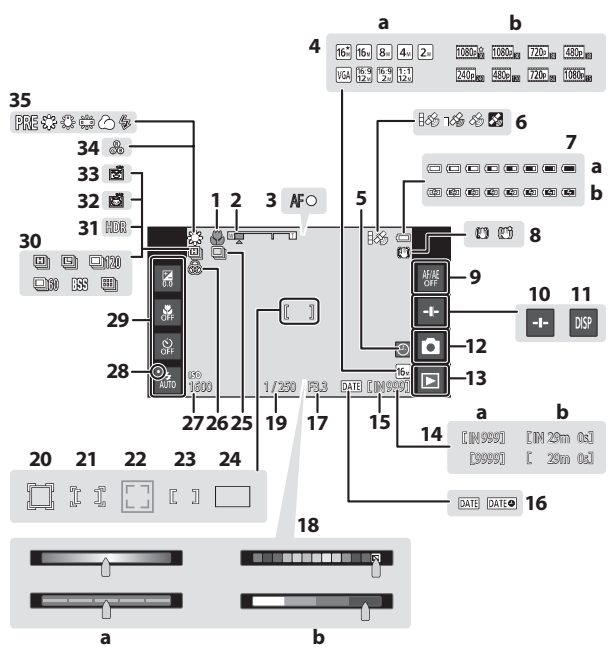

| 1_ | Macro-stand                                          |    | a Creatieve instelknop/instelknop                                   |
|----|------------------------------------------------------|----|---------------------------------------------------------------------|
| 2  | Zoomaanduiding23, 51                                 | 18 | onderwerpeffecten                                                   |
| 3  | Scherpstelaanduiding                                 |    | <b>b</b> Instelknop speciale effecten43                             |
| _  | a Beeldmodus                                         | 19 | Sluitertijd25                                                       |
| 4  | <b>b</b> Filmopties                                  | 20 | Scherpstelveld (onderwerp volgen)<br>                               |
| 5  | Aanduiding "Datum niet ingesteld"<br>16              | 21 | Scherpstelveld (aanraak-AF/AE)                                      |
| 6  | GPS-ontvangststatus78, 🏍 59                          |    | Coherestelyald (consists of                                         |
| 7  | <b>a</b> Aanduiding batterijniveau                   | 22 | dierherkenning)                                                     |
|    | Dictogram vibrationaductio                           | 23 | Scherpstelveld (centrum)                                            |
| 8  |                                                      | 24 | Scherpstelveld (AF met doelopsporing)                               |
| 9  | Aanraak-AF/AE annulering<br>56, 🏞 26, 🏞 28           | 25 | Continue opname (onderwerpstand                                     |
| 10 | Weergave schuifknop                                  | 26 | Appropriate lower disheid                                           |
| 11 | Informatie opnieuw weergeven                         | 20 | Kangepaste levendigheid                                             |
| •• | 6, 🏍53                                               | 2/ | ISO-waarde                                                          |
| 12 | Opnamestand <sup>1</sup> 20, 21                      | 28 | Flitserlampje                                                       |
| 13 | Weergavestand (naar weergavestand gaan) <sup>2</sup> | 29 | Basisopname-instellingen <sup>3</sup><br>47, 49, 51, 52             |
| 14 | a Aantal resterende opnamen<br>(foto's)              | 30 | Continu-opnamen (wanneer de<br>opnamestand auto wordt gebruikt)<br> |
| 15 | Aanduiding intern gebeugen 18                        | 31 | Tegenlicht (HDR)40                                                  |
|    | Aanduiding datumstempel                              | 32 | Dierenp. autom. ontsp                                               |
| 16 |                                                      | 33 | Glimlachtimer                                                       |
| 17 | Diafragma25                                          | 34 | Aangepaste tint                                                     |
|    | -                                                    | 35 | Witbalans                                                           |

<sup>1</sup> De weergegeven pictogrammen zijn afhankelijk van de huidige opnamestand.

<sup>2</sup> Als een beeld gemaakt is, wordt een voorbeeld van de opname getoond.

<sup>3</sup> Elk pictogram geeft ook de huidige instelling aan.

### Weergavestand

Als u ergens anders op het weergavescherm tikt dan op een bedieningspictogram, wordt de informatie verborgen, ongeacht de instelling in **Foto-informatie** (CC177). Tik op de monitor om de informatie opnieuw weer te geven.

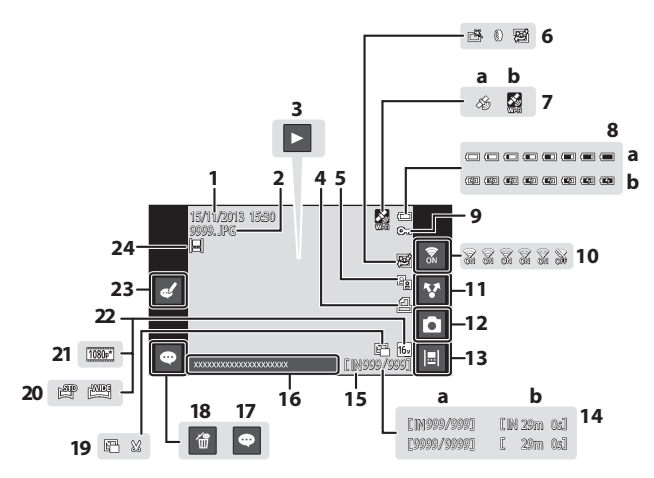

| 1  | Opnamedatum/-tijd17                                                                       | 12 | Opnamestand (naar opnamestand                   |
|----|-------------------------------------------------------------------------------------------|----|-------------------------------------------------|
| 2  | Bestandsnummer en -type 🖚 71                                                              |    |                                                 |
|    | Filmweergave76                                                                            | 13 | l ijdlijnweergave                               |
| 3  | Weergave Eenvoudig panorama<br>40, 🏍5                                                     | 14 | a Nummer huidig beeld/<br>totaal aantal beelden |
| 4  | Pictogram afdrukopdracht70, 🏞 43                                                          |    | b Filmduur                                      |
| 5  | 🖺 D-Lighting-pictogram 70, 🏍 8                                                            | 15 | Aanduiding intern geheugen                      |
|    | 🛱 Snel retoucheren-pictogram                                                              | 16 | Commentaar weergeven                            |
|    |                                                                                           | 17 | Commentaar toevoegen                            |
| 6  | Filtereffecten-pictogram<br>70 (***)9                                                     | 18 | Commentaar verwijderen                          |
|    | ™ Huid verzachten-pictogram<br>                                                           | 19 | ■ Kleine afbeelding-pictogram<br>               |
|    | Opgenomen locatiegegevens                                                                 |    | Uitsnedepictogram                               |
| 7  |                                                                                           | 20 | Pictogram Eenvoudig panorama<br>40, 🕶 4         |
|    | <b>b</b> Met Wi-Fi                                                                        | 21 | Filmopties <sup>2</sup> 75, 🍽 49                |
| 8  | <ul><li>a Aanduiding batterijniveau18</li><li>b Aanduiding batterij laden13, 18</li></ul> | 22 | Beeldmodus <sup>2</sup> 56, 🏍 22                |
| 9  | Beveiligingspictogram 70.                                                                 | 23 | Commentaar bewerken                             |
| 10 | Wi-Fi AAN/LIIT 27.88                                                                      | 24 | Beeld toegevoegd aan de tijdlijn 66             |
| 10 | Deel healden                                                                              |    |                                                 |
|    | Deel beelden                                                                              |    |                                                 |

- <sup>1</sup> De weergegeven pictogrammen zijn afhankelijk van de opnamestand.
- <sup>2</sup> De weergegeven pictogrammen zijn afhankelijk van de instelling die voor de opname wordt gebruikt.

#### De monitorweergave draaien

De monitorweergave draait automatisch zoals hierna aangegeven overeenkomstig de richting waarin de camera wordt gehouden.

- De monitorweergave draait niet tijdens filmopname of -weergave.
- Om te voorkomen dat de monitorweergave automatisch draait, gaat u naar Weergave in het instelmenu Android OS (Q286), waarna u op Scherm autom. draaien tikt om het vinkje te verwijderen.

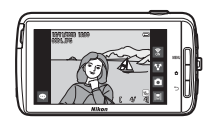

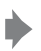

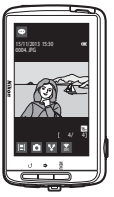

## Basisstappen voor opname en weergave

## Voorbereiding 1 Plaats de batterij

1 Open het deksel van het batterijvak.

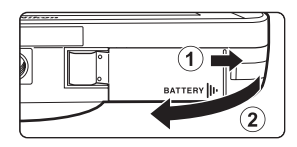

Batterijvergrendeling

## **2** Plaats de batterij.

- Duw de oranje batterijvergrendeling in de met de pijl aangegeven richting ((1)) en steek de batterij volledig in ((2)).
- De batterij vergrendelt op haar plaats wanneer ze correct is geplaatst.

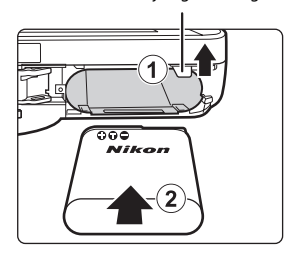

### Let op dat de batterij in de juiste richting wordt geplaatst

Als u probeert de batterij ondersteboven of achterstevoren te plaatsen, kan dit schade aan de camera veroorzaken.

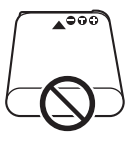

**3** Sluit het deksel van het batterijvak.

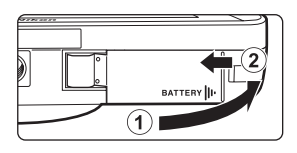

### De batterij verwijderen

Zet de camera uit en controleer of het camera-aan-lampje en de monitor zijn uitgeschakeld en open daarna het deksel van het batterijvak.

Verplaats de batterijvergrendeling in de met de pijl aangegeven richting (①) om de batterij uit te werpen (②).

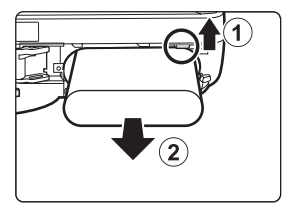

## Opgelet hoge temperatuur

De camera, de batterij of de geheugenkaart kunnen heet zijn wanneer de camera net werd gebruikt.

## Voorbereiding 2 Laad de batterij op

## **1** De meegeleverde lichtnetlaadadapter voorbereiden.

Als een stekkeradapter\* bij uw camera is meegeleverd, bevestigt u de stekkeradapter op de stekker van de lichtnetlaadadapter. Druk de stekkeradapter er stevig op zodat deze goed blijft zitten. Zodra deze twee aan elkaar vast zitten, kan het product beschadigd raden als u de stekkeradapter met geweld probeert los te maken.

 De vorm van de stekkeradapter is afhankelijk van het land of de regio waar de camera werd aangeschaft.
 De lichtnetlaadadapter wordt in Argentinië en Brazilië geleverd met bevestigde stekkeradapter.

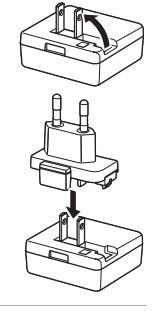

- **2** Controleer of de batterij in de camera is geïnstalleerd en verbind de camera vervolgens met de lichtnetlaadadapter in volgorde van ① tot ③.
  - Houd bij het aansluiten de pluggen in de juiste stand. Probeer niet de pluggen in een hoek in te steken of uit te trekken wanneer u ze aansluit of loskoppelt.

## Opmerking

Gebruik geen andere USB-kabel dan de UC-E21. Als u een andere USB-kabel dan de UC-E21 gebruikt, kan dit tot oververhitting, brand of elektrische schok leiden.

#### Camera-aan-lampje

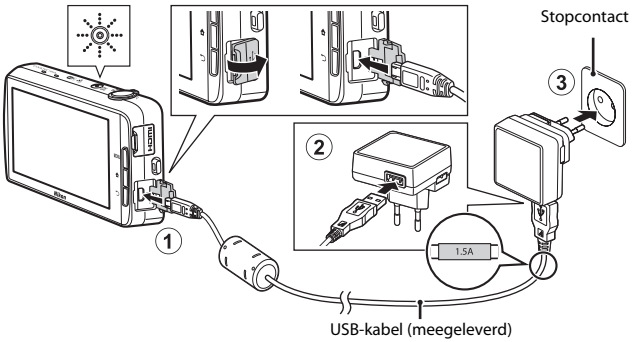

 Het camera-aan-lampje knippert traag oranje om aan te geven dat de batterij wordt opgeladen.

| Camera-aan-lampje                    | Beschrijving                                                                                                    |
|--------------------------------------|----------------------------------------------------------------------------------------------------|
| Brandt/knippert<br>langzaam (oranje) | De batterij laadt op.                                                                                                    |
| Uit                                  | Als het opladen is voltooid, knippert het camera-aan-<br>lampje niet meer (oranje) en wordt het<br>uitgeschakeld. Het duurt ongeveer 3 uur en<br>45 minuten om een lege batterij volledig op te laden.                                                                                                    |
| Knippert snel (oranje)               | <ul> <li>De omgevingstemperatuur is niet geschikt om op<br/>te laden. Laad de batterij binnenshuis op bij een<br/>omgevingstemperatuur van 5 °C tot 35 °C.</li> <li>De USB-kabel of de lichtnetlaadadapter is niet<br/>correct aangesloten of er is een probleem met de<br/>batterij. Koppel de USB-kabel los of trek de<br/>lichtnetlaadadapter uit en sluit hem opnieuw aan,<br/>of vervang de batterij.</li> </ul> |

**3** Koppel de lichtnetlaadadapter los van het stopcontact en koppel daarna de USB-kabel los.

### Opmerkingen over het opladen van de batterij

- De camera kan worden gebruikt terwijl de batterij wordt opgeladen, maar het opladen duurt langer.
- Als de batterij zo goed als leeg is, is het mogelijk dat de camera niet kan worden bediend terwijl de batterij wordt opgeladen.
- Als de batterij niet in de camera is geplaatst, kunt u de batterij niet opladen of de camera bedienen.
- Gebruik in geen geval een lichtnetadapter van een ander merk of model dan de lichtnetlaadadapter EH-71P, en gebruik geen in de handel verkrijgbare USBlichtnetadapter of batterijlader voor een mobiele telefoon. Als u deze waarschuwing niet in acht neemt, kan dat leiden tot oververhitting van of schade aan de camera.

#### Ø Opladen met een computer of batterijlader

- U kunt de batterij ook opladen door de camera te verbinden met een computer. De camerafuncties zijn echter beperkt wanneer de USB-opslagoptie ingeschakeld is (<sup>1995</sup>).

## Voorbereiding 3 Plaats een geheugenkaart

**1** Schakel de camera uit en open het deksel van de geheugenkaartsleuf.

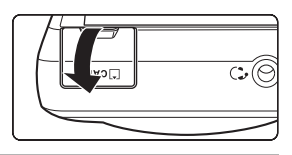

### **2** Plaats de geheugenkaart.

 Schuif de geheugenkaart in de juiste richting in de sleuf tot ze op haar plaats klikt.

#### Geheugenkaartsleuf

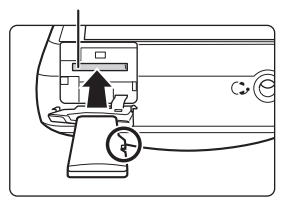

#### Let op dat de geheugenkaart in de juiste richting wordt geplaatst

Als u de geheugenkaart ondersteboven of achterstevoren plaatst, kan dat schade aan de camera of de kaart veroorzaken.

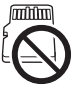

**3** Sluit het deksel van de geheugenkaartsleuf.

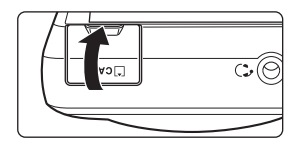

#### Een geheugenkaart formatteren

Wanneer u voor het eerst een geheugenkaart in deze camera plaatst en deze geheugenkaart reeds in een ander toestel werd gebruikt, dient u de geheugenkaart met deze camera te formatteren. Plaats de geheugenkaart in de camera, ga naar het Android OS-instelmenu (CD86) en selecteer **Opslagruimte** gevolgd door **SD-kaart wissen**.
### De geheugenkaart verwijderen

Zet de camera uit en controleer of het camera-aan-lampje en de monitor zijn uitgeschakeld en open daarna het deksel van de geheugenkaartsleuf.

Duw de geheugenkaart voorzichtig in de camera (1) om de kaart gedeeltelijk uit te werpen (2).

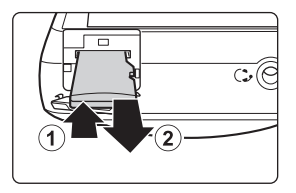

### Opgelet hoge temperatuur

De camera, de batterij of de geheugenkaart kunnen heet zijn wanneer de camera net werd gebruikt.

### Intern geheugen en geheugenkaarten

Cameragegevens, zoals foto's en films, kunnen worden opgeslagen in het interne geheugen van de camera of op een geheugenkaart. Om het interne geheugen van de camera te gebruiken, dient u eerst de geheugenkaart te verwijderen.

### Voorbereiding 4 Diverse instellingen configureren

Wanneer u de camera voor het eerst na de aankoop inschakelt, verschijnt het welkomstscherm. Volg de instructies op het scherm om elke optie in te stellen.

- Voor sommige instellingen dient u tekst in te voeren. Zie "Tekst invoeren" (
   <sup>(1)</sup>83) voor meer informatie over het invoeren van tekst.
- Om een Wi-Fi (draadloos LAN)-verbinding in te stellen, dient u toegang te hebben tot een Wi-Fi (draadloos LAN)-netwerk. Voor u de Wi-Fi (draadloos LAN)-instellingen op de camera configureert, dient u na te gaan of uw Wi-Fi (draadloos LAN)-netwerk is ingesteld en dient u uw netwerk-SSID en uw wachtwoord te kennen.
- U kunt elke instelling ook later configureren.

### **1** Druk op de hoofdschakelaar om de camera aan te zetten.

 De monitor schakelt in en het welkomstscherm verschijnt.

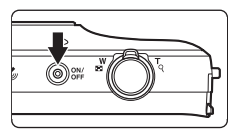

### **2** Selecteer de taal.

 Sleep uw vinger omhoog of omlaag om door de taallijst te bladeren, selecteer de gewenste taal en tik op Starten.

### **3** Configureer de Wi-Fi (draadloos LAN)-instellingen.

- Tik op de gewenste SSID (naam van Wi-Fi (draadloos LAN)-netwerk) in de lijst met beschikbare netwerken, voer het wachtwoord in en tik op Verbinden.
- Tik op Overslaan om de instelling later te configureren.
- Wanneer de verbinding tot stand is gebracht, kunt u een Google™-account configureren. Volg de instructies op het scherm om de account in te stellen.

### 4 Stel de diverse opties in zoals de datum en tijd.

- · Volg de instructies op het scherm om elke optie in te stellen.
- Als ◀▶ onderaan de monitor wordt weergegeven, tikt u op ▶ om het volgende scherm weer te geven en op ◀ om terug te keren naar het vorige scherm.
- Wanneer de instellingen voltooid zijn, verschijnt het Android OS-startscherm. Om met opnamen te beginnen, activeert u de opnameapplicatie van de camera door op im (Opname) te tikken. Zie "De hoofdapplicaties activeren" (CD80) voor meer informatie.
- Wanneer u stopt zonder de datum en de tijd in te stellen, knippert Wanneer het opnamescherm wordt weergegeven. Het is aan te bevelen de datum en tijd in te stellen voor u opnamen maakt (2217).

### Instellingen voor datum en tijd

#### Druk op de 合-knop → Klinstellingen → Datum en tijd

Configureer de instellingen voor datum en tijd in het instelmenu van Android OS (CC 86).

| Optie                      | Beschrijving                                                                                                    |
|----------------------------|----------------------------------------------------------------------------------------------------|
| Datum instellen            | <ul> <li>Stel de cameraklok in op de huidige datum (maand, dag en jaar).</li> <li>Sleep elke optie omhoog of omlaag om de waarde te specificeren en tik op Gereed.</li> </ul>                                                                                                    |
| Tijd instellen             | <ul> <li>Stel de cameraklok in op de huidige tijd.</li> <li>Sleep elke optie omhoog of omlaag om de waarde te specificeren en tik op Gereed.</li> </ul>                                                                                                    |
| Tijdzone selecteren        | <ul> <li>Selecteer uw eigen tijdzone.</li> <li>Als u de tijdzone wijzigt nadat de tijd werd ingesteld, wordt<br/>de voordien ingestelde tijd ook gewijzigd.</li> </ul>                                                                                                    |
| 24-uurs klok gebruiken     | <ul> <li>Selecteer de 24-uur weergave of de 12-uur weergave.</li> <li>Om de 24-uur weergave te selecteren, voegt u een vinkje toe door te tikken.</li> <li>In bepaalde tijdweergaven zoals het weergavescherm wordt de 24-uur weergave gebruikt, ongeacht de instellingen.</li> </ul> |
| Datumnotatie<br>selecteren | Geef de volgorde van de weergegeven datum op.                                                                                                    |

### 🖉 De instellingen later wijzigen

- Zie "Taal en invoer" (🛄 87) voor meer informatie over taalinstellingen.
- Zie "Een Wi-Fi (draadloos LAN)-netwerk instellen" (🛄 88) voor meer informatie.
- Zie "Een Google-account instellen" (🛄 90) voor meer informatie.
- Zie "Instellingen voor datum en tijd" (🛄17) voor meer informatie.
- Zie "Locatietoegang" (<sup>1</sup><sup>1</sup><sup>86</sup>) voor meer informatie over het instellen van locatieinformatie.

### 🖉 Klokbatterij

- De cameraklok wordt gevoed door een ingebouwde reservebatterij. De reservebatterij laadt op wanneer de hoofdbatterij in de camera is geplaatst of wanneer de camera is verbonden met een optionele lichtnetadapter, en kan de klok na ongeveer tien uur laden gedurende enkele dagen van stroom voorzien.
- Als de reservebatterij van de camera leeg raakt, verschijnt het welkomstscherm wanneer de camera wordt ingeschakeld. Volg de instructies op het scherm om de instellingen opnieuw uit te voeren. Zie "Voorbereiding 4 Diverse instellingen configureren" (<sup>11</sup>16) voor meer informatie.

### Stap 1 Schakel de camera in

### Druk op de hoofdschakelaar.

- De monitor schakelt in en het opnamescherm verschijnt. U kunt onmiddellijk beginnen met beelden maken (<sup>1</sup>19).
- Voor u verder gaat met stap 2 wacht u tot het pictogram voor de weergavestand wordt weergegeven (219).

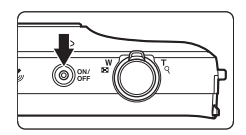

- 2 Controleer de aanduiding van het batterijniveau en het aantal resterende opnamen.

#### Aanduiding batterijniveau

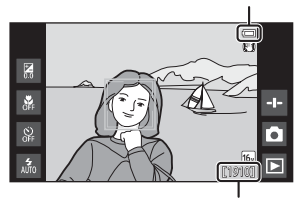

Aantal resterende opnamen

#### Aanduiding batterijniveau

| Aanduiding             | Beschrijving                                                                                  |
|------------------------|-----------------------------------------------------------------------------------------------|
|                        | Het batterijniveau is hoog.                                                                   |
|                        | Het batterijniveau is laag. De aanduiding toont het resterende batterijniveau in zes stappen. |
|                        | De batterij laadt op.                                                                         |
| ①<br>Batterij is leeg. | De camera kan geen beelden vastleggen. Laad de<br>batterij op.                                |

#### Aantal resterende opnamen

Het aantal beelden dat kan worden gemaakt, wordt weergegeven.

 Als er geen geheugenkaart is geplaatst, wordt IN weergegeven om aan te duiden dat beelden worden opgeslagen in het interne geheugen.

1

# Basisstappen voor opname en weergave

### Foto's maken onmiddellijk na het inschakelen van de camera

Wanneer u de camera inschakelt, gaat de monitor aan en verandert het opnamescherm zoals hierna aangegeven.

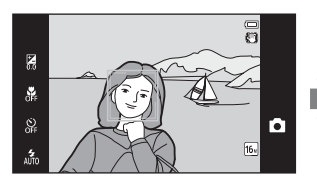

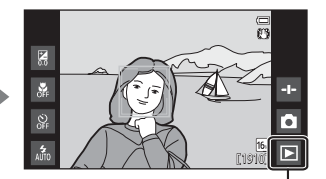

Onmiddellijk nadat de monitor aangaat.

Pictogram weergavestand

- U kunt beelden maken van zodra de monitor aangaat.
- De beschikbaarheid van instellingen en het aantal beelden dat kan worden gemaakt, is beperkt tot het pictogram voor de weergavestand verschijnt.

### Stap 2 Selecteer een opnamestand

**1** Tik op het pictogram Opnamestand.

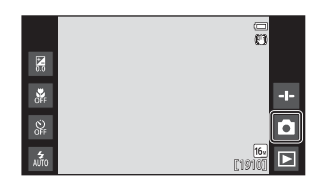

### 2 Tik op het gewenste pictogram voor de opnamestand.

- In dit voorbeeld wordt de stand
   automatisch) gebruikt.
- De instelling voor de opnamestand wordt opgeslagen wanneer de camera wordt uitgezet.

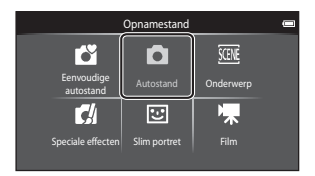

### **Beschikbare opnamestanden**

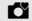

#### Eenvoudige autostand

De camera selecteert automatisch de optimale onderwerpstand wanneer u een foto kadreert, zodat u nog eenvoudiger beelden kunt maken met instellingen die aangepast zijn aan het onderwerp.

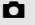

#### Autostand

Gebruikt voor algemene opnamen. De instellingen kunnen worden aangepast overeenkomstig de opnameomstandigheden en het gewenste type opname.

| SCENE | Onderwerp                    |
|-------|------------------------------|
|       | Wannaar oon annan oondan uur |

Wanneer een opnameonderwerp is geselecteerd, worden de camera-instellingen geoptimaliseerd om beelden van dat type onderwerp te maken.

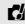

#### Speciale effecten

Effecten kunnen tijdens het fotograferen op beelden worden toegepast.

꾼 Slim portret

> Wanneer de camera een lachend gezicht detecteert, kunt u automatisch een beeld maken zonder op de ontspanknop te drukken (Glimlachtimer). U kunt ook de optie Huid verzachten gebruiken om de huidtinten van menselijke gezichten te verzachten.

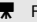

#### Film

Films opnemen waarbij het geluid wordt opgenomen via de ingebouwde microfoon.

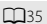

34

37

42

**4**4

**D**72

### Stap 3 Het beeld kadreren

### 1 Houd de camera met beide handen stevig vast.

- Let op dat uw vingers en overige voorwerpen zich niet voor het objectief, de flitser, de AFhulpverlichting, de microfoon of de luidspreker bevinden.
- Als u "staande" opnamen maakt, draait u de camera op zo'n manier dat de ingebouwde flitser zich boven het objectief bevindt.

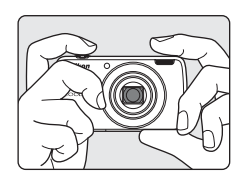

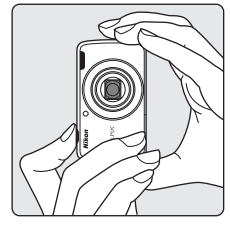

### 2 Kadreer het beeld.

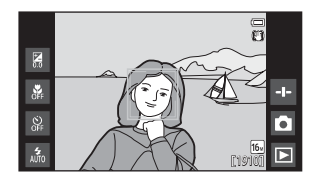

### 🖉 Een statief gebruiken

- Het is aan te bevelen een statief te gebruiken om de camera te stabiliseren in de volgende situaties:
  - Wanneer u opnamen maakt met weinig licht
  - Wanneer u opneemt met de flitsstand (🛄 48) ingesteld op 🛞 (Uit)
  - Wanneer u de tele-instelling gebruikt
- Stel Vibratiereductie in op Uit in het setup-menu (
  77) om eventuele fouten ten gevolge van deze functie te vermijden wanneer u een statief gebruikt om de camera tijdens de opname te stabiliseren.

### De zoom gebruiken

Wanneer u de zoomknop verplaatst, verandert de positie van het zoomobjectief.

- Om dichter op het onderwerp in te zoomen: Verplaats de zoomknop naar **T** (tele).
- Om uit te zoomen en een groter gebied weer te geven: Verplaats de zoomknop naar
   W (groothoek).

Wanneer u de camera inschakelt, gaat de zoom naar de maximale groothoekstand.

- Een zoomaanduiding verschijnt aan de bovenzijde op de monitor zodra de zoomknop wordt verplaatst.
- Met de digitale zoom kunt u het onderwerp vergroten tot ongeveer 4× de maximale vergroting van de optische zoom.

### Ø Opmerkingen over digitale zoom

De zoomaanduiding wordt blauw wanneer de digitale zoom wordt geactiveerd, en wordt geel wanneer de zoomvergroting verder toeneemt.

- Zoomaanduiding is blauw: De beeldkwaliteit is niet merkbaar gedaald door gebruik te maken van de dynamische fijne zoom.
- Zoomaanduiding is geel: De beeldkwaliteit is merkbaar gedaald.
- De aanduiding blijft blauw over een breder gebied wanneer het beeldformaat kleiner is.

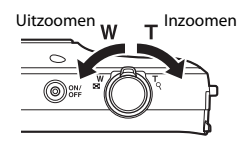

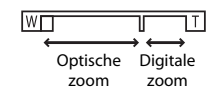

### Stap 4 Scherpstellen en opnemen

#### 1 Druk de ontspanknop half in.

- Wanneer het onderwerp scherp is, wordt het scherpstelveld groen (meerdere scherpstelvelden kunnen groen oplichten).
- Als u de digitale zoom gebruikt, verschijnt er géén scherpstelveld en stelt de camera scherp op het midden van het beeld. Zodra de camera heeft scherpgesteld, licht de scherpstelaanduiding (DG) groen op.
  - scherpstelaanduiding rood

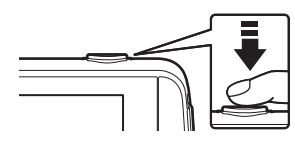

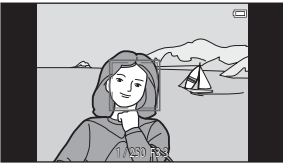

 Als het scherpstelveld of de knippert, kan de camera niet

scherpstellen. Wijzig de compositie en probeer de ontspanknop opnieuw half in te drukken.

### 2 Druk, zonder uw vinger op te heffen, de ontspanknop helemaal in.

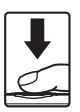

#### 3 Om commentaar toe te voegen aan het gemaakte beeld, tikt u op 📼.

 Het scherm voor het invoeren van commentaar verschiint. Zie "Commentaar toevoegen aan beelden" (232) voor meer informatie

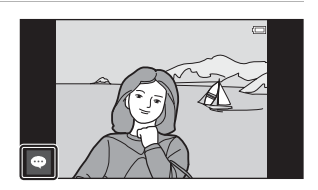

 Wanneer u op de ontspanknop drukt of wanneer er gedurende ongeveer vijf seconden geen handelingen worden uitgevoerd, keert de monitor terug naar het opnamescherm.

Half indrukken

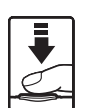

Helemaal indrukken

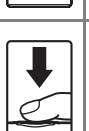

Om de scherpstelling en de belichting (sluitertijd en diafragmawaarde) in te stellen, drukt u de ontspanknop voorzichtig in tot u een lichte weerstand voelt. De scherpstel- en belichtingsinstellingen blijven geblokkeerd zolang u de ontspanknop half ingedrukt houdt

Druk de ontspanknop helemaal in om de sluiter te ontspannen en een beeld te maken. Oefen geen kracht uit wanneer u op de ontspanknop drukt, want dit kan cameratrilling en wazige beelden veroorzaken. Druk voorzichtig op de knop.

### Opmerkingen over het opslaan van beelden en het opnemen van films

De aanduiding die het aantal resterende opnamen aangeeft of de aanduiding die de maximale filmduur aangeeft, knippert terwijl beelden worden opgeslagen of terwijl een film wordt opgenomen. Open het deksel van het batterijvak of het deksel van de geheugenkaartsleuf niet en verwijder de batterij of de geheugenkaart niet terwijl een aanduiding knippert. Dit zou tot verlies van gegevens kunnen leiden of tot schade aan de camera of de geheugenkaart.

### Aanraakopname

Het actieve scherpstelveld kan worden gewijzigd wanneer Aanraakopname wordt gebruikt. In de standaardinstelling kan de sluiter worden losgelaten door gewoon op een onderwerp in de monitor te tikken (256) in plaats van op de ontspanknop te drukken.

### Bewegingsdetectie

Wanneer de camera vaststelt dat het onderwerp beweegt of dat er cameratrilling is. worden in de stand 🗳 (eenvoudige autostand) of in de stand 🗖 (auto) de ISO-gevoeligheid en de sluitertijd verhoogd om onscherpte te verminderen. In dit geval wordt de sluitertijdaanduiding groen.

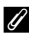

### De opnamedatum op afgedrukte beelden plaatsen

- U kunt de opnamedatum permanent in beelden plaatsen terwijl ze worden genomen door **Datumstempel** in te stellen in het setup-menu (Q77).
- U kunt de software ViewNX 2 (196) gebruiken om de opnamedatum af te drukken op beelden die werden gemaakt zonder de optie Datumstempel.

**1** Tik op het pictogram voor de weergavestand.

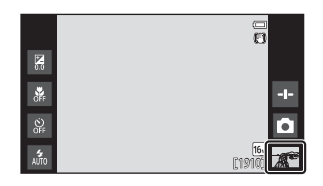

- 2 Sleep het huidige beeld om het vorige of volgende beeld weer te geven.
  - Tik op het pictogram voor de opnamestand (
    ) in de rechter benedenhoek van de monitor of druk op de ontspanknop om terug te keren naar de opnamestand.

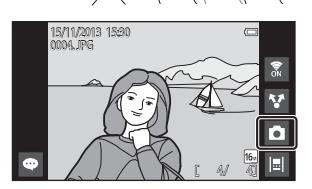

### 🖉 Commentaar bekijken

- Als er commentaar aan een beeld is toegevoegd, wordt een deel van de commentaar onderaan het beeld weergegeven (<sup>12</sup>24).
- Tik op het commentaargebied om de volledige commentaar weer te geven.
- U kunt ViewNX 2 gebruiken om beelden met commentaar over te zetten naar en te bekijken op uw computer (<sup>1997</sup>).

### Bedieningspictogrammen in de weergavestand

Tik op het pictogram op het scherm om de hierna vermelde functies uit te voeren.

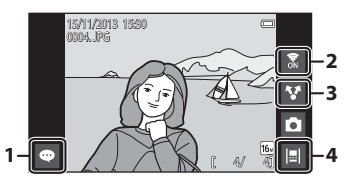

| Functie                                    | Beschrijving                                                                                                    |
|--------------------------------------------|----------------------------------------------------------------------------------------------------|
| <ul> <li>(Commentaar toevoegen)</li> </ul> | Voeg commentaar toe aan het huidige beeld (🛄 33).                                                                                                    |
| 🗴 (Wi-Fi AAN/UIT)                          | Tik hier om Wi-Fi (draadloos LAN) aan/uit te schakelen.<br>Als u voor het eerst verbinding maakt met een Wi-Fi<br>(draadloos LAN)-netwerk, dient u de instellingen voor<br>Wi-Fi (draadloos LAN) te configureren (🎞 88). |
| 😵 (Beelden delen)                          | Deel het huidige beeld met andere applicaties (🛄 91).                                                                                                    |
| (Tijdlijnweergave)                         | Toont beelden in de tijdlijnweergave (🎞66).                                                                                                    |

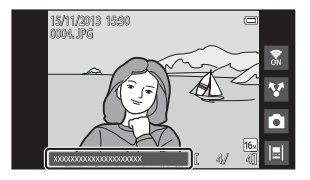

1 Geef een te wissen beeld weer en druk op de MENU-knop.

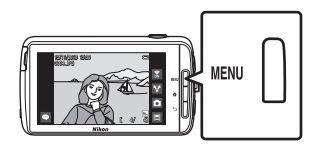

2 Tik op 📆.

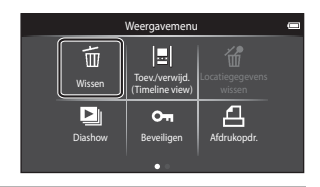

Wissen

Huidig beeld

ALL

#### 3 Tik op de gewenste wisoptie.

 Wanneer stap 1 en 2 worden uitgevoerd in de miniatuurweergavestand (CC 65), selecteert u Wis gesel. beeld(en) of Alle beelden

#### 4 Tik op Ja.

- Eenmaal gewiste beelden kunt u niet meer terughalen.
- Om te annuleren, tikt u op Nee.

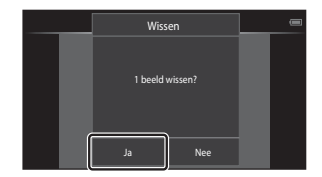

### Het scherm Wis gesel. beeld(en) gebruiken

#### 

- Om de selectie van een beeld op te heffen, verwijdert u & door nogmaals op het beeld te tikken.
- Sleep het scherm omhoog of omlaag om door de beelden te bladeren.

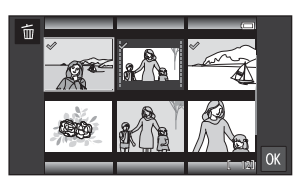

- Om het aantal weergegeven beelden te wijzigen, verplaatst u de zoomknop of brengt u uw vingers samen of spreidt u ze op het scherm, net zoals in de miniatuurweergavestand (<sup>[]</sup>)65).
- 2 Voeg ∞ toe aan alle te wissen beelden en tik op 🕅 om de selectie toe te passen.
  - Het bevestigingsscherm verschijnt. Volg de instructies op het scherm om de bewerking te voltooien.

### Opmerkingen over het wissen van beelden

- Als u op de A-knop drukt terwijl de camera beelden verwijdert, wordt het verwijderingsproces gestopt en wordt het startscherm van Android OS weergegeven. Voer geen handelingen uit tot het bericht verdwijnt.
- Beelden die aan de tijdlijn werden toegevoegd, kunnen niet worden verwijderd (
   G66). Verwijder beelden uit de tijdlijn om ze te verwijderen.

### Stap 7 Schakel de camera uit

### **1** Houd de hoofdschakelaar enkele seconden ingedrukt.

 Als de monitor reeds uit is, gaat de camera naar de stroombesparingsstand (231). Voor u de camera uitzet, drukt u één keer op de hoofdschakelaar om de stroombesparingsstand te verlaten en de monitor weer in te schakelen.

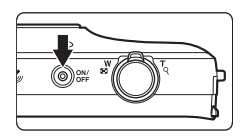

### 2 Selecteer hoe de camera uitschakelt.

- Voorbereiden voor snelle start (standaardinstelling): De status van de camera wordt opgeslagen voor hij wordt uitgezet. De camera start snel weer op wanneer u hem de volgende keer inschakelt.
- Snel uitschakelen: De camera schakelt onmiddellijk uit.

### **3** Tik op **Uitschakelen**.

- De camera schakelt uit met de optie die werd geselecteerd in stap 2.
- Als u in dit scherm op Stand-by tikt, gaat de camera naar de stand-by-stand.

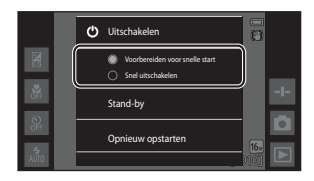

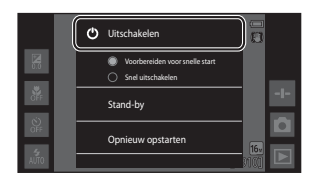

### Opmerkingen over het gebruik van de stand-by-stand en het uitzetten van de camera

- Niet-opgeslagen gegevens gaan verloren wanneer de camera uitschakelt. Sla de gegevens die u wilt bewaren, op voor de camera naar de stand-by-stand gaat of voor de camera wordt uitgeschakeld.
- U kunt de stand-by-stand niet gebruiken of de camera niet uitzetten terwijl de USBopslagoptie ingeschakeld is (CD95).

### Stroombesparingsfunctie

Standaard vermindert de camera het stroomverbruik door automatisch naar de volgende standen te gaan.

| Stand              | Niveau  | Beschrijving                                                                                                    |
|--------------------|---------|----------------------------------------------------------------------------------------------------|
| Weergave uit       | Medium  | Als gedurende enige tijd geen handelingen worden<br>uitgevoerd terwijl de camera ingeschakeld is,<br>schakelt de monitor automatisch uit en wordt het<br>stroomverbruik van de batterij verminderd. <sup>1</sup> Het<br>camera-aan-lampje licht in deze stand groen op. <sup>2</sup><br>• Om de monitor weer in te schakelen, drukt u op<br>de hoofdschakelaar, de MENU-knop, de ▲-knop of<br>de →-knop.<br>• De camera gaat naar de stand-by-stand als<br>gedurende 1 minuut geen andere handelingen<br>worden uitgevoerd. <sup>3</sup> |
| Stand-by-<br>stand | Hoog    | <ul> <li>Elke functie gaat naar de stand-by-stand en het batterijverbruik wordt sterk verminderd. Het camera-aan-lampje knippert groen in deze stand.<sup>2</sup></li> <li>Druk op de hoofdschakelaar om de camera weer aan te zetten.</li> <li>De camera schakelt uit als er geen bijkomende handelingen worden uitgevoerd (uitschakeltimer<sup>4</sup>).</li> </ul>                                                                                                    |
| Uitschakelen       | Maximum | Er wordt bijna geen batterijvermogen verbruikt,<br>maar het duurt langer om de camera in te schakelen.                                                                                                    |

<sup>1</sup> U kunt de tijd wijzigen die verstrijkt voor de camera naar de stand Weergave uit gaat (<sup>11</sup>86). De standaardinstelling is 1 minuut.

- <sup>2</sup> Het camera-aan-lampje licht oranje op terwijl de batterij wordt opgeladen (🛄13).
- <sup>3</sup> De camera kan niet naar de stand-by-stand gaan terwijl de USB-opslagoptie ingeschakeld is (<sup>1995</sup>).
- <sup>4</sup> U kunt de tijd wijzigen die verstrijkt voor de camera uitschakelt (□86). De standaardinstelling is 1 uur. De camera kan echter niet worden uitgeschakeld terwijl de batterij wordt opgeladen.

### Stroombesparingstips

Schakel ongebruikte functies uit om het batterijverbruik te beperken. Met de snelinstellingen in het startscherm van Android OS kunt u eenvoudig de helderheid van de monitor aanpassen, de Wi-Fi-functie in-/uitschakelen, enz. (2018).

### Commentaar toevoegen aan beelden

### Commentaar toevoegen tijdens opname

U kunt commentaar, bijvoorbeeld uw indrukken of andere informatie over een beeld, toevoegen onmiddellijk nadat de sluiter werd ontspannen (behalve bij continuopname).

### Tik op <sup>™</sup> op het scherm dat wordt weergegeven onmiddellijk na het maken van een foto.

 Om terug te keren naar de opnamestand drukt u op de ontspanknop of wacht u ongeveer vijf seconden zonder handelingen uit te voeren.

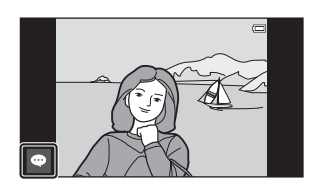

 Wanneer een andere instelling dan Aan (commentaar) geselecteerd is voor Beeld terugspelen in Monitorinstellingen in het setup-menu (<sup>177</sup>), verschijnt het scherm rechts niet.

### 2 Voer tekst in met het toetsenbord op het scherm.

- U kunt ook uw stem gebruiken om tekst in te voeren.

| -    |        |     |         |     |   |   |   |   | ♥∎<br>(0/• | 15:30<br>400 |
|------|--------|-----|---------|-----|---|---|---|---|------------|--------------|
| Voer | een co | omm | entaari | in. |   |   |   |   | 6          | N.           |
|      | w      |     |         |     |   | / |   |   |            |              |
|      | Т      | s   | d       | f   | g | h | j | k |            | _            |
| Ŷ    |        | z   | x       | c   | v | b | n | m |            |              |
| 7123 |        | Ļ   |         |     |   |   |   |   | •          | •            |

Aantal ingevoerde tekens/maximaal aantal in te voeren tekens

### 3 Tik op ✓ linksboven in het scherm om het invoeren van tekst te voltooien.

 De commentaar wordt opgeslagen en het opnamescherm verschijnt.

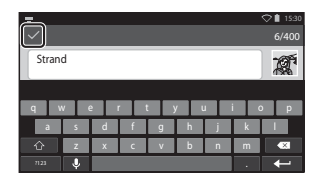

### Opmerkingen over het maken van beelden van mensen

Commentaar kan niet onmiddellijk na het maken van een beeld worden toegevoegd als de camera vaststelt dat een menselijk onderwerp met de ogen kan hebben geknipperd ( $\square$ 77). Geef het beeld weer om commentaar toe te voegen.

### Commentaar toevoegen tijdens weergave

Tik op in het weergavescherm om het scherm op te roepen dat aangegeven is in stap 2 van "Commentaar toevoegen tijdens opname" ([]] 32). Om commentaar toe te voegen, volgt u dezelfde procedures als tijdens opname.

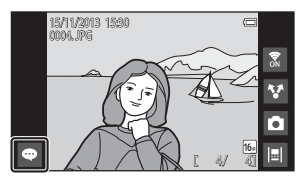

### Commentaar weergeven/bewerken

U kunt commentaar weergeven of bewerken die aan beelden werd toegevoegd tijdens opname of weergave.

- **1** Geef het beeld met commentaar weer in de schermvullende weergavestand.
  - Beelden met commentaar worden weergegeven met een deel van de commentaar onderaan het beeld.

### 2 Tik op het commentaargebied.

 De volledige commentaar wordt weergegeven. Als de volledige tekst niet op het scherm past, sleept u het commentaargebied omhoog of omlaag om het verborgen gedeelte weer te geven.

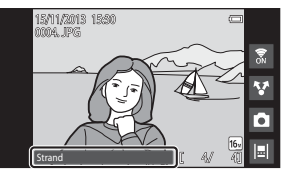

### 3 Tik op ∉ of f om commentaar te bewerken of te wissen.

- d (Bewerken): Voer tekst in net zoals
- u commentaar toevoegt aan het beeld, tik op ✓ en tik op **Ja** in het <u>bevestigingsscherm</u> (□32).

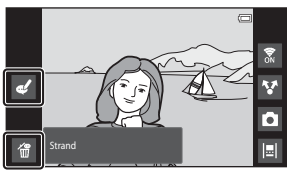

 
 (Verwijderen): Tik op Ja in het bevestigingsscherm. Alleen de commentaar wordt verwijderd.

### Opmerkingen over het invoeren van commentaar

De ingevoerde commentaar wordt pas opgeslagen wanneer u op ✓ tikt. Als u per vergissing op de ontspanknop, de →-knop of de 合-knop drukt, wordt de commentaar geannuleerd zonder op te slaan. Als u op de 合-knop drukt terwijl u commentaar invoert in de weergavestand, kunt u de weergaveapplicatie opnieuw selecteren en terugkeren naar het invoerscherm voor commentaar.

### Opnamefuncties

### Stand 💕 (Eenvoudige autostand)

De camera selecteert automatisch de optimale onderwerpstand uit de volgende lijst wanneer u een foto kadreert, zodat u nog eenvoudiger beelden kunt maken met instellingen die aangepast zijn aan het onderwerp.

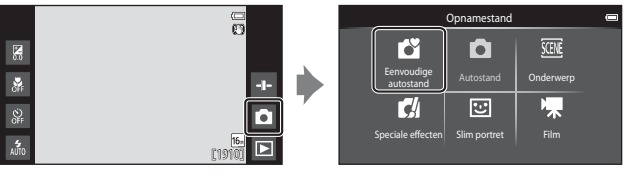

- Portret
- 🛋 : Landschap
- 💾 : Nachtportret
- 🛃 : Nachtlandschap

- 🌃 : Close-up
- 📳 : Tegenlicht
- Andere onderwerpen voor opname
- Het door de camera geselecteerde scherpstelveld is afhankelijk van de automatisch geselecteerde onderwerpstand. Wanneer een menselijk gezicht wordt herkend, stelt de camera hierop scherp. Zie "Gezichtsherkenning" (261) voor meer informatie.
- Het actieve scherpstelveld kan worden gewijzigd wanneer Aanraakopname wordt gebruikt (CD 56).
- In de eenvoudige autostand selecteert de camera in bepaalde opnameomstandigheden mogelijk niet de gewenste onderwerpstand. In dit geval selecteert u een andere opnamestand.
- Wanneer de digitale zoom geactiveerd is, is 🗳 geselecteerd als het onderwerp.

### Stand 🗖 (Auto)

Gebruikt voor algemene opnamen. De instellingen kunnen worden aangepast overeenkomstig de opnameomstandigheden en het gewenste type opname.

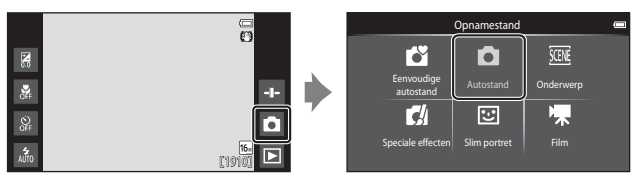

- Het door de camera geselecteerde scherpstelveld is afhankelijk van de instelling voor AF-veldstand (\$\overline\$56)\$. De standaardinstelling is AF met doelopsporing (\$\overline\$60)\$.
- Het actieve scherpstelveld kan worden gewijzigd wanneer Aanraakopname wordt gebruikt (CD 56).

De optie **Onderwerp volgen**, waarmee het actieve scherpstelveld wordt verplaatst om het geregistreerde onderwerp te volgen, kan worden ingeschakeld.

### Beschikbare functies in de stand 🗖 (auto)

- Creatieve instelknop (CC 36)
- Flitsstand (CC 47)
- Zelfontspanner (QQ49)
- Macro-stand (
   <sup>51</sup>)
- Belichtingscompensatie (🛄 52)
- Opnamemenu (🛄 55)

### Creatieve instelknop aanpassen

Tik op 🗗 in de stand 🖸 (auto) om de creatieve instelknop weer te geven.

- Tik op of sleep de instelknop om de levendigheid of tint aan te passen.

  - Tik op a om het instelscherm voor de tint weer te geven. Als de tint aangepast is, verschijnt an in het opnamescherm (
    7). Als de tint

Weergave schuifknop

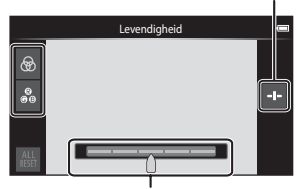

Creatieve instelknop

angepast is, wordt de witbalans gewijzigd en kan **Witbalans** (�\$6) niet worden ingesteld in het opnamemenu.

- Als u klaar bent met de aanpassing, tikt u op 🚭 om de creatieve instelknop te verbergen.

### Onderwerpstand (Opname voor vastgestelde onderwerpen)

Wanneer een onderwerp geselecteerd is, worden de instellingen van de camera automatisch geoptimaliseerd voor het geselecteerde onderwerp.

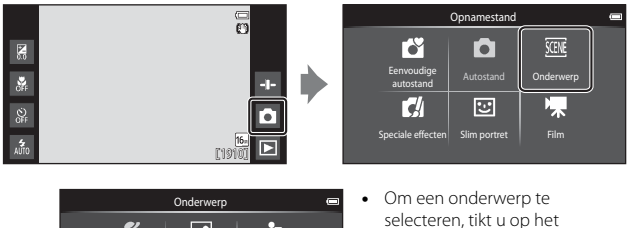

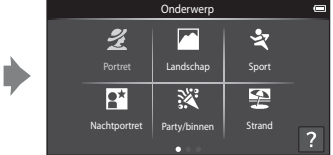

- Om een onderwerp te selecteren, tikt u op het gewenste onderwerppictogram op het scherm links.
- Om de vorige of volgende optie weer te geven, veegt u het scherm naar links of naar rechts.

| ź        | Portret                             |          | Landschap <sup>1</sup>                  |
|----------|-------------------------------------|----------|-----------------------------------------|
| ×        | Sport <sup>2, 3</sup> (CC 39)       | 2        | Nachtportret <sup>4</sup> (🎞 39)        |
| 2        | Party/binnen <sup>2, 3</sup> (🎞 39) | £        | Strand <sup>2, 3</sup>                  |
| 8        | Sneeuw <sup>2, 3</sup>              | <b>*</b> | Zonsondergang <sup>2, 4</sup>           |
| ÷        | Schemering <sup>1, 4</sup>          | e:       | Nachtlandschap <sup>1, 4</sup>          |
| <b>T</b> | Close-up <sup>2, 3</sup> (CC 39)    | ۳٩       | Voedsel <sup>2, 3</sup> (CC 39)         |
| ۲        | Vuurwerk <sup>1, 4</sup> (CC 39)    |          | Zwart-wit-kopie <sup>2, 3</sup> (CC 39) |
| ×0       | Tegenlicht <sup>2, 3</sup> (CC 40)  |          | Eenvoudig panorama <sup>2</sup> (🎞 40)  |
| Ŵ        | Dierenportret (🎞 41)                |          |                                         |

<sup>1</sup> De camera stelt scherp op oneindig.

<sup>2</sup> De camera stelt scherp op het gebied in het midden van het beeld.

- <sup>3</sup> Het actieve scherpstelveld kan worden gewijzigd wanneer Aanraakopname wordt gebruikt (<sup>156</sup>).
- <sup>4</sup> Het gebruik van een statief wordt aanbevolen omdat de sluitertijd lang is. Stel Vibratiereductie in op Uit in het setup-menu ( 77) als u een statief gebruikt om de camera bij opname te stabiliseren.

### Een beschrijving (Helpinformatie) van elk onderwerp weergeven

Wanneer in het onderwerpselectiescherm op ? wordt getikt, verschijnt het helpselectiescherm. Tik op een onderwerppictogram om een beschrijving voor dat onderwerp weer te geven. Om terug te keren naar het vorige scherm, tikt u op **OK** of drukt u op de ℃-knop.

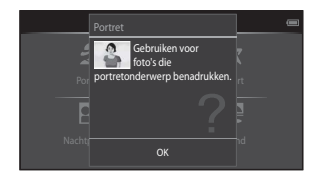

### **Onderwerpeffect** aanpassen

De instelknop onderwerpeffecten wordt weergegeven door in de hierna vermelde onderwerpstanden op 🛨 te tikken.

- Tik op of sleep de instelknop onderwerpeffecten om de mate aan te passen waarin het effect wordt toegepast op beelden die in de geselecteerde onderwerpstand worden gemaakt.
- Als u klaar bent met de aanpassing, tikt u op 
   on de instelknop onderwerpeffecten te verbergen.

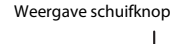

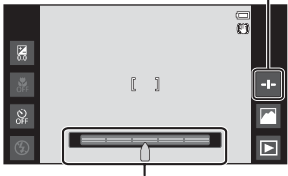

Instelknop onderwerpeffecten

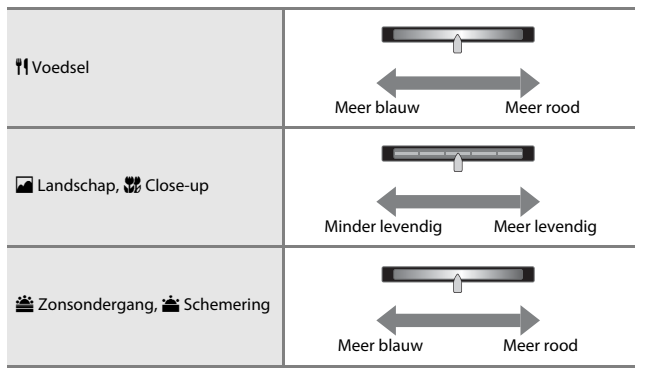

De aan de onderwerpeffecten aangebrachte wijzigingen worden opgeslagen in het geheugen van de camera, zelfs als de camera uitgezet is.

### Tips en opmerkingen

### 💐 Sport

- Terwijl de ontspanknop helemaal ingedrukt wordt gehouden, maakt de camera tot circa 3 beelden continu met een snelheid van ongeveer 8 bps (wanneer de beeldmodus is ingesteld op 16).
- De beeldsnelheid bij continuopnamen hangt af van de huidige instelling voor de beeldstand, de gebruikte geheugenkaart of de opnameomstandigheden.
- Tijdens continue opnamen worden de scherpstelling, belichting en tint ingesteld op de waarden bepaald voor het eerste beeld in elke reeks.
- De continu-opnamestand is uitgeschakeld en er kan slechts één beeld tegelijk worden gemaakt wanneer de sluiter wordt losgelaten met behulp van de functie Aanraaksluiter (<sup>1056</sup>).

### Nachtportret

· De flitser gaat altijd af.

### 💥 Party/binnen

 Houd de camera stevig vast. Wanneer u een statief gebruikt om de camera te stabiliseren, stelt u Vibratiereductie in op Uit in het setup-menu (277).

### 🗱 Close-up

 De macro-stand (<sup>1</sup><sub>1</sub>51) is ingeschakeld en de zoom gaat automatisch naar de zo dicht mogelijke opnamepositie.

### **¶**Voedsel

 De macro-stand (<sup>1</sup><sub>1</sub>51) is ingeschakeld en de zoom gaat automatisch naar de zo dicht mogelijke opnamepositie.

### Vuurwerk

- De sluitertijd is vast ingesteld op vier seconden.
- De zoom is beperkt tot vier vaste posities.

### Zwart-wit-kopie

 Gebruik de camera in macro-stand (
 <sup>51</sup>) wanneer u een opname van een voorwerp vanop korte afstand maakt.

### 🖺 Tegenlicht

- Druk op de knop MENU en tik op HDR HDR om de functie HDR (groot dynamisch bereik) in of uit te schakelen.
- OFF Uit (standaardinstelling): De flitser gaat af om te voorkomen dat het onderwerp in de schaduw verborgen is.
  - Wanneer de ontspanknop helemaal wordt ingedrukt, wordt één beeld gemaakt.
- ON Aan: HDR wordt toegepast (handig om beelden te maken met zeer heldere en donkere gebieden in hetzelfde beeld).
  - Wanneer de ontspanknop helemaal wordt ingedrukt, maakt de camera continu beelden met hoge snelheid en worden de volgende 2 beelden opgeslagen.
    - Een niet-HDR composietbeeld
    - Een HDR composietbeeld waarin het verlies van details in hoge lichten of schaduwen tot een minimum beperkt is
  - Als er slechts voldoende geheugen is om één beeld op te slaan, wordt alleen het beeld opgeslagen dat door D-Lighting (<sup>11</sup>/<sub>10</sub>70) tijdens de opname werd verwerkt en waarin donkere delen van het beeld werden gecorrigeerd.
  - Zodra de ontspanknop helemaal wordt ingedrukt, dient u de camera stevig vast te houden tot een foto wordt weergegeven op het opnamescherm. Nadat een beeld werd gemaakt, mag u de camera niet uitschakelen voor het opnamescherm weer op de monitor verschijnt.
  - De beeldhoek (m.a.w. het gebied dat zichtbaar is in het beeld) in het opgeslagen beeld is smaller dan de beeldhoek in de monitor tijdens de opname.

### 🛱 Eenvoudig panorama

- Druk op de knop MENU en tik op ➡ Eenvoudig panorama om het opnamebereik te kiezen uit ➡™ Normaal (180°) (standaardinstelling) of ➡₩ Breed (360°).
- · De zoomstand is vastgesteld op groothoek.
- Druk de ontspanknop helemaal in, haal uw vinger van de knop en pan de camera langzaam over het onderwerp. De opname eindigt wanneer de camera het opgegeven opnamebereik vastlegt.
- De scherpstelling en de belichting worden vastgezet wanneer de opname start.
- Als u op b tikt wanneer een beeld wordt weergegeven in de schermvullende weergavestand, wordt het beeld automatisch verplaatst.
- De beelden kunnen niet op deze camera worden bewerkt.
   Zie "Eenvoudig panorama gebruiken (opname en weergave)" (502) voor meer informatie.

### Opmerkingen over het afdrukken van panoramabeelden

Het volledige beeld kan mogelijk niet worden afgedrukt, afhankelijk van de instellingen van de printer. Bovendien is het afdrukken eventueel onmogelijk, afhankelijk van de printer.

£1

#### 🦋 Dierenportret

- Wanneer u de camera op een hond of kat richt, detecteert de camera het gezicht van het dier en stelt hierop scherp. De sluiter wordt standaard automatisch ontspannen wanneer de camera heeft scherpgesteld (Dierenp. autom. ontsp.).
- Druk op de MENU-knop en tik op D Continu en selecteer vervolgens Enkelvoudig of Continu.
  - S Enkelvoudig: Wanneer het gedetecteerde gezicht scherpgesteld is, legt de camera één beeld vast.

### Opmerkingen over Dierenp. autom. ontsp.

- - ON Aan (standaardinstelling): De camera detecteert het gezicht van een hond of kat en ontspant de sluiter automatisch wanneer het gedetecteerde gezicht scherpgesteld is.
  - Off Uit: De camera ontspant de sluiter niet automatisch, zelfs als het gezicht van een hond of kat wordt gedetecteerd. Druk de ontspanknop in. De camera kan ook menselijke gezichten detecteren wanneer Uit is geselecteerd.
- Dierenp. autom. ontsp. is ingesteld op Uit nadat vijf burstopnamen werden gemaakt.
- Opnemen is ook mogelijk door op de ontspanknop te drukken, ongeacht de instelling voor Dierenp. autom. ontsp.. Wanneer Continu is geselecteerd, kunt u continu beelden maken terwijl u de ontspanknop helemaal ingedrukt houdt.

### AF-velden

- Wanneer de camera een gezicht herkent, wordt het gezicht weergegeven binnen een gele rand. Wanneer de camera scherpstelt op een gezicht dat binnen een dubbele rand wordt weergegeven (scherpstelveld), wordt de dubbele rand groen. Als geen gezichten worden herkend, stelt de camera scherp op het onderwerp in het midden van het beeld.

**ö** D

In bepaalde opnameomstandigheden kan
 de camera het gezicht van het dier niet
 herkennen of kan een rand rond andere objecten worden geplaatst.

### Stand speciale effecten (effecten toepassen tijdens opname)

Effecten kunnen tijdens het fotograferen op beelden worden toegepast.

Hoogcontrast

monocha.

D.

Selectieve kleu

SOFT

Zacht

HI

High-key

SEPIA

Nostalgisch sapia

LO

Low-law

. .

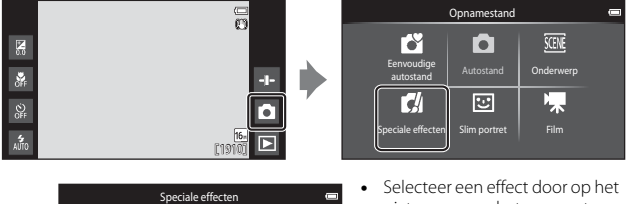

- Selecteer een effect door op het pictogram van het gewenste effect te tikken op het scherm dat links wordt weergegeven, en tik op OK.
- Om de vorige of volgende optie weer te geven, veegt u het scherm naar links of naar rechts.

| Categorie                           | Beschrijving                                                                                               |
|-------------------------------------|----------------------------------------------------------------------------------------------------|
| SOFT Zacht<br>(standaardinstelling) | Verzacht het beeld door een lichte waas aan het volledige beeld toe te voegen.                             |
| SEPIA Nostalgisch sepia             | Voegt een sepia toon toe en vermindert het contrast<br>om de eigenschappen van een oude foto te simuleren. |
| Hoogcontrast monochr.               | Verandert het beeld in zwart-wit en geeft het een scherp contrast.                                         |
| HI High-key                         | Geeft het volledige beeld een lichte toon.                                                                 |
| LO Low-key                          | Geeft het volledige beeld een donkere toon.                                                                |
| Selectieve kleur                    | Maakt een zwart-wit-beeld waarin alleen de opgegeven kleur behouden blijft.                                |
| 🛠 Cross-process                     | Geeft het beeld een mysterieus uitzicht op basis van<br>een specifieke kleur.                              |
| РОР Рор                             | Verhoogt de kleurverzadiging van het volledige beeld<br>om een heldere look te creëren.                    |
| VI Superlevendig                    | Verhoogt de kleurverzadiging van het volledige beeld<br>en vergroot het contrast.                          |

| $\cap$   |
|----------|
| $\sim$   |
| σ        |
| -        |
| ~        |
| L L      |
| -        |
| <b>–</b> |
| Π.       |
| <u> </u> |
| ~``      |
| <u> </u> |
| -        |
| 0        |
| ÷+       |
|          |
| D.       |
| 10       |

| Categorie                   | Beschrijving                                                                                        |
|-----------------------------|----------------------------------------------------------------------------------------------------|
|                             | Geeft het volledige beeld een geelachtige tint en maakt de rand van het beeld donkerder.            |
| 82 Speelgoedcamera-effect 2 | Vermindert de kleurverzadiging van het volledige beeld<br>en maakt de rand van het beeld donkerder. |

- De camera selecteert een of meer van de negen scherpstelvelden met het onderwerp dat zich het dichtst bij de camera bevindt.
- Het actieve scherpstelveld kan worden gewijzigd wanneer Aanraakopname wordt gebruikt (<sup>CD</sup>56).
- Wanneer Selectieve kleur of Crossprocess is geselecteerd, tikt u op of sleept u de schuifknop om de kleur met de schuifknop te selecteren. Tik op ➡ om de schuifknop te tonen/verbergen.

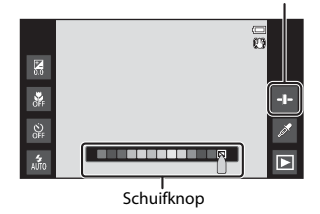

Weergave schuifknop

### Stand Slim portret (Lachende gezichten fotograferen)

Wanneer de camera een lachend gezicht detecteert, kunt u automatisch een beeld maken zonder op de ontspanknop te drukken (Glimlachtimer (C)56)). U kunt ook de optie Huid verzachten gebruiken om de huidtinten van menselijke gezichten te verzachten.

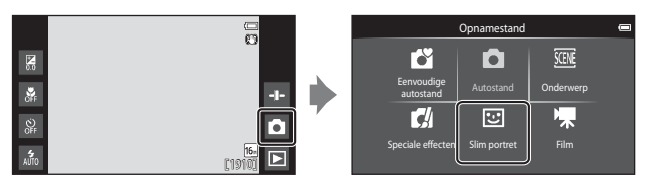

### 1 Kadreer het beeld.

· Richt de camera op een menselijk gezicht.

### **2** Wacht tot het onderwerp glimlacht zonder op de ontspanknop te drukken.

- Als de camera detecteert dat het gezicht dat door de dubbele rand omkaderd is, glimlacht, wordt de sluiter automatisch ontspannen.
- Wanneer de camera een glimlachend gezicht detecteert, wordt de sluiter automatisch ontspannen.

### **3** Beëindig de automatische opname.

- · Voer een van de hierna vermelde handelingen uit om de opname te beëindigen.
  - Stel Glimlachtimer in op Uit.
  - Tik op het pictogram voor de opnamestand en selecteer een andere opnamestand.

### Opmerkingen over de stand Slim portret

In bepaalde opnameomstandigheden kan de camera gezichten of een glimlach niet herkennen (CCG61). De ontspanknop kan ook worden gebruikt voor opname.

### Zelfontspannerlampje

Het zelfontspannerlampje knippert langzaam wanneer de glimlachtimer is ingeschakeld en de camera een gezicht herkent, en het knippert snel zodra de sluiter wordt ontspannen.

### Beschikbare functies in de stand Slim portret

- Flitsstand (CC47)
- Zelfontspanner (1149)
- Belichtingscompensatie (\$\overline\$52)
  Menu Slim portret (\$\overline\$55)

### **Basisopname-instellingen**

Afhankelijk van de opnamestand kunt u de volgende functies instellen door op de pictogrammen links op de monitor te tikken. Wanneer de pictogrammen verborgen zijn, tikt u op 🔤.

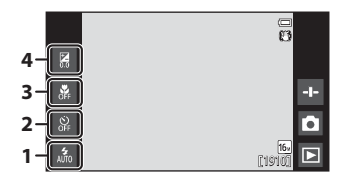

|   |                                   | Ľĭ | Ď | SCENE | C | 3  | * |
|---|-----------------------------------|----|---|-------|---|----|---|
| 1 | Flitsstand (🖽47)                  | V  | ~ |       | ~ | ✓* | - |
| 2 | Zelfontspanner<br>(🎞 49)          | ~  | ~ | *     | ~ | ✓* | ~ |
| 3 | Macro-stand (CC 51)               | -  | ~ |       | ~ | -  | ~ |
| 4 | Belichtingscompensatie<br>(CC 52) | ~  | ~ |       | ~ | ~  | ~ |

\* De beschikbaarheid is afhankelijk van de instelling.

### De flitser gebruiken

U kunt de flitsstand instellen overeenkomstig de opnameomstandigheden.

**1** Tik op het pictogram Flitsstand.

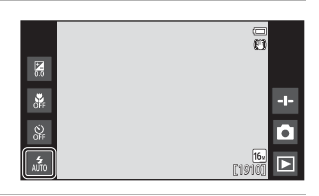

2 Tik op het pictogram voor de gewenste flitsstand (448) om deze te selecteren.

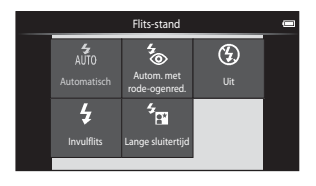

### De flitseraanduiding

De flitseraanduiding geeft de status van de flitser aan wanneer de ontspanknop half wordt ingedrukt.

- Aan: De flitser gaat af wanneer de ontspanknop helemaal wordt ingedrukt.
- Knippert: De flitser wordt opgeladen. Wacht enkele seconden en probeer het opnieuw.
- Uit: De flitser gaat niet af. Het pictogram voor de flitsstand wordt niet weergegeven.

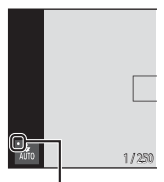

Flitserlampje

### Beschikbare flitsstanden

| 4<br>AUTO  | Automatisch                                                                                                    |
|------------|----------------------------------------------------------------------------------------------------|
|            | De flitser gaat indien nodig af, bijvoorbeeld als er weinig licht is.                                                                                 |
| <b>4</b> 0 | Autom. met rode-ogenred.                                                                                                    |
|            | Verminder rode ogen in portretten ten gevolge van de flitser.                                                                                         |
| ۲          | Uit                                                                                                    |
|            | De flitser gaat niet af. Het is aan te bevelen een statief te gebruiken om de<br>camera te stabiliseren wanneer u in donkere omgevingen fotografeert. |
| \$         | Invulflits                                                                                                    |
|            | De flitser wordt bij elk beeld gebruikt. Gebruik deze stand om schaduwen en<br>onderwerpen met tegenlicht "in te vullen" (te verlichten).             |
| *<br>8     | Lange sluitertijd                                                                                                    |
|            | Geschikt voor avond- en nachtportretten met achtergronddecors.                                                                                        |

De fitser gaat indien nodig af om het hoofdonderwerp te verlichten. Er worden lange sluitertijden gebruikt om in het donker of bij weinig licht de achtergrond vast te leggen.

### Instelling flitsstand

- De instelling is mogelijk niet beschikbaar bij bepaalde opnamestanden.
- De instelling die wordt gebruikt in de stand 🗖 (auto), blijft opgeslagen in het geheugen van de camera, zelfs als de camera uitgezet is.

### Rode-ogenreductie

Om rode ogen te verminderen, wordt vooraf een aantal keer met lage intensiteit geflitst voor de hoofdflitser afgaat. Als de camera rode ogen vaststelt wanneer een beeld wordt gemaakt, wordt het gebied in kwestie bovendien bewerkt om rode ogen te verminderen voordat het beeld wordt opgeslagen. Houd rekening met het volgende tijdens de opname:

- Wegens de voorflitsen is het interval groter tussen het tijdstip waarop de ontspanknop wordt ingedrukt en het tijdstip waarop de sluiter wordt ontspannen.
- Er is meer tijd nodig om beelden op te slaan.
- Rode-ogenreductie zal niet bij alle situaties het gewenste resultaat opleveren.
- In sporadische gevallen zullen ook andere gebieden dan alleen rode ogen door de camera worden nabewerkt. Selecteer in zo'n geval een andere flitsstand en probeer het opnieuw.

### De zelfontspanner gebruiken

De camera is voorzien van een zelfontspanner, die de sluiter tien seconden of twee seconden na het indrukken van de ontspanknop ontspant.

Stel **Vibratiereductie** in op **Uit** in het setup-menu (CC 77) als u een statief gebruikt om de camera te stabiliseren.

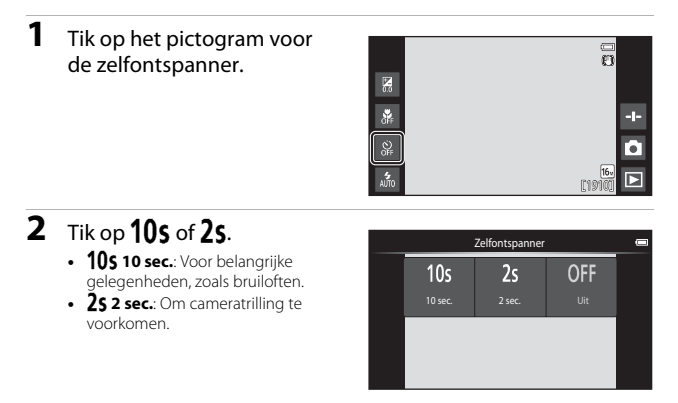

## **3** Kadreer de foto en druk de ontspanknop half in.

 De scherpstelling en de belichting worden vastgezet.

| ₹ |  |
|---|--|
| Ľ |  |

| 1/250 73.3 |  |
|------------|--|

### 4 Druk de ontspanknop helemaal in.

- Het aftellen begint. Het zelfontspannerlampje knippert terwijl de timer aftelt. Ongeveer 1 seconde voordat de sluiter wordt ontspannen, gaat het lampje continu branden.
- Nadat de opname is gemaakt, wordt de zelfontspanner uitgeschakeld.

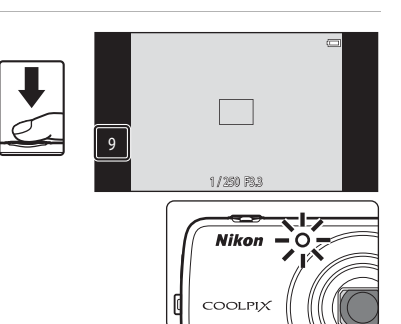

• Om het aftellen te stoppen, drukt u nogmaals op de ontspanknop.
# Macro-stand gebruiken

Gebruik de macro-stand wanneer u close-up beelden maakt.

#### 1 Tik op het pictogram Macrostand.

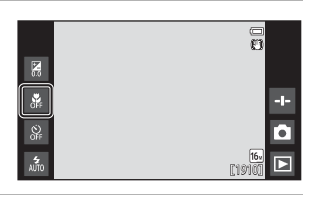

# 2 Tik op ON.

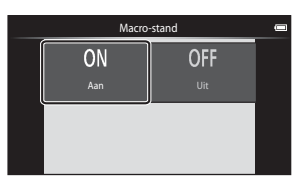

() v

## **3** Verplaats de zoomknop om de zoomfactor op een positie te zetten waarbij 🚱 en de zoomaanduiding aroen oplichten.

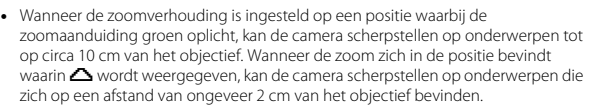

# Opmerking over het gebruik van de flitser

De flitser kan het volledige onderwerp mogelijk niet verlichten op afstanden van minder dan 50 cm.

#### Instelling Macro-stand

- De instelling is mogelijk niet beschikbaar bij bepaalde opnamestanden.
- De instelling die wordt gebruikt in de stand 
   (auto), blijft opgeslagen in het geheugen van de camera, zelfs als de camera uitgezet is.

T

# Helderheid aanpassen (belichtingscorrectie)

De algemene beeldhelderheid aanpassen.

# **1** Tik op het pictogram voor de belichtingscorrectie.

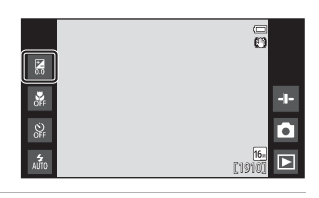

## 2 Tik op of sleep de instelknop om de belichtingscorrectiewaarde te wijzigen en tik op 🕅.

- Om het beeld helderder te maken, stelt u een positieve (+) waarde in.
- Om het beeld donkerder te maken, stelt u een negatieve (–) waarde in.

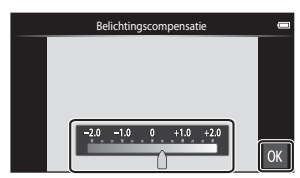

• De correctiewaarde wordt toegepast, zelfs zonder op 🕅 te tikken.

#### Waarde voor belichtingscorrectie

De instelling die wordt gebruikt in de stand 🗖 (auto), blijft opgeslagen in het geheugen van de camera, zelfs als de camera uitgezet is.

# Standaardinstellingen

De standaardinstellingen voor elke functie in elke opnamestand worden hierna beschreven.

|                           | Flitsstand<br>(🎞47)                          | Zelfontspanner<br>(1149) | Macro-stand<br>( | Belichtingscompensatie<br>(1152) |
|---------------------------|----------------------------------------------|--------------------------|------------------|----------------------------------|
| (eenvoudige<br>autostand) | \$ 1<br>auto                                 | Uit                      | Uit <sup>2</sup> | 0,0                              |
| auto)                     | 4<br>AUTO                                    | Uit                      | Uit              | 0,0                              |
| 🛃 (speciale effecten)     | 4<br>AUTO                                    | Uit                      | Uit              | 0,0                              |
| 🕃 (Slim portret)          | 4<br>AUTO                                    | Uit                      | Uit <sup>3</sup> | 0,0                              |
| 🐂 (film)                  | $(\mathfrak{D}^3)$                           | Uit                      | Uit              | 0,0                              |
| Onderwerp                 |                                              |                          |                  |                                  |
| 🙎 (Portret)               | <b>4</b> ⊚                                   | Uit                      | Uit <sup>3</sup> | 0,0                              |
| 🖌 (Landschap)             | <b>(3</b> ) <sup>3</sup>                     | Uit                      | Uit <sup>3</sup> | 0,0                              |
| 💐 (Sport)                 | <b>③</b> <sup>3</sup>                        | Uit <sup>3</sup>         | Uit <sup>3</sup> | 0,0                              |
| 🛃 (Nachtportret)          | <b>*</b> *********************************** | Uit                      | Uit <sup>3</sup> | 0,0                              |
| 💥 (Party/binnen)          | <b>‰</b> ⁵                                   | Uit                      | Uit <sup>3</sup> | 0,0                              |
| 😤 (Strand)                | <b>\$</b><br>AUTO                            | Uit                      | Uit <sup>3</sup> | 0,0                              |
| 🖲 (Sneeuw)                | 4<br>AUTO                                    | Uit                      | Uit <sup>3</sup> | 0,0                              |
| (Zonsondergang)           | <b>③</b> <sup>3</sup>                        | Uit                      | Uit <sup>3</sup> | 0,0                              |
| 當 (Schemering)            | <b>€</b> <sup>3</sup>                        | Uit                      | Uit <sup>3</sup> | 0,0                              |
| 🖬<br>(Nachtlandschap)     | <b>③</b> <sup>3</sup>                        | Uit                      | Uit <sup>3</sup> | 0,0                              |
| 🗱 (Close-up)              | ۲                                            | Uit                      | Aan <sup>3</sup> | 0,0                              |
| ¶¶ (Voedsel)              | <b>€</b> <sup>3</sup>                        | Uit                      | Aan <sup>3</sup> | 0,0                              |
| 🛞 (Vuurwerk)              | <b>€</b> <sup>3</sup>                        | Uit <sup>3</sup>         | Uit <sup>3</sup> | 0,0 <sup>3</sup>                 |
| (Zwart-wit-<br>kopie)     | ۲                                            | Uit                      | Uit              | 0,0                              |
| 😰 (Tegenlicht)            | \$ <sup>6</sup> / <b>3</b> <sup>6</sup>      | Uit                      | Uit <sup>3</sup> | 0,0                              |
| 🛱 (Eenvoudig panorama)    | <b>(3</b> ) <sup>3</sup>                     | Uit <sup>3</sup>         | Uit <sup>3</sup> | 0,0                              |
| 🐝 (Dierenportret)         | <b>(3</b> ) <sup>3</sup>                     | Uit <sup>3</sup>         | Uit              | 0,0                              |

- 1 المائة (Automatisch) (standaardinstelling) of (لله) (Uit) kunnen worden geselecteerd. Wanneer المائة (Automatisch) is geselecteerd, selecteert de camera de flitsstand automatisch overeenkomstig het onderwerp dat werd geselecteerd.
- <sup>2</sup> De instelling kan niet worden gewijzigd. De camera gaat naar de macro-stand wanneer W\* is geselecteerd.
- <sup>3</sup> Kan niet worden gewijzigd.
- <sup>4</sup> Kan niet worden gewijzigd. De flitsstand is vastgezet op invulflits met rodeogenreductie.
- <sup>5</sup> De instelling kan omschakelen naar synchronisatie met lange sluitertijd met rodeogenreductie.
- <sup>6</sup> De flitser is vast ingesteld op \$ (Invulflits) wanneer HDR is ingesteld op Uit, en is vastgezet op \$ (Uit) wanneer HDR is ingesteld op Aan.

# Functies die kunnen worden ingesteld met de MENU-knop (opnamemenu)

Wanneer u beelden maakt in de opnamestand, kunt u de hierna vermelde menuopties instellen door op de **MENU**-knop te drukken ( $\square$ 3).

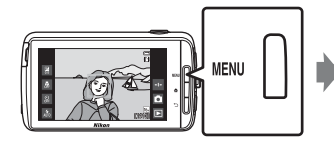

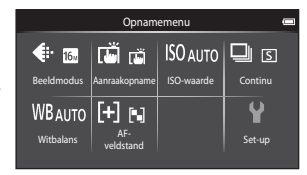

De instellingen die kunnen worden gewijzigd, variëren naargelang de opnamestand, zoals hierna weergegeven.

|                         | ď | Ď | SCENE <sup>2</sup> | C | 3 |
|-------------------------|---|---|--------------------|---|---|
| Beeldmodus <sup>1</sup> | ~ | ~ | ~                  | ~ | ~ |
| Aanraakopname           | ~ | ~ | ~                  | ~ | ~ |
| ISO-waarde              | - | ~ | -                  | - | - |
| Continu                 | - | ~ | -                  | - | - |
| Witbalans               | - | ~ | -                  | - | - |
| AF- veldstand           | - | ~ | -                  | - | - |
| Huid verzachten         | - | - | -                  | - | ~ |
| Knipperdet.             | - | - | -                  | - | ~ |
| Glimlachtimer           | - | - | -                  | - | ~ |

<sup>1</sup> De instelling wordt ook toegepast op andere opnamestanden.

<sup>2</sup> Bijkomende functies kunnen worden ingesteld voor bepaalde onderwerpstanden. Zie "Tips en opmerkingen" (<sup>[]</sup>39) voor meer informatie.

# **Opties Opnamemenu**

| Optie                    | Beschrijving                                                                                                    | □<br>□        |
|--------------------------|----------------------------------------------------------------------------------------------------|---------------|
| Beeldmodus               | Hiermee kunt u de combinatie van beeldformaat<br>en beeldkwaliteit instellen die moet worden<br>gebruikt wanneer beelden worden opgeslagen.<br>• Standaardinstelling: <b>60 4608×3456</b> .                                                                                                    | <b>6</b> 22   |
| ᇦ՜/奪。/起<br>Aanraakopname | Kies uit <b>Aanraaksluiter</b> (standaardinstelling),<br>waarmee u de sluiter kunt ontspannen door op de<br>monitor te tikken, en <b>Aanraak-AF/AE</b> , waarmee u<br>het scherpstelveld kunt instellen door op de<br>monitor te tikken.<br><b>Onderwerp volgen</b> kan worden ingesteld in de<br>stand (auto). | <b>6</b> 23   |
| <b> \$0</b> ISO-waarde   | Hiermee kunt u de ISO-gevoeligheid van de camera<br>instellen overeenkomstig de helderheid van het<br>onderwerp.<br>• Standaardinstelling: Auto<br>Wanneer Auto is geselecteerd, wordt [SO op de<br>monitor weergegeven wanneer opnamen<br>worden gemaakt als de ISO-gevoeligheid<br>toeneemt.                  | <b>6</b> 29   |
| 🕒 Continu                | Hiermee kunt u enkelvoudige of continue opname<br>selecteren.<br>• Standaardinstelling: <b>Enkelvoudig</b>                                                                                                    | <b>6</b> 30   |
| ₩B Witbalans             | Hiermee kunt u de witbalans aanpassen<br>overeenkomstig de weersomstandigheden of de<br>lichtbron, zodat de kleuren in beelden eruit zien<br>zoals het oog ze waarneemt.<br>• Standaardinstelling: <b>Auto</b>                                                                                                  | <b>6</b> €32  |
| [+] AF-veldstand         | Hiermee kunt u bepalen hoe de camera het<br>scherpstelveld selecteert dat voor autofocus zal<br>worden gebruikt.<br>• Standaardinstelling: <b>AF met doelopsporing</b><br>( $\square$ 60)                                                                                                    | <b>6-0</b> 34 |
| 题 Huid verzachten        | Hiermee kunt u het niveau voor Huid verzachten<br>van menselijke gezichten selecteren.<br>• Standaardinstelling: <b>Normaal</b>                                                                                                    | <b>æ</b> 36   |
| <b>T</b> Knipperdetectie | De camera ontspant de sluiter automatisch twee<br>keer bij elke opname en slaat één beeld op waarin<br>de ogen van het onderwerp geopend zijn.<br>• Standaardinstelling: <b>Uit</b>                                                                                                    | <b>6-0</b> 37 |
| ত্র Glimlachtimer        | Hiermee kunt u selecteren of de camera de sluiter<br>al dan niet automatisch ontspant wanneer een<br>glimlachend gezicht van een mens wordt<br>gedetecteerd.<br>• Standaardinstelling: <b>Aan (enkelvoudig)</b>                                                                                                 | <b>~</b> 38   |

# Functies die niet tegelijk kunnen worden gebruikt

Bepaalde opname-instellingen kunnen niet samen met andere functies worden gebruikt.

| Beperkte functie      | Instelling                       | Beschrijving                                                                                                    |
|-----------------------|----------------------------------|----------------------------------------------------------------------------------------------------|
|                       | Continu (🎞 56)                   | Wanneer een andere instelling dan<br><b>Enkelvoudig</b> is geselecteerd, is de<br>flitser uitgeschakeld.                                                                                                    |
| Flits-stand (🛄47)     | Knipperdetectie<br>(🎞 56)        | Wanneer <b>Knipperdetectie</b> is<br>ingesteld op <b>Aan</b> , is de flitser<br>uitgeschakeld.                                                                                                    |
|                       | Glimlachtimer (🎞 56)             | Wanneer Aan (continu) of Aan<br>(BSS) is geselecteerd, is de flitser<br>uitgeschakeld.                                                                                                    |
| Zolfontenanner (1140) | Aanraakopname<br>(🎞 56)          | Wanneer <b>Onderwerp volgen</b> is geselecteerd, is de zelfontspanner uitgeschakeld.                                                                                                    |
| Zelfontspanner (ЦЦ49) | Glimlachtimer (🎞 56)             | Wanneer een andere instelling dan<br><b>Uit</b> is geselecteerd, is de<br>zelfontspanner uitgeschakeld.                                                                                                    |
| Macro-stand (🎞 51)    | Aanraakopname<br>(🎞 56)          | Wanneer <b>Onderwerp volgen</b> is geselecteerd, is de macro-stand uitgeschakeld.                                                                                                    |
| Beeldmodus (🛄 56)     | Continu (🎞 56)                   | Beeldmodus is als volgt<br>vergrendeld voor elke instelling<br>voor continu-opname:<br>Continu H: 120 bps:<br>(G) (beeldformaat:<br>640 × 480 pixels)<br>Continu H: 60 bps:<br>(D) (beeldformaat:<br>1280 × 960 pixels)<br>Multi-shot 16:<br>(D) (beeldformaat:<br>2560 × 1920 pixels) |
| Aanraakopname         | Glimlachtimer (🎞 56)             | Wanneer <b>Glimlachtimer</b> wordt<br>gebruikt voor opname, is<br><b>Aanraakopname</b> uitgeschakeld.                                                                                                    |
| (\$\$156)             | Dierenp. autom. ontsp.<br>(🎞 41) | Wanneer <b>Dierenp. autom. ontsp.</b><br>wordt gebruikt voor opname, is<br><b>Aanraakopname</b> uitgeschakeld.                                                                                                    |

| Beperkte functie       | Instelling                     | Beschrijving                                                                                                    |
|------------------------|--------------------------------|----------------------------------------------------------------------------------------------------|
|                        |                                | Wanneer Continu H: 120 bps,<br>Continu H: 60 bps, of Multi-shot<br>16 geselecteerd is, wordt de<br>instelling ISO-waarde automatisch<br>bepaald op basis van de helderheid.                                                                                        |
| ISO-waarde (🎞 56)      | Continu (🎞 56)                 | Wanneer <b>Continu L</b> is geselecteerd,<br>kan <b>3200</b> niet worden<br>geselecteerd. Als <b>Continu L</b> is<br>geselecteerd wanneer <b>ISO-waarde</b><br>is ingesteld op <b>3200</b> , wijzigt de<br>instelling voor de ISO-gevoeligheid<br>in <b>1600</b> . |
| Continu (🎞 56)         | Aanraaksluiter (🎞 56)          | Wanneer een andere instelling dan<br>Multi-shot 16 is geselecteerd,<br>wordt één beeld gemaakt telkens<br>wanneer op de monitor wordt<br>getikt wanneer de functie<br>Aanraaksluiter wordt gebruikt.                                                               |
| Witbalans (🋄 56)       | Creatieve instelknop<br>(🎞 36) | Wanneer de tint wordt aangepast,<br>wordt <b>Witbalans</b> vast ingesteld op<br><b>Auto</b> .                                                                                                    |
|                        | Creatieve instelknop<br>(Щ36)  | Als de creatieve instelknop wordt<br>aangepast wanneer <b>AF met</b><br><b>doelopsporing</b> is geselecteerd,<br>detecteert de camera het<br>hoofdonderwerp niet.                                                                                                  |
| AF-veldstand (🛄 56)    | Aanraakopname<br>(🎞 56)        | Wanneer Aanraakopname is<br>ingesteld op Onderwerp volgen,<br>is AF-veldstand uitgeschakeld.                                                                                                    |
|                        | Witbalans (🎞 56)               | Wanneer een andere instelling dan<br>Auto is geselecteerd voor<br>Witbalans in de stand AF met<br>doelopsporing, detecteert de<br>camera het hoofdonderwerp niet.                                                                                                  |
| Knipperdetectie (🕮 56) | Glimlachtimer (🎞 56)           | Wanneer Knipperdetectie is<br>ingesteld op Aan, verandert de<br>instelling in Uit als Glimlachtimer<br>is ingesteld op Aan (continu) of<br>Aan (BSS).                                                                                                    |
| Glimlachtimer (🛄 56)   | Knipperdetectie<br>(Щ56)       | Wanneer Glimlachtimer is<br>ingesteld op Aan (continu) of Aan<br>(BSS), verandert de instelling in<br>Aan (enkelvoudig) als<br>Knipperdetectie is ingesteld op<br>Aan.                                                                                             |

| Beperkte functie          | Instelling                | Beschrijving                                                                                                    |
|---------------------------|---------------------------|----------------------------------------------------------------------------------------------------|
|                           | Continu (🎞 56)            | Wanneer een andere instelling dan<br>Enkelvoudig of Multi-shot 16 is<br>geselecteerd, is Datumstempel<br>uitgeschakeld.                                            |
| Datumstempel (🛄 77)       | Knipperdetectie<br>(🎞 56) | Wanneer <b>Knipperdetectie</b> is<br>ingesteld op <b>Aan</b> , kunnen de<br>datum en tijd niet worden<br>afgedrukt op beelden.                                     |
|                           | Glimlachtimer (🎞 56)      | Wanneer <b>Glimlachtimer</b> is<br>ingesteld op <b>Aan (continu)</b> of <b>Aan</b><br>( <b>BSS</b> ), kunnen de datum en tijd niet<br>worden afgedrukt op beelden. |
| Digitale zoom (🏳 77)      | Continu (🎞 56)            | Wanneer <b>Multi-shot 16</b><br>geselecteerd is, is de digitale zoom<br>niet beschikbaar.                                                                          |
|                           | Aanraakopname<br>(🎞 56)   | Wanneer <b>Onderwerp volgen</b> is<br>geselecteerd, is de digitale zoom<br>uitgeschakeld.                                                                          |
| Sluitergeluid (🎞 77)      | Continu (🎞 56)            | Wanneer een andere instelling dan<br><b>Enkelvoudig</b> is geselecteerd, is het<br>sluitergeluid uitgeschakeld.                                                    |
| Knipperwaarsch.<br>(囗]77) | Continu (🏛56)             | Wanneer een andere instelling dan<br>Enkelvoudig is geselecteerd, is<br>Knipperwaarsch. uitgeschakeld.                                                             |

# Opmerkingen over digitale zoom

- Afhankelijk van de opnamestand of de huidige instellingen is de digitale zoom mogelijk niet beschikbaar (2056).
- Als de digitale zoom van kracht is, stelt de camera scherp op het onderwerp in het midden van het beeld.

# Scherpstellen op onderwerpen

Het scherpstelveld is afhankelijk van de opnamestand.

# AF met doelopsporing gebruiken

Wanneer **AF-veldstand** (<sup>1156</sup>) in de stand <sup>12</sup> (auto) is ingesteld op **AF met doelopsporing**, stelt de camera als volgt scherp wanneer u de ontspanknop half indrukt.

- De camera detecteert het hoofdonderwerp en stelt hierop scherp. Zodra het onderwerp scherp is, wordt het scherpstelveld groen. Als een menselijk gezicht wordt gedetecteerd, stelt de camera hierop met voorrang scherp. Zie "Gezichtsherkenning" (C161) voor meer informatie.
- Wanneer geen hoofdonderwerp wordt gedetecteerd, selecteert de camera automatisch een of meer van de negen scherpstelvelden met het onderwerp dat zich het dichtst bij de camera bevindt. Wanneer het onderwerp scherp is, worden de scherpstelvelden die scherp zijn, groen.

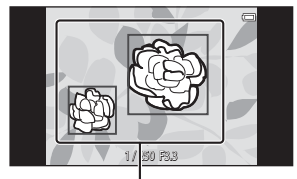

Scherpstelvelden

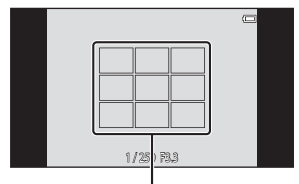

Scherpstelvelden

# Opmerkingen over AF met doelopsporing

- Afhankelijk van de opnameomstandigheden kan het onderwerp dat de camera als hoofdonderwerp bepaalt, variëren.
- De camera kan het hoofdonderwerp mogelijk niet detecteren wanneer de creatieve instelknop wordt aangepast of wanneer bepaalde instellingen voor Witbalans worden gebruikt.
- De camera kan in de volgende situaties het hoofdonderwerp mogelijk niet goed detecteren:
  - Wanneer het onderwerp zeer donker of helder is
  - Wanneer er geen duidelijk gedefinieerde kleuren in het hoofdonderwerp voorkomen
  - Wanneer de opname dusdanig gekadreerd is dat het hoofdonderwerp zich aan de rand van de monitor bevindt
  - Wanneer het hoofdonderwerp uit een herhalend patroon bestaat

# Gezichtsherkenning

Wanneer de camera in de hierna vermelde opnamestanden naar een menselijk gezicht wordt gericht, detecteert de camera automatisch het gezicht en stelt hierop scherp.

- 🗳 (eenvoudige autostand) (🖽 34)
- Wanneer AF-veldstand (<sup>1</sup>
   56) in de stand <sup>1</sup>
   (auto) (<sup>1</sup>
   35) is ingesteld op Gezichtprioriteit of AF met doelopsporing
- doelopsporing
  Onderwerpstand Portret of Nachtportret (\$\box[37]\$)
- Stand Slim portret (144)

Wanneer de camera meer dan een gezicht detecteert, wordt de dubbele rand (scherpstelveld) weergegeven rond het gezicht waarop is scherpgesteld, en een enkele rand rond de andere gezichten.

Als de ontspanknop half wordt ingedrukt wanneer geen gezichten worden herkend:

- In de stand de (Eenvoudige autostand) wijzigt de camera de scherpstelvelden afhankelijk van het onderwerp.
- In de stand (auto) selecteert de camera het scherpstelveld met het onderwerp dat zich het dichtst bij de camera bevindt (wanneer Gezichtprioriteit wordt gebruikt).
- In de onderwerpstanden **Portret** en **Nachtportret** of in de stand Slim portret stelt de camera scherp op het onderwerp in het midden van het beeld.

# Opmerkingen over de gezichtsherkenningsfunctie

- De mate waarin de camera gezichten kan detecteren, is afhankelijk van diverse factoren, zoals de richting waarin de gezichten kijken.
- In de volgende situaties kan de camera mogelijk geen gezichten detecteren:
  - Als een gezicht deels verscholen gaat achter een zonnebril of een ander voorwerp
  - Als een gezicht te veel of te weinig ruimte beslaat in het beeld

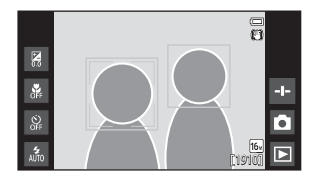

# Huid verzachten

Wanneer de sluiter wordt ontspannen terwijl een van de hierna vermelde opnamestanden wordt gebruikt, detecteert de camera menselijke gezichten en bewerkt het beeld om huidtinten van het gezicht te verzachten (tot drie gezichten).

- Stand Slim portret (144)
  - Het niveau voor Huid verzachten kan worden aangepast.
- Onderwerpstand Portret of Nachtportret (<sup>37</sup>)

Huid verzachten kan ook worden toegepast op opgeslagen beelden (<sup>170</sup>).

# Opmerkingen over Huid verzachten

- Het kan langer dan normaal duren om een beeld op te slaan.
- In bepaalde opnameomstandigheden kunnen de huidtinten van het gezicht niet worden verzacht of worden andere delen dan het gezicht aangepast.

# Onderwerpen die niet geschikt zijn voor autofocus

Autofocus levert in de volgende situaties mogelijk niet het gewenste resultaat op. Het kan soms voorkomen dat niet wordt scherpgesteld op het onderwerp ondanks het feit dat het scherpstelveld of de scherpstelaanduiding groen worden weergegeven:

- Het onderwerp is zeer donker
- Er zijn voorwerpen met sterk verschillende helderheid in het onderwerp (bijv. wanneer de zon achter het onderwerp staat en het onderwerp daardoor zeer donker wordt)
- Er is geen contrast tussen het onderwerp en de omgeving (bijv. wanneer de persoon op de foto een wit overhemd draagt en voor een witte muur staat)
- Meerdere voorwerpen bevinden zich op verschillende afstanden van de camera (bijv. wanneer het onderwerp in een kooi zit)
- Regelmatige geometrische patronen (bijv. vensterjaloezieën of vensters in een wolkenkrabber)
- Het onderwerp beweegt snel

Druk in bovengenoemde situaties de ontspanknop enkele malen half in om opnieuw scherp te stellen, of stel scherp op een ander onderwerp dat zich op dezelfde afstand van de camera bevindt als het gewenste onderwerp (CC) 63).

# Scherpstelvergrendeling

Opnemen met scherpstelvergrendeling wordt aanbevolen wanneer de camera het scherpstelveld met het gewenste onderwerp niet activeert.

- 1 Stel AF-veldstand in op Centrum in de stand □ (auto) (□56).
- 2 Positioneer het onderwerp in het midden van het beeld en druk de ontspanknop half in.

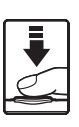

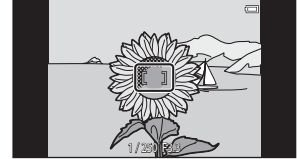

- De camera stelt scherp op het onderwerp en het scherpstelveld wordt groen.
- De scherpstelling en de belichting worden vastgezet.
- **3** Pas de kadrering van de foto aan zonder uw vinger op te heffen.
  - Zorg ervoor dat de afstand tussen de camera en het onderwerp gelijk blijft.
- **4** Druk de ontspanknop helemaal in om de foto te maken.

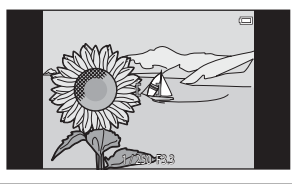

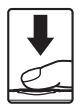

# Weergavefuncties

# Zoomweergave

Spreid twee vingers in de schermvullende weergavestand ( $\square 26$ ) om het huidige beeld te vergroten.

Gids weergavegebied

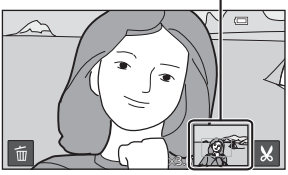

Beeld wordt ingezoomd.

- U kunt ook inzoomen op beelden door de zoomknop naar  ${\bm T}\left( Q \right)$  te verplaatsen of door dubbel te tikken op een beeld.
- De zoomfactor wijzigt wanneer u uw vingers verplaatst (spreiden of samenbrengen). U kunt de zoomfactor ook wijzigen door de zoomknop te verplaatsen (T (Q)/W ()).
- Om een ander gedeelte van het beeld te bekijken, sleept u het beeld.
- Als u de zoomknop verplaatst om in te zoomen op een beeld dat werd gemaakt met gezichtsherkenning (behalve voor AF met doelopsporing) of dierherkenning, zoomt de camera in op het gezicht dat tijdens de opname werd gedetecteerd (behalve beelden die werden vastgelegd in een reeks). Wanneer de camera meerdere gezichten heeft gedetecteerd terwijl het beeld werd vastgelegd, tikt u op 🖾 of 🖸 om een ander gezicht weer te geven.
- Om beelden te wissen, tikt u op 🗃.
- Wanneer een ingezoomd beeld wordt weergegeven, dubbeltikt u op het beeld om terug te keren naar de schermvullende weergavestand.

# 🖉 Beelden uitsnijden

Wanneer een ingezoomd beeld wordt weergegeven, tikt u op  $\mathbb{X}$  om het beeld uit te snijden en het weergegeven gedeelte van het beeld op te slaan als een afzonderlijk bestand ( $\infty$ 13).

# Miniatuurweergave

Breng twee vingers samen in de schermvullende weergavestand (\$\box\$26) om beelden weer te geven als miniaturen.

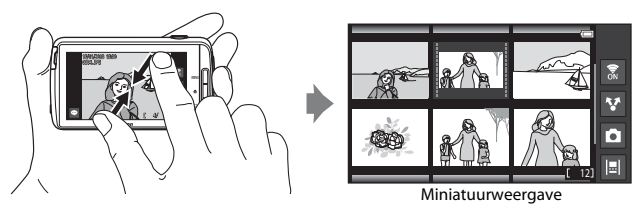

- U kunt miniaturen ook weergeven door de zoomknop naar W (E) te verplaatsen.
- Het weergegeven aantal miniaturen wijzigt wanneer u uw vingers verplaatst (spreiden of samenbrengen). U kunt het aantal miniaturen ook wijzigen door de zoomknop te verplaatsen (T (𝒫)/𝒘 (➡)).
- Sleep de monitor omhoog of omlaag om door de beelden te bladeren.
- Terwijl u de miniatuurweergavestand gebruikt, tikt u op een beeld om dit weer te geven in de schermvullende weergavestand.

# Timeline view (Chronologische weergave)

Geef meerdere beelden en commentaar (IIII 32) weer op een tijdlijn die op een bladerbalk lijkt. U kunt een tijdlijn creëren voor uw favoriete beelden of voor beelden uit verschillende categorieën.

# Beelden toevoegen aan een tijdlijn

# 1 Tik op 🔲 in het weergavescherm.

De tijdlijnlijst wordt weergegeven.

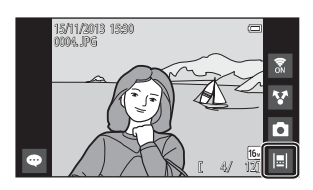

# 2 Tik op de tijdlijn waaraan u het beeld wilt toevoegen.

 Als er reeds beelden aan de tijdlijn zijn toegevoegd, worden de beelden en commentaar weergegeven in de tijdlijnweergave (\$\overline\$68). Druk op de **MENU**-knop om de beelden toe te voegen of te verwijderen (\$\overline\$69).

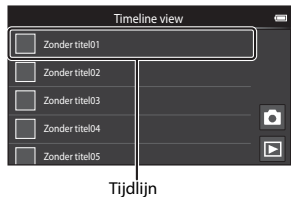

 Raak de tijdlijn aan en houd ze vast om de naam van de tijdlijn te wijzigen. Zie "ed" Titel bewerken" (D69) voor meer informatie.

## 3 Tik op Beelden toevoegen/ verwijderen.

- Het beeldselectiescherm verschijnt.
- Tik op Titel bewerken om de naam van de tijdlijn te wijzigen. Zie
   "☑" Titel bewerken" (□069) voor meer informatie.

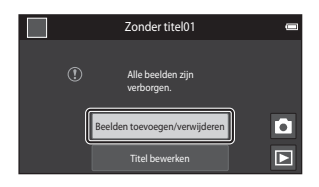

# 

 Meerdere beelden kunnen worden geselecteerd. Om een geselecteerd beeld te deselecteren, tikt u nogmaals op het beeld om 🛠 te verwijderen.

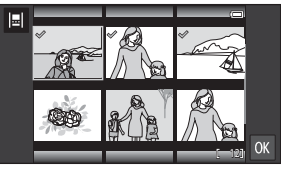

 Om het aantal weergegeven beelden te wijzigen, verplaatst u de zoomknop of brengt u uw vingers samen of spreidt u ze op het scherm, net zoals in de miniatuurweergavestand (□65).

# 5 Tik op 🕅.

• Beelden die gemarkeerd zijn met ∞, worden toegevoegd aan de geselecteerde tijdlijn en weergegeven in de tijdlijnweergave (□68).

# Opmerkingen over Tijdlijn

- Het maximale aantal beelden dat aan elke tijdlijn kan worden toegevoegd, bedraagt 50.
- · Films kunnen niet worden toegevoegd aan een tijdlijn.
- Een tijdlijn wordt opgeslagen op het gebruikte opslagmedium (geheugenkaart of intern geheugen) wanneer beelden aan de tijdlijn worden toegevoegd.
   Als u van opslagmedium verandert, kan de toegevoegde tijdlijn niet worden weergegeven.
- Het maximale aantal tijdlijnen is vast ingesteld op 50. Tijdlijn kan niet worden toegevoegd of verwijderd.
- Een tijdlijn kan niet worden gedupliceerd en kan niet worden gekopieerd naar een ander opslagmedium (geheugenkaart of intern geheugen).

# Beelden weergeven in tijdlijnweergave

Op het scherm uit stap 2 van "Beelden toevoegen aan een tijdlijn" (D66) tikt u op een tijdlijn die beelden bevat.

 Titelbeelden worden weergegeven voor tijdlijnen die beelden bevatten.

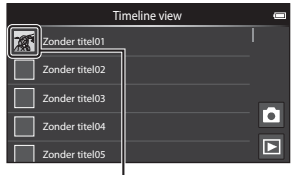

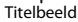

Wanneer de beelden worden weergegeven in de tijdlijnweergave, zijn de hierna vermelde handelingen beschikbaar.

- Sleep het scherm omhoog of omlaag om door de beelden te bladeren.
- Tik op een beeld om het beeld alleen weer te geven. Terwiil beelden een voor een worden

weergegeven, kunt u inzoomen op beelden ( $\square$ 64) en de weergave van

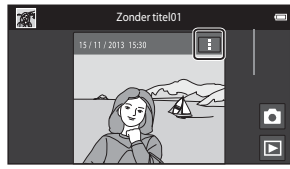

Tijdlijnweergave

beelden met eenvoudig panorama bladeren ( $\square$ 40). Sleep het beeld naar rechts of naar links om het vorige of volgende beeld op dezelfde tijdlijn weer te geven. Tik op het beeld of druk op de →-knop om terug te keren naar de tijdlijnweergave.

- Tik op 🖬 op elk beeld om de hierna vermelde handelingen uit te voeren.
  - Verzenden naar app: Deel het beeld (<sup>191</sup>).
  - Kiezen als titelbeeld: Stel het beeld in als het titelbeeld dat wordt weergegeven in de tijdlijnlijst.
  - **Commentaar bewerken**: Voeg commentaar toe of bewerk commentaar (CD 32).
  - **Commentaar wissen**: Verwijder de commentaar (alleen beschikbaar voor beelden met commentaar).

Om de opties te verbergen, tikt u buiten het optiegebied of drukt u op de -knop.

• Om de tijdlijnweergave te annuleren, tikt u op het pictogram voor de weergavestand of het pictogram voor de opnamestand.

# Functies die kunnen worden ingesteld met de MENU-knop (tijdlijnmenu)

Wanneer u beelden weergeeft in de tijdlijnweergave, kunt u de hierna vermelde menu-opties bedienen door op de **MENU**-knop te drukken.

| Optie                         | Beschrijving                                                                                                    |
|-------------------------------|----------------------------------------------------------------------------------------------------|
| Beelden toev./<br>verwijderen | <ul> <li>Voeg beelden toe aan of verwijder beelden uit de tijdlijn.</li> <li>Voor meer informatie over het selecteren van beelden, zie<br/>stap 4 van "Beelden toevoegen aan een tijdlijn" (<sup>[]</sup>G6).</li> </ul>                                                                                     |
| Alles verwijderen             | Verwijder alle beelden.                                                                                                    |
| 🗹 Titel bewerken              | <ul> <li>Wijzig de naam van de tijdlijn.</li> <li>Zie "Tekst invoeren" (□83) voor meer informatie. Als u klaar<br/>bent met het invoeren van de naam, tikt u op ✓ linksboven<br/>in het scherm om de naam op te slaan.</li> <li>U kunt dezelfde naam niet voor meerdere tijdlijnen<br/>gebruiken.</li> </ul> |
| <b>i≡l</b> Sorteren           | Wijzig de volgorde waarin beelden worden weergegeven. <ul> <li>Standaardinstelling: Recentste beelden eerst</li> </ul>                                                                                                    |
| Diashow                       | Geef beelden in de huidige tijdlijn weer als een automatische diashow (\$\overline\$70).                                                                                                    |

# Beelden toevoegen aan/verwijderen uit de tijdlijn

Beelden kunnen worden toegevoegd aan een tijdlijn door **Toevoegen aan/** verwijderen uit Timeline view (CD70) in het weergavemenu te selecteren. U kunt deze optie gebruiken om beelden tegelijk toe te voegen aan of te verwijderen uit meerdere tijdlijnen.

# Functies die kunnen worden ingesteld met de MENU-knop (weergavemenu)

Wanneer u beelden in de schermvullende weergavestand of in de miniatuurweergavestand bekijkt, kunt u de hierna vermelde menu-opties instellen door op de **MENU**-knop te drukken (CCC)3).

 Om een vorige/volgende optie weer te geven, veegt u het scherm naar links of naar rechts.

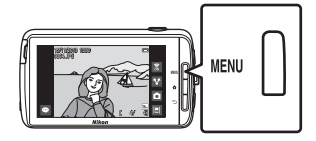

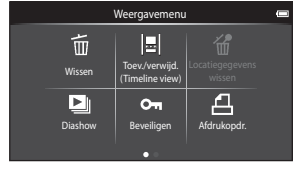

| Optie                                                                 | Beschrijving                                                                                                    |               |
|-----------------------------------------------------------------------|----------------------------------------------------------------------------------------------------|---------------|
| 🛅 Wissen                                                              | Beelden en films wissen.                                                                                                    | 28            |
| II Toevoegen aan/<br>verwijderen uit<br>Timeline view <sup>1, 2</sup> | Voeg het beeld dat in de schermvullende<br>weergavestand wordt weergegeven, toe aan een<br>tijdlijn.<br>Het beeld kan tegelijk worden toegevoegd aan<br>meerdere tijdlijnen die gemarkeerd zijn met ∞ in<br>het tijdlijn-selectiescherm. Annuleer de markering<br>∞ om het beeld uit een tijdlijn te verwijderen. | <b>~</b> 39   |
| Locatiegegevens<br>wissen <sup>1</sup>                                | Verwijder de locatiegegevens die opgenomen zijn<br>voor beelden of films. Kan niet worden<br>geselecteerd wanneer geen locatie-informatie<br>werd opgenomen (🎞78).                                                                                                    | <b>æ</b> 39   |
| Diashow                                                               | Bekijk beelden in een automatische diashow.                                                                                                    | <b>60</b> 40  |
| On Beveiligen                                                         | Beveilig geselecteerde beelden tegen ongewild<br>wissen.                                                                                                    | <b>6</b> 41   |
| <b>名</b> Afdrukopdracht <sup>2</sup>                                  | Selecteer welke beelden worden afgedrukt en<br>hoeveel exemplaren van elk beeld worden<br>afgedrukt voor de afdrukken worden gemaakt.                                                                                                    | <b>6</b> 43   |
| Retoucheer <sup>1, 2, 3</sup>                                         | Bewerk beelden. De beschikbare functies zijn<br><b>조 Snel retoucheren, 된 D-Lighting</b> ,<br><b>Ø Filtereffecten, 冠 Huid verzachten</b> en<br><b>대 Kleine afbeelding</b> .                                                                                                    | <b>6</b> 6    |
| _                                                                     | Gebruik  Beeld draaien om het weergegeven<br>beeld te draaien naar de richting portret of<br>landschap.                                                                                                    | <b>6-0</b> 46 |

| Optie                  | Beschrijving                                                       | m             |
|------------------------|--------------------------------------------------------------------|---------------|
| Volume <sup>1, 4</sup> | Pas het filmvolume aan.                                            | 76            |
| 🔁 Kopiëren             | Kopieer bestanden tussen de geheugenkaart en het interne geheugen. | <b>6-6</b> 47 |

<sup>1</sup> Wanneer de miniatuurweergavestand wordt gebruikt, kan deze functie niet worden toegepast. Geef het beeld weer in de schermvullende weergavestand.

<sup>2</sup> De functie kan niet worden gebruikt voor films.

<sup>3</sup> Bewerkte beelden worden opgeslagen als afzonderlijke bestanden. Sommige beelden kunnen niet worden bewerkt.

<sup>4</sup> De functie kan alleen worden gebruikt voor films.

# Films opnemen en weergeven

# **Films opnemen**

|                | (C) |                                                    | Opnamestand |                          |  |
|----------------|-----|----------------------------------------------------|-------------|--------------------------|--|
| 28<br>28<br>28 |     | Eenvoudige<br>autostand<br>CA<br>Speciale effecten | Autostand   | SEE<br>Onderwerp<br>Film |  |

# **1** Druk de ontspanknop helemaal in om de opname te starten.

- Wanneer de ontspanknop half wordt ingedrukt, stelt de camera scherp op een menselijk gezicht (wanneer een gezicht wordt gedetecteerd) of op het onderwerp in het midden van het beeld.

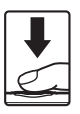

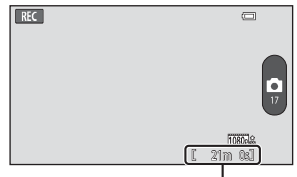

Maximale filmduur

# 2 Druk nogmaals op de ontspanknop om de opname te beëindigen.

 Een filmopname kan ook worden gestart of gestopt door op de monitor te tikken. Zie "G Aanraakopname" (C75) voor meer informatie.

### Foto's maken terwijl een film wordt opgenomen

U kunt tijdens een filmopname op de knop rechts op het scherm tikken om een foto vast te leggen zonder de filmopname te stoppen.

- Het beeld wordt vastgelegd in hetzelfde formaat dat ingesteld is in Filmopties (\$\$\overline\$75\$).
- Beelden kunnen niet worden vastgelegd terwijl een HS-film wordt opgenomen.

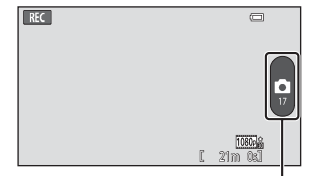

Foto opnemen

 Het aantal resterende opnamen wordt weergegeven op de knop (wanneer er 50 of minder zijn).

#### Beschikbare functies bij filmopname

- Zelfontspanner (QQ49)
- Macro-stand (<sup>1</sup>51)
- Belichtingscompensatie (<sup>1</sup><sub>52</sub>)
- Filmmenu (CC 75)

# Maximale filmduur

Individuele filmbestanden kunnen niet groter zijn dan 4 GB of langer dan 29 minuten duren, zelfs als er voldoende vrije ruimte is op de geheugenkaart voor een langere opname.

- De maximale filmduur voor een film wordt weergegeven in het opnamescherm.
- De opname kan eindigen voor een van deze limieten wordt bereikt als de temperatuur van de camera te hoog wordt.
- De effectieve filmduur is afhankelijk van de filminhoud, de beweging van het onderwerp of het soort geheugenkaart.

#### Opmerkingen over het opslaan van beelden en het opnemen van films

De aanduiding die het aantal resterende opnamen aangeeft of de aanduiding die de maximale filmduur aangeeft, knippert terwijl beelden worden opgeslagen of terwijl een film wordt opgenomen. **Open het deksel van het batterijvak of het deksel van de geheugenkaartsleuf niet en verwijder de batterij of de geheugenkaart niet** terwijl een aanduiding knippert. Dit zou tot verlies van gegevens kunnen leiden of tot schade aan de camera of de geheugenkaart.

# Films opnemen

- Geheugenkaarten met een SD Speed Class-classificatie van 6 of sneller worden aanbevolen om films op te nemen (2000). De filmopname kan onverwachts stoppen wanneer geheugenkaarten met lagere Speed Class-waarden worden gebruikt.
- De digitale zoom heeft een negatieve invloed op de beeldkwaliteit.
- In sommige uitzonderlijke gevallen is het mogelijk dat filmopnames de geluiden van de camera vastleggen, zoals het geluid van de ontspanknop, van de zoomknop, de beweging van het objectief tijdens zoomen, autofocus, vibratiereductie of diafragmaregeling wanneer de helderheid wijzigt.
- De volgende fenomenen kunnen op de monitor worden vastgesteld terwijl films worden opgenomen. Deze fenomenen worden opgeslagen in de opgenomen films.
  - In beelden die werden gemaakt bij TL-licht, kwikdamplampen of natriumdamplampen kan er bandvorming optreden.
  - Onderwerpen die zich snel van de ene kant van het beeld naar de andere kant verplaatsen, zoals een trein of wagen, kunnen er scheef uitzien.
  - Het volledige filmbeeld kan scheef zijn wanneer de camera wordt gezwenkt.
  - Verlichting of andere heldere gebieden kunnen spookbeelden geven wanneer de camera wordt verplaatst.
- Wanneer films worden opgenomen of afgespeeld, is het mogelijk dat gekleurde strepen (storingspatronen of moiré) verschijnen op onderwerpen met een regelmatig, herhaald raster, zoals een patroon van geweven kleding of vensters in een gebouw, afhankelijk van de afstand van de opname of van de zoomfactor. Dit fenomeen vindt plaats wanneer het patroon van het onderwerp het raster van de camerasensor verstoort. Het duidt niet op een defect.

#### Opmerkingen over cameratemperatuur

- De temperatuur van de camera kan sterk toenemen wanneer hij gedurende lange tijd wordt gebruikt om films op te nemen, enz. of bij gebruik op plaatsen met een hoge omgevingstemperatuur.
- Als de camera zeer warm wordt tijdens een filmopname, beëindigt de camera de opname automatisch.

De cameramonitor toont het aantal resterende seconden (2010s) tot de automatische beëindiging wordt geactiveerd.

Als de filmopname beëindigd is, schakelt de camera uit.

Wacht tot de inwendige temperatuur is gedaald voor u de camera opnieuw gebruikt.

# Opmerkingen over autofocus voor filmopnamen

Wanneer u een onderwerp opneemt dat niet geschikt is voor autofocus (IIII62), is het mogelijk dat de camera niet goed kan scherpstellen op het onderwerp. Ga als volgt te werk als u dit type onderwerpen probeert te filmen.

- 1. Stel **Autofocus-stand** in het filmmenu in op **AF-S Enkelv. AF** (standaardinstelling) voor u de filmopname start.
- Kadreer een ander onderwerp (op dezelfde afstand als het gewenste onderwerp) in het midden van het beeld, druk de ontspanknop half in, wijzig de compositie en druk de ontspanknop volledig in.

# Functies die kunnen worden ingesteld met de MENU-knop (filmmenu)

Wanneer u films opneemt, kunt u de hierna vermelde menu-opties instellen door op de **MENU**-knop te drukken (CC)3).

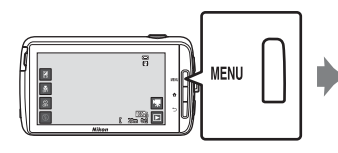

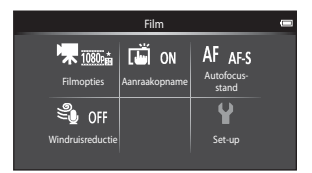

| Optie              | Beschrijving                                                                                                    | □<br>□        |
|--------------------|----------------------------------------------------------------------------------------------------|---------------|
| Tilmopties         | Selecteer het filmtype.<br>Selecteer films met normale snelheid of HS-films<br>(hoge snelheid), die u kunt weergeven in slow<br>motion of fast motion.<br>• Standaardinstelling: 1000 ★ /30p                                                                     | <b>6-0</b> 49 |
| 🛱 Aanraakopname    | Selecteer of de filmopname start/stopt wanneer op<br>de monitor wordt geklikt.<br>• Standaardinstelling: <b>()) Aan</b>                                                                                                    | €50           |
| AF Autofocus-stand | Selecteer <b>AF-S Enkelv. AF</b> , waarbij de<br>scherpstelling wordt vergrendeld wanneer de<br>filmopname start, of <b>AF-F Fulltime-AF</b> , waarbij<br>continu wordt scherpgesteld tijdens de<br>filmopname.<br>• Standaardinstelling: <b>AF-S Enkelv. AF</b> | <b>6</b> 51   |
| 𝔄 Windruisreductie | Selecteer of windruis wordt onderdrukt tijdens<br>filmopnamen.<br>• Standaardinstelling: <b>()FF Uit</b>                                                                                                    | <b>60</b> 51  |

# Filmweergave

Tik op het pictogram voor de weergavestand om naar de weergavestand te gaan.

- Films kunt u herkennen aan het pictogram voor de filmopties (<sup>175</sup>) dat op de films wordt weergegeven.
- Om het volume aan te passen voor de weergave begint, drukt u op de MENU-knop en tikt u op ◄».
- Tik op 🕨 om films weer te geven.

# Handelingen tijdens filmweergave

Tik tijdens de weergave op de monitor om het bedieningspaneel onderaan het scherm weer te geven. De hierna vermelde handelingen zijn beschikbaar door op de pictogrammen in het paneel te tikken.

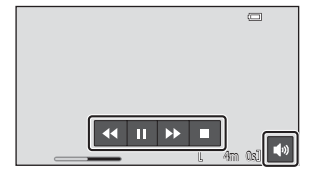

| Handeling           | Pictogram | Beschrijving                                                                                           |  |
|---------------------|-----------|----------------------------------------------------------------------------------------------------|--|
| Volume<br>aanpassen |           | Pas het volume aan. U kunt ook de zoomknop verplaatsen om het volume aan te passen (🛄1).               |  |
| Terugspoelen        | ¥         | Blijf 💶 aanraken om de film terug te spoelen.                                                          |  |
| Vooruitspoelen      | >>        | Blijf 🕨 aanraken om de film vooruit te spoelen.                                                        |  |
|                     |           | Afspelen pauzeren. De volgende handelingen kunnen worden uitgevoerd terwijl de weergave gepauzeerd is. |  |
|                     |           | Weergave hervatten.                                                                                    |  |
| Beëindigen          |           | Afspelen beëindigen en terugkeren naar de<br>schermvullende weergave.                                  |  |

## Films verwijderen

Om een film te verwijderen, selecteert u de gewenste film in de schermvullende weergavestand ( $\square 26$ ) of in de miniatuurweergavestand ( $\square 65$ ), waarna u op de **MENU**-knop drukt en op **m** tikt ( $\square 26$ ).

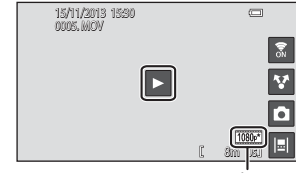

Filmoptie

# Algemene camera-instellingen

# Functies die kunnen worden ingesteld met de MENU-knop (setup-menu)

In het setup-menu kunnen de instellingen van de hierna vermelde menu-opties worden geconfigureerd.

| Opnamemenu 📼                                | Set-up              | -     |  |
|---------------------------------------------|---------------------|-------|--|
| 🗣 🜆 🛄 📸 ISO auto 🖵 IS                       | Welkomstscherm      |       |  |
| Beeldmodus Aanraakopname ISO-waarde Continu | Monitorinstellingen |       |  |
|                                             | Datumstempel        | OFF   |  |
| AF-<br>Witbalans veldstand Set-up           | Vibratiereductie    | ((4)) |  |
|                                             | AF-hulplicht        | AUTO  |  |

| Optie               | Beschrijving                                                                                                    |               |
|---------------------|----------------------------------------------------------------------------------------------------|---------------|
| Welkomstscherm      | Hiermee kunt u kiezen of het welkomstscherm<br>wordt weergegeven wanneer de camera wordt<br>ingeschakeld.                                           | <b>5</b> 2    |
| Monitorinstellingen | Hiermee kunt u de instellingen Foto-informatie,<br>Beeld terugspelen en Menu-effecten<br>aanpassen.                                                 | <b>6</b> 52   |
| Datumstempel        | Hiermee kunt u de opnamedatum en -tijd<br>afdrukken op beelden terwijl ze worden gemaakt.                                                           | <b>6-0</b> 54 |
| Vibratiereductie    | Hiermee kunt u de instelling voor vibratiereductie tijdens de opname selecteren.                                                                    | <b>6</b> 55   |
| AF-hulplicht        | Hiermee kunt u de AF-hulpverlichting in- of uitschakelen.                                                                                           | <b>6</b> 56   |
| Digitale zoom       | Hiermee kunt u de digitale zoom in- en<br>uitschakelen.                                                                                             | <b>6</b> 56   |
| Sluitergeluid       | Selecteer of het sluitergeluid al dan niet weerklinkt wanneer de sluiter wordt losgelaten.                                                          | <b>6</b> 57   |
| HDMI                | Hiermee kunt u de instellingen voor de tv-<br>verbinding aanpassen.                                                                                 | <b>6</b> 57   |
| Knipperwaarsch.     | Hiermee kunt u instellen of gesloten ogen worden<br>gedetecteerd wanneer beelden van mensen<br>worden gemaakt met behulp van<br>gezichtsherkenning. | <b>6€</b> 58  |

| Optie               | Beschrijving                                                                                                    | m           |
|---------------------|----------------------------------------------------------------------------------------------------|-------------|
| Locatiegeg. opnemen | <ul> <li>Hiermee kunt u instellen of locatiegegevens die<br/>werden verkregen met GPS of Wi-Fi*, worden<br/>opgenomen voor beelden en films.</li> <li>Wanneer u deze functie gebruikt, stelt u<br/><b>Toegang tot mijn locatie</b> in Locatietoegang<br/>(\$\overline{1}86\$) in op AAN.</li> </ul> | <b>€</b> 59 |
| Standaardwaarden    | Hiermee kunt u de instellingen van de camera<br>terugzetten op de standaardinstellingen.                                                                                                    | <b>æ</b> 60 |
| Firmware-versie     | Bekijk de huidige firmwareversie van de camera.                                                                                                    | <b>60</b>   |

\* Een internetverbinding is vereist (🛄 88).

# Gebruik van Android OS

# Basisbedieningen voor het startscherm

# Aanduidingen op het startscherm

- Druk in gelijk welk scherm op de 合-knop om het startscherm weer te geven.
- De weergegeven informatie kan afhankelijk zijn van de Android OS-instellingen of andere omstandigheden.

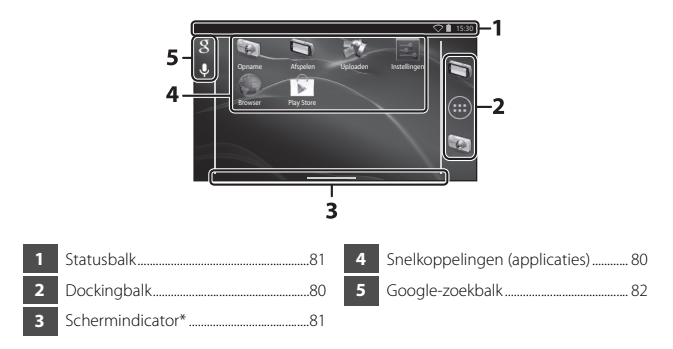

\* Deze aanduiding wordt kort weergegeven wanneer u van scherm verandert.

## Opmerkingen over het vergrendelen van het scherm

- Het scherm vergrendelt wanneer de volgende handelingen worden uitgevoerd:
  - Wanneer u de camera inschakelt en voor het eerst op de 🚖-knop drukt.
  - Wanneer u de stand-by-stand verlaat en voor het eerst op de 🚖-knop drukt.
  - Wanneer u de camera inschakelt door de 合-knop ingedrukt te houden.
- Om het scherm te ontgrendelen, sleept u het slotpictogram van het scherm (standaardinstelling). Als het scherm ontgrendeld is, verschijnt het startscherm.
- Om de privacy te beschermen, is het aan te bevelen de ontgrendelprocedure in Schermvergrendeling te wijzigen in Beveiliging in het instelmenu van Android OS (CP87).
- Noteer uw ontgrendelprocedure, zodat u ze niet vergeet. Als u uw ontgrendelprocedure vergeet, kunt u het scherm niet ontgrendelen. In dit geval dient u contact op te nemen met een door Nikon geautoriseerde servicevertegenwoordiger.

# De hoofdapplicaties activeren

Tik op de snelkoppelingen in het startscherm om de hierna vermelde applicaties te activeren. De plaats van de snelkoppelingen kan gewijzigd zijn en ze kunnen aan het startscherm toegevoegd zijn of eruit verwijderd zijn (behalve de lade).

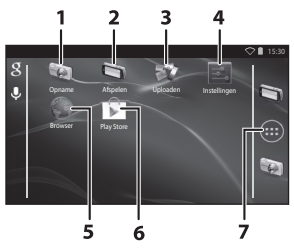

| Applicatie*      | Beschrijving                                                                                                    |
|------------------|----------------------------------------------------------------------------------------------------|
| 1 😡 Opname       | Activeert de opnameapplicatie van de camera (🕮6).                                                                                                 |
| 2 🔄 Afspelen     | Activeert de weergaveapplicatie van de camera (🖽 8).                                                                                              |
| 3 🐺 Uploaden     | Activeert de applicatie <b>Uploaden naar smart</b><br>apparaat om beelden en films over te zetten van de<br>camera naar uw smart-apparaat (🗪 16). |
| 4 🗾 Instellingen | Roep het Android OS-instelmenu op (🛄 86).                                                                                                    |
| 5 📦 Browser      | Open de browser en geef webpagina's weer wanneer u<br>verbonden bent met internet (🎞 92).                                                         |
| 6 🝺 Play Store   | Roep Google Play™ Store op (҈ 93).                                                                                                    |
| 7 🌐 Lade         | Toont een lijst met pictogrammen van de<br>geïnstalleerde applicaties (toepassingsscherm) (🎞 93).                                                 |

\* De applicaties die voorgeïnstalleerd zijn in deze camera, kunnen afhankelijk zijn van het land of de regio.

# Applicaties sluiten

Wanneer u op de  $\bigcirc$ -knop of op de  $\triangle$ -knop drukt terwijl u een applicatie gebruikt, gaat de monitor naar een ander scherm zoals het startscherm, maar de applicatie sluit mogelijk niet. Om het stroomverbruik van de batterij te verminderen, is het aan te bevelen applicaties te sluiten die u niet gebruikt.

Elke applicatie wordt op een andere manier gesloten. In uitzonderlijke gevallen kunt u applicaties sluiten met **Apps** in het instelmenu ( $\square$ 86).

# Statusbalk gebruiken

De statusbalk is het gebied bovenaan het Android OS-scherm waar berichtpictogrammen worden weergegeven.

U kunt de pictogrammen controleren die de status aangeven van nieuw binnengekomen mail en actieve handelingen, en de status van camerafuncties zoals de Wi-Fi (draadloos

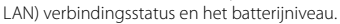

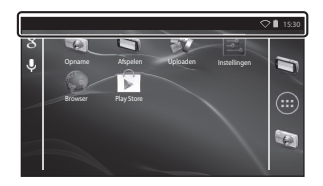

# Berichtenvenster en snelinstellingen

Sleep de statusbalk omlaag vanaf de bovenzijde van het scherm om het berichtenvenster weer te geven, of sleep de statusbalk omlaag met twee vingers om het menu met snelinstellingen weer te geven.

- Tik op het pictogram rechtsboven om te schakelen tussen het berichtenvenster en het menu met snelinstellingen.
- Druk op de D-knop of sleep het berichtenvenster of het menu met snelinstellingen omhoog om de statusbalk opnieuw weer te geven.

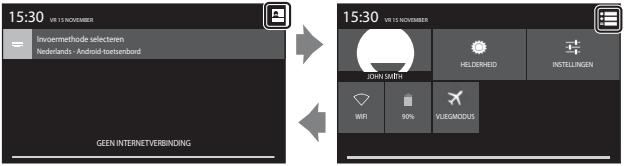

Berichtenvenster

Snelinstellingen

- In het berichtenvenster kunt u de details controleren van de berichten die worden weergegeven in de statusbalk.
- Met de snelinstellingen kunt u de helderheid van de monitor aanpassen en de instelschermen voor functies zoals Wi-Fi direct weergeven. Raak WIFI aan en houd de optie vast om de Wi-Fi (draadloos LAN)-functie in of uit te schakelen.

# Scherm omschakelen

Het startscherm en het toepassingsscherm bestaan uit meerdere schermen. Om een ander scherm in het startscherm weer te geven, moet u het scherm naar links of naar rechts vegen.

U kunt de schermindicator (\$\$\Prop\$79\$) gebruiken om na te gaan welk deel van het scherm momenteel wordt weergegeven.

# Het optiemenu gebruiken

Op het startscherm of toepassingsscherm drukt u op de **MENU**-knop om de hierna vermelde opties te selecteren.

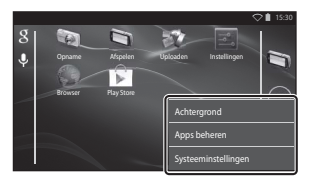

| Optie               | Beschrijving                                                                                  | Ш. |
|---------------------|-----------------------------------------------------------------------------------------------|----|
| Achtergrond         | U kunt een beeld selecteren dat u als<br>achtergrond voor het startscherm wilt<br>gebruiken.  | -  |
| Apps beheren        | U kunt informatie over geïnstalleerde<br>applicaties controleren, applicaties wissen,<br>enz. | 86 |
| Systeeminstellingen | Roep het Android OS-instelmenu op.                                                            | 86 |

# Google-zoekbalk gebruiken

Tik op 👔 linksboven in het startscherm om applicaties of andere items te zoeken die opgeslagen zijn in de camera. Als de camera verbonden is met het internet, kunt u naar informatie op het internet zoeken (🛄 88).

- Meer informatie over het invoeren van tekst vindt u in "Tekst invoeren" (🖽 83).
- Nadat u de gewenste tekst heeft ingevoerd, tikt u op (Androidtoetsenbord) rechtsonder op het toetsenbord om de zoekbewerking te starten.

# **Tekst invoeren**

Voer tekst in met het schermtoetsenbord of gebruik de spraaktypfunctie.

# Het toetsenbord gebruiken

Tik op het schermtoetsenbord om tekst in te voeren.

- Het toetsenbord wordt weergegeven wanneer u op een tekstinvoergebied tikt, zoals het zoekvak. Druk op de O-knop om het schermtoetsenbord te verbergen.
- Zie "Andere toetsenbordbewerkingen" (🕮 84) voor meer informatie.

|                                                                               | Email ad | dress |   |     |   |     |     | ~   | ♥ 🛿 15:30 |
|-------------------------------------------------------------------------------|----------|-------|---|-----|---|-----|-----|-----|-----------|
| U kunt e-mail voor de meeste accounts in slechts enkele<br>stappen instellen. |          |       |   |     |   |     |     |     | Next      |
| Wachtwoord                                                                    | q V      | v     | e | r i | 1 | y l | ı I | i c | р р       |
|                                                                               | а        | S     | d | f   | g | h   | j   | k   | 1         |
| Handmatig instellen Volgende                                                  |          | z     | x | c   | v | b   | n   | m   |           |
|                                                                               | 7123     |       |   |     |   |     |     |     |           |
|                                                                               | 1/ 1     |       |   |     | - |     |     |     |           |

Voorbeeld van een Engels toetsenbord

# Het toetsenbordtype wijzigen

Terwijl het toetsenbord wordt weergegeven, opent u het berichtenvenster (281) en tikt u op **Invoermethode selecteren** om het toetsenbordtype (taal of invoersoftware) te wijzigen.

- U kunt bijkomende types invoersoftware downloaden van de Google Play Store (Q93).

# Andere toetsenbordbewerkingen

Tik op de hierna vermelde toetsen om handelingen uit te voeren, zoals wijzigen van lettertype, verwijderen van tekst en invoegen van een spatie.

| Toets      | Beschrijving                                                     |
|------------|------------------------------------------------------------------|
| ?123 / ABC | Schakelt het toetsenbord tussen letters en cijfers/<br>symbolen. |
| <b>←</b>   | Voegt een regelsprong in.                                        |
| *          | Voegt een spatie in.                                             |
|            | Schakelt tussen hoofdletters, kleine letters en symbolen.        |
|            | Wist tekens links van de cursor.                                 |
| =\<        | Geeft bijkomende symbolen op het toetsenbord weer.               |

\* De weergegeven toets is afhankelijk van de huidige werktoestand.

# **Tekst bewerken**

U kunt tekst bewerkingen met de volgende handelingen.

| Handeling             | Beschrijving                                                                                                    |  |  |
|-----------------------|----------------------------------------------------------------------------------------------------|--|--|
| De cursor verplaatsen | Tik op de plaats waar u de cursor wilt invoegen. Sleep<br>om de cursor te verplaatsen.                                                                                                    |  |  |
| Tekst selecteren      | Raak de gewenste tekst aan en houd hem vast om de<br>tekst te selecteren. U kunt de tekst ook slepen om hem<br>te selecteren. Sleep of of om het selectiegebied te<br>wijzigen.<br>Om alle ingevoerde tekst te selecteren, raakt u de tekst<br>aan en houd u hem vast, waarna u op <b>ALLES</b><br>SELECTEREN* tikt. |  |  |
| Knippen/kopiëren      | Selecteer de tekst en tik op KNIPPEN* of KOPIËREN*.                                                                                                    |  |  |
| Plakken               | Verplaats de cursor naar de plaats waar u de tekst wilt<br>plakken, tik op en tik vervolgens op <b>PLAKKEN</b> *. Als u<br>plakt terwijl tekst geselecteerd is, wordt de<br>geselecteerde tekst vervangen door de geplakte tekst.                                                                                    |  |  |

\* Deze optie wordt weergegeven boven het tekstinvoergebied.

# De spraaktypfunctie gebruiken

De camera kan spraak herkennen en als tekst invoeren.

- Om spraaktypen te gebruiken zonder verbinding met het internet, dient u offline spraakherkenningsgegevens op de camera te installeren. Als u de camera verbindt met het internet, kunt u de spraaktypfunctie gebruiken zonder gegevens te installeren.
- 1 Installeer offline spraakherkenningsgegevens.
  - Voor elke taal moeten afzonderlijke gegevens worden geïnstalleerd. Japanse en Engelse gegevens zijn voorgeïnstalleerd in de camera.
- **2** Tik op een tekstinvoergebied om het toetsenbord op te roepen.
- **3** Open het berichtenvenster en tik op **Invoermethode** selecteren.

# 4 Tik op Google Spraakgestuurd typen en spreek in de ingebouwde microfoon om de gewenste tekst in te voeren.

 Deze functie kan niet worden gebruikt met een externe microfoon van een andere fabrikant.

# Het Android OS-instelmenu gebruiken

Tik op het startscherm op **Instellingen** om de hierna vermelde opties in te stellen.

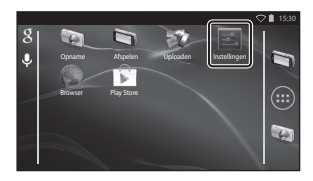

| Optie          | Beschrijving                                                                                                    |                           |
|----------------|----------------------------------------------------------------------------------------------------|---------------------------|
| Wi-Fi          | Configureer de Wi-Fi (draadloos LAN)<br>instellingen.                                                                                                    | 88, 🏍61                   |
| Datagebruik    | agebruik Controleer het gegevensvolume dat met<br>de camera gedurende een bepaalde<br>periode werd geüpload of gedownload<br>en houd het gebruiksvolume onder<br>controle. |                           |
| Vliegmodus     | Schakel alle instellingen voor draadloze<br>communicatie uit.                                                                                                    | -                         |
| Geluid         | Configureer geluidsinstellingen zoals <b>Touch-geluiden</b> .                                                                                                    | <b>6</b> 2                |
| Weergave       | Configureer de instellingen voor de<br>schermweergave zoals Helderheid,<br>Scherm autom. draaien, Weergave<br>uit en Uitschakeltimer.                                      | <b>6</b> €2, <b>6</b> €63 |
| Opslagruimte   | Selecteer <b>SD-kaart wissen</b> om de<br>geheugenkaart te formatteren.<br>Controleer de beschikbare ruimte in het<br>interne geheugen, op de geheugenkaart,<br>enz.       | <b>6</b> 3                |
| Accu           | Controleer het stroomverbruik van de<br>batterij voor elke applicatie.                                                                                                    | -                         |
| Apps           | Configureer de applicatie-instellingen en<br>beheer applicaties die reeds op de<br>camera geïnstalleerd zijn.                                                              | 80, 93                    |
| Locatietoegang | Activeer de camera en applicaties om de<br>locatiegegevens te gebruiken die met<br>behulp van GPS of Wi-Fi werden<br>verkregen.                                            | <b>6</b> 4                |
| Optie                                 | Beschrijving                                                                                                  | Ш.         |
|---------------------------------------|----------------------------------------------------------------------------------------------------|------------|
| Beveiliging                           | Configureer beveiligingsinstellingen zoals <b>Schermvergrendeling</b> .                                       | 79         |
| Taal en invoer *                      | Configureer de schermtaal en de<br>instellingen voor tekstinvoer en tekst-<br>naar-spraak.                    | <b>6</b> 7 |
| Back-up maken en<br>opnieuw instellen | Configureer <b>Opnieuw opstarten</b> en <b>Fabrieksinstellingen terug</b> (formatteer het interne geheugen).  | <b>6</b> 7 |
| Account toevoegen                     | Voeg online service-accounts toe.                                                                             | 90         |
| Datum en tijd                         | Configureer de instellingen voor datum<br>en tijd, stel de datum-/tijdnotatie in en<br>selecteer de tijdzone. | 17         |
| Toegankelijkheid                      | De instellingen voor de<br>toegankelijkheidsdiensten configureren.                                            | -          |
| Over het apparaat                     | Controleer het batterijpeil of de Android<br>OS-versie.                                                       | -          |

\* Als u per vergissing de verkeerde taal selecteert, drukt u op de 
 -knop, ga naar

 Instellingen en vervolgens naar 
 Taal en invoer, selecteer de optie Taal daarna opnieuw (dit is het bovenste item in de lijst).

# Het internet gebruiken

Een internetverbinding is vereist om de online-service te gebruiken. Configureer het Wi-Fi (draadloos LAN)-netwerk voor u het internet gebruikt.

#### Een Wi-Fi (draadloos LAN)-netwerk instellen

Druk op de 合-knop → 🔤 Instellingen → Wi-Fi

U moet toegang hebben tot een Wi-Fi (draadloos LAN)-netwerk. Voor u de Wi-Fi (draadloos LAN)-instellingen op de camera configureert, dient u na te gaan of uw Wi-Fi (draadloos LAN)-netwerk is ingesteld en dient u uw netwerk-SSID en uw wachtwoord te kennen.

Wi-Fi

#### 1 Tik op de AAN/UIT-knop om AAN te schakelen.

- De Wi-Fi (draadloos LAN)-functie schakelt in en een lijst met beschikbare SSID's (namen van Wi-Fi (draadloos LAN)-netwerken) verschijnt op het scherm.
- Het kan enkele seconden duren voor de Wi-Fi (draadloos LAN)functie inschakelt.

#### 2 Tik op de gewenste SSID, voer het wachtwoord in en tik op Verbinden.

- Wanneer de verbinding tot stand is gebracht, verschijnt Verbonden onder de netwerk-SSID.
- De camera onthoudt de beveiligingsinformatie, zodat u verbinding kunt maken zonder de gegevens opnieuw in te voeren.
- U kunt verbinding maken met een open netwerk zonder een wachtwoord in te voeren, maar dit netwerk is mogelijk niet veilig. Voor u verbinding maakt, controleert u het pictogram dat rechts van de SSID wordt weergegeven om te bepalen of het netwerk open of veilig is.
- Om de netwerkverbinding te beëindigen, tikt u op de geselecteerde SSID en tikt u op Vergeten.

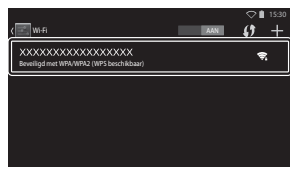

Schakel Wi-Fi in om beschikhare netwerken te bekijker

#### Opmerkingen over Wi-Fi (draadloos LAN)-netwerken

- Voor meer informatie over het configureren van een privé Wi-Fi (draadloos LAN)-netwerk, neemt u contact op met uw Wi-Fi-dienstverlener.
- De camera kan met sommige Wi-Fi (draadloos LAN)-netwerken mogelijk geen verbinding maken. Voor meer informatie over een bepaald netwerk neemt u contact op met de Wi-Fi-dienstverlener of een verdeler.
- Wi-Fi (draadloos LAN)-netwerken maken gebruik van een draadloos signaal om
  informatie te verzenden, zodat deze netwerken heel handig zijn wanneer apparaten
  worden gebruikt die zich binnen het bereik van het signaal bevinden. Zonder de juiste
  beveiligingsinstellingen kunnen onbevoegden echter toegang krijgen tot het netwerk en
  schade veroorzaken. Beveiligingsinstellingen worden aanbevolen, maar het behoort
  uitsluitend tot de verantwoordelijkheid van de gebruiker om te bepalen of deze
  instellingen al dan niet worden gebruikt.

# Opmerkingen over het gebruik van internet

U kunt op het internet heel veel informatie terugvinden, maar het risico bestaat dat u de camera besmet met een virus.

Om de camera te beschermen tegen virussen, is het aan te bevelen dat u regelmatig scant op virussen (met hulpmiddelen zoals online-virusscanners) en antivirussoftware installeert.

#### Een Google-account instellen

#### Druk op de 合-knop → 🔤 Instellingen → Account toevoegen

Door een Google-account in te stellen, kunt u diverse applicaties van Google Play Store installeren en gebruik maken van andere Google-services op uw camera. Google-accounts zijn gratis en de gebruikersnaam kan worden gebruikt als e-mailadres. U kunt meerdere accounts registreren op deze camera.

• Een internetverbinding is vereist. Stel uw Wi-Fi (draadloos LAN)-netwerk in (

| Tik op <b>Google</b> . | ▽ 🕯 15:30             |
|------------------------|-----------------------|
|                        | Een account toevoegen |
|                        | E-mail                |
|                        | 8 Google              |
|                        | Zakelijk              |
|                        |                       |
|                        |                       |

## 2 Tik op Nieuw.

- Volg de instructies op het scherm om de instellingen te configureren.
- Wanneer de instellingen voltooid zijn, wordt Google weergegeven boven Account toevoegen.

|                                                                      | V 15:30  |
|----------------------------------------------------------------------|----------|
| Google-account toevoegen                                             |          |
| Wilt u een bestaand account toevoegen of een<br>nieuw account maken? |          |
|                                                                      | Bestaand |
|                                                                      | Nieuw    |
|                                                                      |          |
| instellingen                                                         | ♥∎ 15:30 |
| ACCOUNTS                                                             |          |

| instellingen        |  |
|---------------------|--|
| ACCOUNTS            |  |
| 8 Google            |  |
| + Account toevoegen |  |
| SYSTEEM             |  |
| 🔇 Datum en tijd     |  |
| 🖐 Toegankelijkheid  |  |

1

## Beelden delen

U kunt beelden en films met andere applicaties delen.

U kunt uw beelden en films bijvoorbeeld uploaden naar het internet als u ze deelt met een applicatie die online-services aanbiedt.

 Voor sommige deelapplicaties is een internetverbinding vereist. Stel uw Wi-Fi (draadloos LAN)-netwerk in (<sup>188</sup>).

#### Geef het beeld dat u wilt delen, weer in de schermvullende weergavestand en tik op ¥.

- De deelfunctie kan worden gebruikt in de tijdlijnweergave (\$\overline\$68).
- Als er geen commentaar bij het beeld is, gaat u verder met stap 3.

#### 2 Selecteer of u de commentaar al dan niet wilt delen.

- Alleen beeld: Alleen het beeld
   delen.
- Beeld en commentaar: Het beeld met commentaar delen.

# **3** Selecteer de applicatie voor de online-service.

- Meer informatie over het gebruik van een bepaalde applicatie vindt u in de support voor die applicatie.

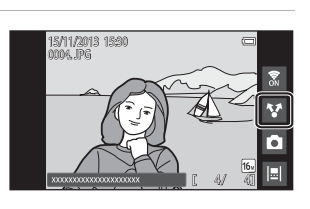

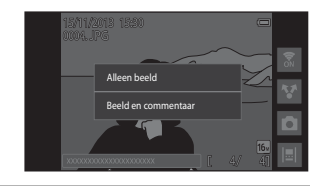

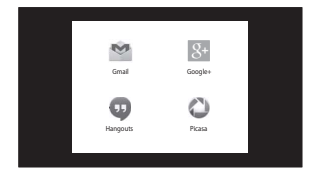

#### Meerdere beelden tegelijk delen

Tik in de miniatuurweergavestand (□165) op ♥ om het beeldselectiescherm weer te geven en selecteer meerdere beelden die u wilt delen.

 Tik op beelden om Stoe te voegen. Om een geselecteerd beeld te deselecteren, tikt u nogmaals op het beeld om Ste verwijderen.

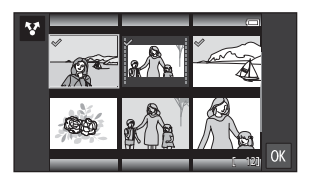

- Om het aantal weergegeven beelden te wijzigen, verplaatst u de zoomknop of brengt u uw vingers samen of spreidt u ze op het scherm, net zoals in de miniatuurweergavestand (CD65).
- Tik op M om het scherm weer te geven dat aangegeven is in stap 3 van "Beelden delen" (191). Meer informatie over het gebruik van een bepaalde applicatie vindt u in de support voor die applicatie.

## Opmerkingen over beelden met commentaar

In bepaalde applicaties kunt u mogelijk geen commentaar delen, ook al is **Beeld en commentaar** geselecteerd.

# Het internet gebruiken

U kunt de internetbrowser gebruiken om inhoud online te bekijken, net zoals op uw computer.\_

- Tik op 🌑 (Browser) in het startscherm (🛄 80).
- Tik op de adresbalk (URL) bovenaan het browservenster en voer een URL of zoekterm in.

#### Google Play Store gebruiken (applicaties verkrijgen)

Deze service is afhankelijk van het land of de regio mogelijk niet beschikbaar.

## 1 Tik op 🗊 (Play Store) in het startscherm.

 Wanneer u Google Play Store voor het eerst oproept, worden de voorwaarden van de service weergegeven.

# **2** Selecteer de applicatie en volg de instructies op het scherm om de applicatie te downloaden.

- U kunt applicaties zoeken op categorie of trefwoord.
- Voor u een applicatie selecteert, controleert u de beschrijving, reviews en andere informatie over de applicatie.

#### Opmerkingen over het installeren van applicaties

- U dient zelf de veiligheid van applicaties te controleren voor u ze installeert. Sommige applicaties kunnen virussen of andere ongewenste software bevatten, die de gegevens op uw apparaat kunnen beschadigen of vernietigen.
- Merk op dat, wanneer u een applicatie installeert die problemen veroorzaakt met de camera, Nikon niet aansprakelijk kan worden gesteld voor enigerlei verlies of schade voor u of derden ten gevolge van de applicatie die u heeft geïnstalleerd.
- Er is geen garantie dat deze camera met alle applicaties zal werken. Voor meer informatie over een bepaalde applicatie neemt u contact op met de ontwikkelaar van die applicatie.
- Bepaalde functies van de camera zijn mogelijk niet volledig beschikbaar wanneer u een opnameapplicatie downloadt.

#### **V** Opmerkingen over voorgeïnstalleerde applicaties

Diverse applicaties zijn bij aankoop voorgeïnstalleerd in de camera.

Meer informatie over de diverse Google-applicaties die in de camera geïnstalleerd zijn, vindt u onder de volgende URL:

http://www.google.com/support/mobile/?hl=nl

Merk op dat deze site wordt beheerd door Google Inc. en zonder voorafgaande kennisgeving kan worden gewijzigd.

#### 🖉 Een headset gebruiken

Deze camera is compatibel met in de handel verkrijgbare headsets. Sluit een headset aan op de headsetaansluiting van de camera om de headset te gebruiken (<sup>[]</sup>2).

# De camera aansluiten op een televisie en computer

# Aansluitmethoden

U kunt extra genieten van beelden en films door de camera aan te sluiten op een televisie of computer.

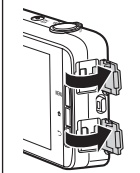

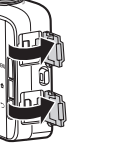

Open de deksels van de aansluitingen.

HDMI Micro-aansluiting (type D)

Micro-USB-aansluiting

Voer de plug recht in.

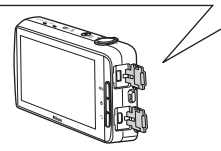

- Voordat u de camera aan een extern toestel aansluit, dient u na te gaan of het resterende batteriiniveau voldoende is.
- Als de lichtnetadapter EH-67A (apart verkrijgbaar) wordt gebruikt, kan de camera worden gevoed via een stopcontact. Gebruik geen lichtnetadapter van een ander merk of model, omdat dat kan leiden tot oververhitting van of een defect aan de camera.
- Voor informatie over de aansluitmethodes en daaropvolgende handelingen, raadpleeg naast dit document ook de documentatie die met het toestel werd meegeleverd.

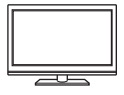

U kunt de beelden en films van de camera op een televisie weergeven.

Aansluitmethode: Sluit een in de handel verkrijgbare HDMI-kabel aan op de HDMI-ingangsaansluiting van de televisie.

 Voor u de camera aansluit op een televisie, dient u de camera uit te schakelen. Voor u de aansluiting loskoppelt, moet de camera uitgeschakeld zijn.

#### Beelden bekijken en organiseren op een computer

**D**96

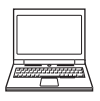

U kunt beelden naar een computer overzetten om eenvoudige retoucheringen uit te voeren en beeldgegevens te beheren. Aansluitmethode: Verbind de camera met de USBingangsaansluiting van de computer door middel van de meegeleverde USB-kabel en tik op **USB-opslag inschakelen** op het scherm van de camera. Voor meer informatie over het loskoppelen, zie stappen 1 en 3 van "Beelden naar een computer kopiëren" (<u>J997</u>).

- Voor u de camera aansluit op een computer, installeert u ViewNX 2 op de computer (<sup>1996</sup>).
- Als er USB-toestellen zijn aangesloten die stroom krijgen van de computer, koppel ze dan van de computer los voordat u de camera erop aansluit. Wanneer u tegelijk de camera en andere USB-toestellen op dezelfde computer aansluit, kan er een storing optreden of kan er te veel stroom van de computer worden gevoerd, waardoor de camera of de geheugenkaart beschadigd kan raken.
- Wanneer u de camera aansluit op een computer, schakelt u de camera in.

# Opmerkingen bij het aansluiten van de camera op een computer

Wanneer de camera aangesloten is op een computer, kunt u de camera niet uitschakelen terwijl de USB-opslagoptie op het scherm van de camera ingeschakeld is. Bovendien is de beschikbaarheid van bepaalde functies beperkt, zoals hierna wordt beschreven.

- Opname- en weergavefuncties zijn niet beschikbaar.
- De camera gaat niet naar de stand-by-stand (
   <sup>13</sup>31). De stand Weergave uit is beschikbaar wanneer u op de hoofdschakelaar drukt.

Om de USB-opslag uit te schakelen, drukt u op de 🛧-knop om het startscherm weer te geven, open het berichtenvenster en tik op USB-opslag uitschakelen (🖽81).

# Gebruik van ViewNX 2

ViewNX 2 is een alles-in-één softwarepakket waarmee u beelden kunt overzetten, weergeven, bewerken en delen.

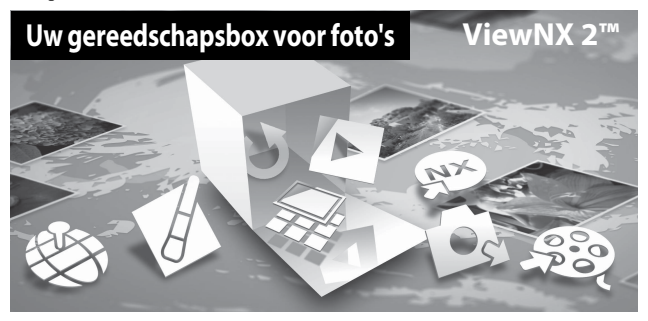

## ViewNX 2 installeren

- · Een internetverbinding is vereist.
- Raadpleeg de Nikon-website voor informatie over systeemvereisten, waaronder de meest recente informatie over compatibele besturingssystemen.

#### **1** Start de computer en download het ViewNX 2installatieprogramma op de volgende URL.

http://nikonimglib.com/nvnx/

**2** Dubbelklik op het installatiebestand.

# **3** Volg de instructies op het scherm om de software te installeren.

De volgende software wordt geïnstalleerd:

- ViewNX 2 (bestaat uit de volgende 3 modules)
  - Nikon Transfer 2: Om beelden over te zetten naar de computer
  - ViewNX 2: Om overgezette beelden weer te geven, te bewerken en af te drukken
  - Nikon Movie Editor: Voor de basisbewerking van overgezette films

#### 4 Sluit het installatieprogramma af.

- Windows: Klik op Ja.
- Mac OS: Klik op OK.

#### Beelden naar een computer kopiëren

## 1 Kies hoe beelden naar de computer worden gekopieerd.

Kies een van de volgende methoden:

 Directe USB-verbinding: Schakel de camera in terwijl de geheugenkaart geplaatst is, verbind de camera met de computer met behulp van de meegeleverde USB-kabel en tik op USB-opslag inschakelen op het scherm van de camera.

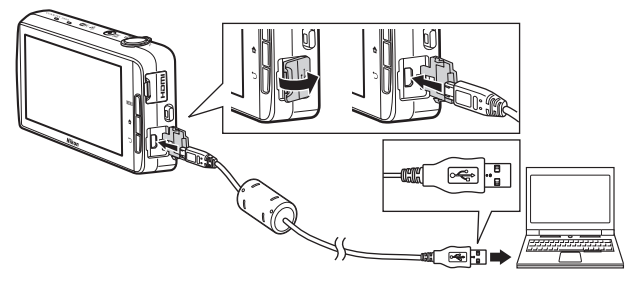

- Geheugenkaartsleuf: Als uw computer is voorzien van een geheugenkaartsleuf, kunt u de kaart rechtstreeks in de sleuf steken.
- Geheugenkaartlezer: Sluit een kaartlezer (apart verkrijgbaar bij de detailhandelaar) op de computer aan en plaats de geheugenkaart.

Als er een bericht wordt weergegeven met de aanduiding dat u een programma moet kiezen, selecteert u Nikon Transfer 2.

Als de geheugenkaart een groot aantal beelden bevat, kan het enige tijd duren voor Nikon Transfer 2 start. Wacht tot Nikon Transfer 2 start.

#### De USB-kabel aansluiten

De verbinding wordt mogelijk niet herkend als de camera via een USB-hub op de computer is aangesloten.

#### **2** Kopieer de beelden naar een computer.

- Controleer of het opnamemedium (geheugenkaart of intern geheugen) van de aangesloten camera of verwijderbare schijf wordt weergegeven als de "Bron" in de titelbalk "Opties" van Nikon Transfer 2 (①).
  - Wanneer de camera en computer verbonden zijn, selecteert u het opnamemedium (geheugenkaart of intern geheugen) dat de beelden bevat die u wilt overzetten.
- Klik op Overspelen starten (2).
  - Om beelden over te zetten die opgeslagen zijn op beide opnamemedia (geheugenkaart en intern geheugen), verwijdert u het vinkje bij Verbinding automatisch verbreken na het overspelen in Voorkeuren en klikt u vervolgens op Overspelen starten.

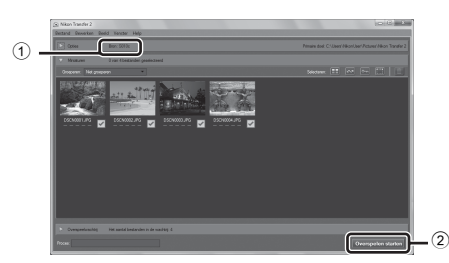

- - Wanneer het overzetten van beelden van het ene opnamemedium voltooid is terwijl het vinkje bij Verbinding automatisch verbreken na het overspelen is verwijderd, sluit Nikon Transfer 2 automatisch en start ViewNX 2.
     Als u verder wilt gaan met het overzetten van beelden van een ander opnamemedium, klikt u op Transfer op de ViewNX 2-werkbalk, start Nikon Transfer 2 en importeer de beelden daarna naar de computer.

## **3** Beëindig de verbinding.

- Als de camera aangesloten is op de computer, gaat u als volgt te werk om de verbinding te verbreken.
  - Werp de verwijderbare schijf uit op de computer.
  - Tik op USB-opslag uitschakelen op het scherm van de camera. Als USBopslag uitschakelen niet wordt weergegeven, kunt u deze optie selecteren in het berichtenvenster op het startscherm (CL81).
  - Koppel de USB-kabel los.
- Als u een kaartlezer of kaartsleuf gebruikt, kies dan de gepaste optie in het besturingssysteem van de computer om de verwisselbare schijf die overeenstemt met de geheugenkaart uit te werpen en haal de kaart uit de kaartlezer of kaartsleuf.

## Beelden bekijken

#### Start ViewNX 2.

- Beelden worden weergegeven in ViewNX 2 wanneer het kopiëren is voltooid.
- Raadpleeg de online-help voor meer informatie over het gebruik van ViewNX 2.

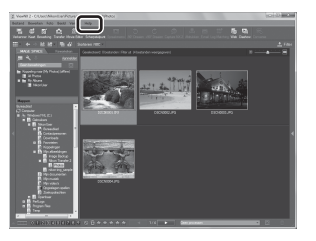

#### Handmatig starten van ViewNX 2

- Windows: Dubbelklik op de ViewNX 2-snelkoppeling op het bureaublad.
- Mac OS: Klik op het ViewNX 2-pictogram in de dock.

| <br> |
|------|
| <br> |
| <br> |
| <br> |
| <br> |
| <br> |
| <br> |
| <br> |
| <br> |
| <br> |
| <br> |
| <br> |
| <br> |

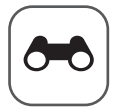

# Referentiegedeelte

Het referentiegedeelte omvat gedetailleerde informatie en tips voor het gebruik van de camera.

## Opname

#### Weergave

| Beelden bewerken (foto's)                                         | 6 |
|-------------------------------------------------------------------|---|
| De camera aansluiten op een televisie (weergave op een televisie) | ) |
|                                                                   | 4 |
| Beelden overzetten naar uw Smart-apparaat                         | 6 |

#### Menu

| Het opnamemenu (voor stand 🖸 (Automatisch)) | <b>6-0</b> 22 |
|---------------------------------------------|---------------|
| Het menu Slim portret                       | <b>6</b> 36   |
| Het weergavemenu                            | <b>6-</b> 039 |
| Het filmmenu                                | <b>6-</b> 049 |
| Het setup-menu                              | <b>66</b> 52  |
|                                             |               |

## **Android OS**

| Basisinstellingen voor Android OS  |  |
|------------------------------------|--|
| basisinisteningen voor / maroia os |  |

# Aanvullende informatie

| Foutmeldingen         |  |
|-----------------------|--|
| Bestandsnamen         |  |
| Optionele accessoires |  |

# Eenvoudig panorama gebruiken (opname en weergave)

#### Opnemen met eenvoudig panorama

Ga naar het opnamescherm → Pictogram 🗖 (opnamestand)\* → Onderwerp → 🎞 Eenvoudig panorama

\* Het weergegeven pictogram is afhankelijk van de opnamestand.

U kunt kiezen uit 段<sup>III</sup> Normaal (180°) (standaardinstelling) en 四時 Breed (360°). Zie "Het opnamebereik wijzigen" (金4) voor meer informatie.

**1** Kadreer de eerste rand van het panoramaonderwerp en druk vervolgens de ontspanknop half in om scherp te stellen.

- De zoomstand is vastgesteld op groothoek.
- De camera stelt scherp op het onderwerp in het midden van het beeld.
- 2 Druk de ontspanknop helemaal in en haal uw vinger dan van de ontspanknop.

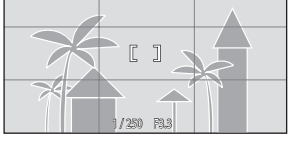

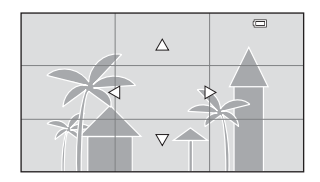

- **3** Verplaats de camera in een van de vier richtingen tot de gidsaanduiding het einde bereikt.
  - Wanneer de camera detecteert in welke richting hij wordt verplaatst, begint de opname.

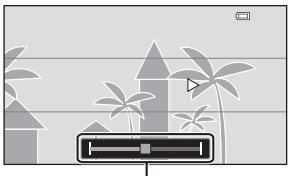

Gids

#### Voorbeeld van camerabeweging

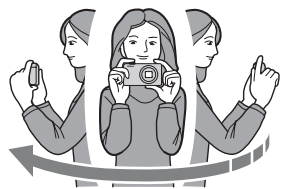

- Gebruik uw lichaam als rotatieas en beweeg de camera langzaam in een boog in de richting van de markering (△▽∢(▷).
- De opname stopt als de gids de rand niet bereikt binnen ongeveer 15 seconden (wanneer S<sup>ID</sup> Normaal (180°) is geselecteerd) of binnen ongeveer 30 seconden (wanneer HUEF Breed (360°) is geselecteerd) nadat de opname start.

#### Opmerkingen over opname met eenvoudig panorama

- Het bereik van het beeld dat zichtbaar is in het opgeslagen beeld, is smaller dan het beeld dat zichtbaar is op de monitor tijdens de opname.
- Als de camera te snel wordt bewogen of te veel trilt, of als het onderwerp te gelijkvormig is (bijv. een muur of duisternis), kan er zich een fout voordoen.
- Wanneer de opname wordt gestopt voor de camera halverwege het panoramabereik is gekomen, wordt het panoramabeeld niet opgeslagen.
- Als meer dan de helft van het panoramabereik is vastgelegd maar de opname wordt beëindigd voor de rand van het bereik wordt bereikt, wordt het niet vastgelegde bereik opgeslagen en grijs weergegeven.

#### 🖉 Het opnamebereik wijzigen

- Met de camera tijdens de opname in de horizontale positie is het beeldformaat als volgt (breedte × hoogte):
  - **Normaal (180°)**: 4800 × 920 bij horizontale beweging, 1536 × 4800 bij verticale beweging

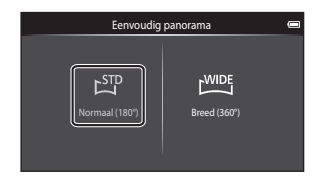

 Breed (360°): 6400 × 560 bij horizontale beweging, 1024 × 6400 bij verticale beweging

# Beelden weergeven die werden vastgelegd met eenvoudig panorama

Wanneer u naar de weergavestand gaat ( $\square 26$ ) en een beeld dat met eenvoudig panorama werd gemaakt, weergeeft in schermvullende weergave, wordt weergedeven.

Tik op om het beeld over het scherm te verplaatsen in de richting van de opname.

 Om door het weergegeven beeld te bladeren, sleept u uw vinger over de monitor (<sup>1</sup>4).

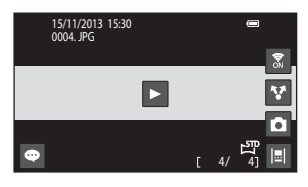

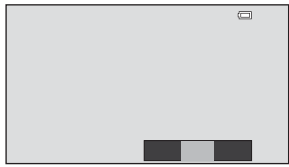

#### De hierna vermelde handelingen kunnen

worden uitgevoerd op het aanraakscherm van de camera.

| Handeling  | Besc                              | hrijving                                                                                                    |
|------------|-----------------------------------|----------------------------------------------------------------------------------------------------|
|            | Tik op de monitor om het scrollen | te pauzeren.                                                                                                    |
| Pauze      | Handmatig scrollen                | In de gepauzeerde stand sleept u<br>uw vinger over de monitor ( $\Box$ 4)<br>om door het weergegeven beeld te<br>bladeren. |
|            | Automatisch scrollen hervatten    | In de gepauzeerde stand tikt u op de<br>monitor om het automatisch<br>scrollen te hernemen.                                |
| Beëindigen | Druk op de 🏷-knop.                |                                                                                                    |

#### Opmerkingen over scroll-weergave

Deze camera kan de weergave mogelijk niet bladeren van, of inzoomen op, beelden die werden gemaakt met eenvoudig panorama en werden vastgelegd met een digitale camera van een ander merk of model.

# Beelden bewerken (foto's)

#### Voor beelden worden bewerkt

U kunt beelden eenvoudig op deze camera bewerken. Bewerkte kopieën worden als aparte bestanden opgeslagen. Bewerkte kopieën worden met dezelfde opnamedatum en -tijd opgeslagen als het origineel.

#### Beperkingen voor beelden bewerken

Wanneer een bewerkte kopie verder wordt gewijzigd met een andere bewerkingsfunctie, dient u rekening te houden met de volgende beperkingen.

| Gebruikte<br>bewerkingsfunctie                   | Te gebruiken bewerkingsfunctie                                                                                                    |
|--------------------------------------------------|----------------------------------------------------------------------------------------------------|
| Snel retoucheren<br>D-Lighting<br>Filtereffecten | De functies Kleine afbeelding, Huid verzachten of Uitsnede<br>kunnen worden gebruikt.                                                                                                    |
| Huid verzachten                                  | Andere bewerkingsfuncties dan Huid verzachten kunnen worden gebruikt.                                                                                                    |
| Kleine afbeelding<br>Uitsnede                    | Er kunnen geen andere bewerkingsfuncties worden<br>gebruikt. Wanneer u ook andere bewerkingsfuncties<br>gebruikt, dient u de functie Kleine afbeelding of Uitsnede te<br>gebruiken nadat de andere bewerkingsfuncties werden<br>toegepast. |

· Kopieën die u met bewerkingsfuncties hebt gemaakt, kunt u niet nogmaals met dezelfde functie bewerken.

# ▲ Snel retoucheren: Contrast en verzadiging verbeteren

Ga naar het weergavescherm (schermvullende weergavestand)  $\rightarrow$ Selecteer een beeld  $\rightarrow$  Druk op de MENU-knop  $\rightarrow \textcircled{A}$  Retoucheer  $\rightarrow$ A Snel retoucheren

1 Selecteer het niveau van de verbetering en tik op **OK**.

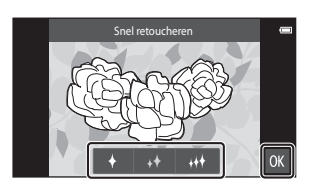

## **2** Tik op Ja.

• Een bewerkte kopie wordt gemaakt.

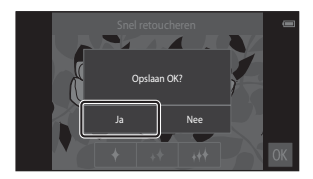

# D-Lighting: Helderheid en contrast verbeteren

Ga naar het weergavescherm (schermvullende weergavestand)  $\rightarrow$ Selecteer een beeld  $\rightarrow$  Druk op de MENU-knop  $\rightarrow \textcircled{2}$  Retoucheer  $\rightarrow$ 2 D-Lighting

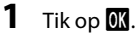

 De bewerkte versie wordt rechts weergegeven.

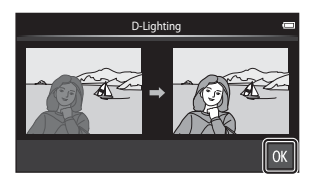

#### 2 Tik op Ja.

• Een bewerkte kopie wordt gemaakt.

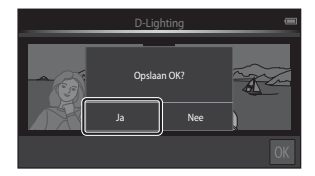

# Filtereffecten: Digitale filters

Ga naar het weergavescherm (schermvullende weergavestand)  $\rightarrow$ Selecteer een beeld  $\rightarrow$  Druk op de MENU-knop  $\rightarrow$  M Retoucheer  $\rightarrow$  M Filtereffecten

| Туре              | Beschrijving                                                                                                    |  |
|-------------------|----------------------------------------------------------------------------------------------------|--|
| Kleuropties       | Wijzig kleurtinten met kleureffecten.<br>De beschikbare kleuropties zijn 🚮 (levendige kleur),<br>🙀 (zwart-wit), 🗲 (sepia) en 🧭 (koelblauw).                                                                          |  |
| SOFT Zacht        | Geef het beeld een zacht uitzicht door het gebied rond het<br>aangetikte punt onscherp te maken.                                                                                                    |  |
| Selectieve kleur  | Behoud één opgegeven kleur in het beeld en wijzig de<br>andere kleuren in zwart-wit.                                                                                                    |  |
| <b>★</b> Ster     | Maak sterachtige lichtstralen die naar buiten stralen op basis<br>van heldere objecten zoals weerkaatsingen van zonlicht en<br>straatverlichting. Dit effect is geschikt voor<br>nachtonderwerpen.                   |  |
| 🖸 Fisheye         | Laat een beeld eruit zien alsof het met een fisheye-objectief<br>werd gemaakt. Dit effect is geschikt voor beelden die in de<br>macro-stand werden gemaakt.                                                          |  |
| 🕼 Miniatuureffect | Laat een beeld eruit zien als een miniatuur die werd<br>gemaakt in de macro-stand. Dit effect is geschikt voor<br>beelden die vanuit de hoogte worden gemaakt met het<br>hoofdonderwerp in het midden van het beeld. |  |

**1** Tik op het pictogram van het gewenste effect.

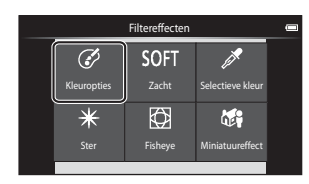

## 2 Pas het effect aan.

• Kleuropties: Selecteer de kleur en tik op OK.

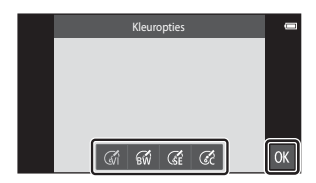

- Zacht: Tik op het gebied waarop u het effect wilt toepassen, selecteer de sterkte van het effect en tik op 🕅.
- Selectieve kleur: Tik op de instelknop voor de kleur om de te behouden kleur te selecteren en tik op 🕅.
- Ster, Fisheye, Miniatuureffect: Controleer de resultaten van het effect en tik op
- Druk op de D-knop om terug te keren naar stap 1 zonder wijzigingen aan te brengen.

# 3 Tik op Ja.

• Een bewerkte kopie wordt gemaakt.

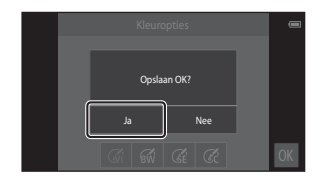

# 避 Huid verzachten: Huidtinten verzachten

Ga naar het weergavescherm (schermvullende weergavestand) → Selecteer een beeld → Druk op de MENU-knop → Ø Retoucheer → 题 Huid verzachten

# **1** Tik op het niveau van de verbetering.

 Het bevestigingsscherm verschijnt en het gezicht met de verzachte huid wordt vergroot weergegeven in het midden van het beeld.

# 2 Controleer het resultaat van de verbetering en tik op OK.

- Huidtinten in maximaal
   12 gezichten worden verzacht, te beginnen bij het gezicht dat zich het dichtst bij het midden van het beeld bevindt.
- Tik op Voor of Na om te schakelen tussen het beeld voor de verwerking en het beeld na de verwerking.

## 3 Tik op Ja.

• Een bewerkte kopie wordt gemaakt.

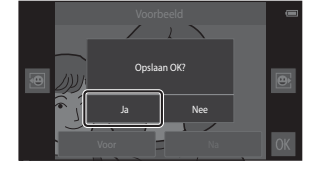

#### Opmerkingen over Huid verzachten

- De functie Huid verzachten kan niet worden uitgevoerd wanneer geen gezicht in het beeld wordt herkend.
- Afhankelijk van de richting waarin de gezichten kijken, of de helderheid van de gezichten, kan de camera gezichten mogelijk niet nauwkeurig herkennen of wordt de functie huid verzachten niet uitgevoerd zoals verwacht.

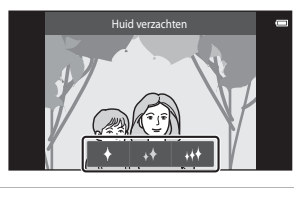

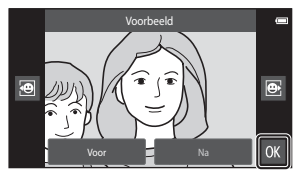

# 🚰 Kleine afbeelding: Kleinere beelden maken

Ga naar het weergavescherm (schermvullende weergavestand)  $\rightarrow$ Selecteer een beeld  $\rightarrow$  Druk op de MENU-knop  $\rightarrow \boxed{2}$  Retoucheer  $\rightarrow$  $\boxed{2}$  Kleine afbeelding

#### 1 Tik op het pictogram voor de gewenste kleine afbeelding en tik op 🕅.

 Het formaat van de kleine afbeelding is 640 × 360 voor beelden die werden gemaakt met een instelling voor de beeldmodus van ₩ 4608×2592 of
 ₩ 1920×1080. Tik op ₩.

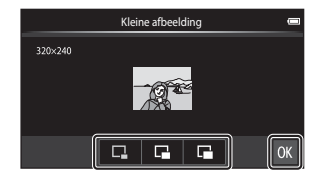

## **2** Tik op Ja.

 Een bewerkte kopie wordt gemaakt (compressieverhouding van ongeveer 1:16).

|         | Kleine afbeelding   | - |
|---------|---------------------|---|
| 320×240 | Kleine kopie maken? |   |
|         | Ja Nee              |   |
|         |                     |   |

#### Opmerkingen over Kleine afbeelding

- Er kan alleen een formaat worden geselecteerd dat kleiner is dan het originele fotoformaat.
- Kleine afbeelding kan niet worden gebruikt met beelden die werden gemaakt met de instelling 3456×3456 voor de beeldmodus.

# 🗶 Uitsnede: Een uitgesneden kopie maken

#### 1 Vergroot het beeld voor uitsnede (CG64).

# 2 Verfijn de compositie van de kopie en tik op 💹.

 Om de zoomverhouding aan te passen, verplaatst u de zoomknop of brengt u uw vingers samen of spreidt u ze op het scherm. Stel een zoomverhouding in waarbij X wordt weergegeven.

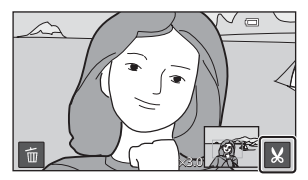

 Sleep het beeld zodat alleen het uit te snijden gedeelte zichtbaar is op de monitor.

## **3** Tik op Ja.

Een bewerkte kopie wordt gemaakt.

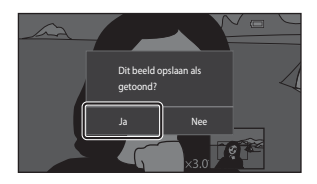

#### Beeldformaat

- De beeldverhouding van de uitgesneden kopieën is 16:9.
- Als een beeld kleiner dan 640 × 360 wordt uitgesneden, kan het niet worden opgeslagen als een uitgesneden kopie.
- Beelden die werden gemaakt met de instelling B 3456x3456 voor de beeldmodus, kunnen niet worden uitgesneden.

#### De oriëntatie "Staand" van een beeld behouden wanneer een uitsnede wordt gemaakt

Gebruik de optie **Beeld draaien** ( **\*** 46) om het beeld zo te draaien, dat het wordt weergegeven in de oriëntatie Landschap. Nadat het beeld werd uitgesneden, draait u het uitgesneden beeld terug naar de oriëntatie "staand".

# De camera aansluiten op een televisie (weergave op een televisie)

#### Schakel de camera uit en verbind hem met de televisie.

• Houd bij het aansluiten de pluggen in de juiste stand. Probeer niet de pluggen in een hoek in te steken of uit te trekken wanneer u ze aansluit of loskoppelt.

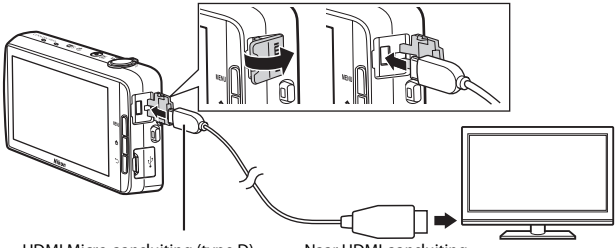

HDMI Micro-aansluiting (type D)

Naar HDMI-aansluiting

#### **2** Stem de televisie af op het videokanaal.

· Raadpleeg de handleiding van uw televisie voor meer informatie.

## **3** Zet de camera aan.

- Beelden worden weergegeven op de televisie.
- Zie "Handelingen bij aansluiting op een televisie" ( 15) voor meer informatie.

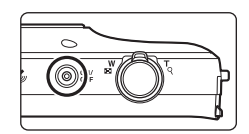

1

#### Handelingen bij aansluiting op een televisie

Wanneer beelden schermvullend worden weergegeven op de televisie, kunt u het vorige of volgende beeld weergeven door met uw vinger over de cameramonitor te slepen.

Miniatuurweergave ( $\square65$ ) en zoomweergave ( $\square64$ ) zijn mogelijk, net zoals in de weergavestand op de camera.

Wanneer het eerste beeld van een film zichtbaar is, kan de film worden weergegeven door uw vinger op de cameramonitor te houden en deze na ongeveer 1 seconde te verwijderen.

 Als u op de monitor tikt terwijl een film wordt weergegeven, verschijnt alleen het bedieningspaneel op de monitor. Tik op de pictogrammen op het bedieningspaneel om de camera te bedienen (<sup>107</sup>76).

## De kabel verbinden

Sluit de HDMI-kabel en USB-kabel niet tegelijk aan op de camera.

#### Als de beelden niet worden weergegeven op de televisie

Ga na of de instelling **HDMI** (*c*57) in het setup-menu (**D**77) overeenkomt met de standaard die door uw televisie wordt gebruikt.

## Beelden overzetten naar uw Smart-apparaat

U kunt beelden en films eenvoudig overzetten van de camera naar uw smartapparaat.

 Om deze functie te gebruiken, dient u de Connect to S810c-applicatie op uw smart-apparaat te installeren.

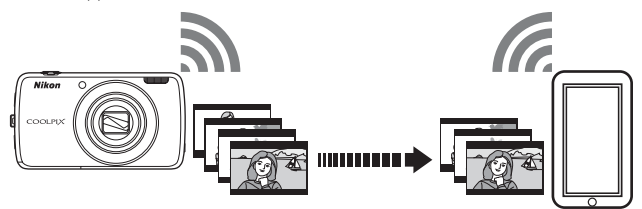

## De Connect to S810c-applicatie op uw smartapparaat installeren

- 1 Sluit uw smart-apparaat aan op het internet en zoek naar de applicatie **Connect to S810c** op een online-markt.
  - Meer informatie over het gebruik van uw smart-apparaat vindt u in de documentatie die bij het smart-apparaat is geleverd.
- 2 Download en installeer de applicatie Connect to S810c.

#### Opmerking

Merk op dat de applicatie **Connect to S800c** niet kan worden gebruikt met deze camera. Controleer of u **Connect to S810c** heef geselecteerd voor downloaden en installeren.

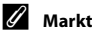

"Markt" is een algemene term voor diensten die applicaties verdelen, zoals Google Play Store, dat applicaties aanbiedt voor apparaten die met het Android OS-besturingssysteem van Google werken, of de App Store, die applicaties aanbiedt voor apparaten die met het iOS-besturingssysteem van Apple werken.

## Verbindingsinstellingen tussen de camera en uw smart-apparaat configureren (eenvoudige instelling)

Als u de eenvoudige instelprocedure heeft uitgevoerd, kunt u de camera met uw smart-apparaat verbinden zonder telkens de instellingen te moeten configureren.

#### 1 Open de **Connect to S810c**-applicatie op het scherm van het smart-apparaat.

 De applicatie Connect to S810c moet op uw smart-apparaat geïnstalleerd zijn (6016).

#### 2 Open Uploaden naar smart apparaat op de camera.

 Tik op W Uploaden in het startscherm om Uploaden naar smart apparaat te openen. Zie "De hoofdapplicaties activeren" (Q80) voor meer informatie.

#### 3 Tik op **Eenvoudige instelling** op het scherm van de camera.

 Tik daarna op Eenvoudige instelling op het scherm van het smart-apparaat.

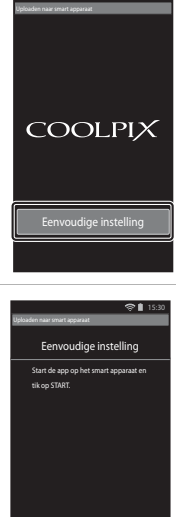

😪 🗎 15:3

Referentiegedeelte

#### 4 Tik op **START** op het scherm van de camera.

- Tik daarna op START op het scherm van het smartapparaat.
- Plaats de camera dicht bij het smart-apparaat terwijl het Zoeken...-scherm wordt weergegeven.

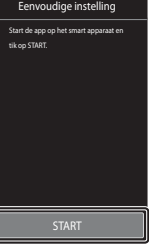

#### **5** Wacht tot de camera het smartapparaat heeft gedetecteerd.

- Wanneer u een iOS smart-apparaat gebruikt, verschijnt het bericht "Activeer Wi-Fi en selecteer de camera-SSID." op het smart-apparaat. Ga op het smart-apparaat naar het startscherm, schakel Wi-Fi (draadloos LAN) in en selecteer de netwerk-SSID die wordt weergegeven op het scherm van de camera. Als de instellingen voltooid zijn, keert u terug naar het toepassingsscherm van Connect to S810c op het smart-apparaat.
- Als de camera het smart-apparaat detecteert, verschijnt het verificatiescherm.

#### 6 Controleer of de identificatienummers overeenkomen en tik op **OK** op het scherm van de camera en op het scherm van het smart-apparaat.

- Wanneer u een iOS smart-apparaat gebruikt, verschijnt het scherm Install Profile. Installeer het profiel.
  - Als JavaScript gedeactiveerd is, kunnen de instellingen niet worden voltooid. Activeer Java Script in de standaardbrowserapplicatie.
  - Als de profielinstallatie wordt geannuleerd voor ze voltooid is, voert u de procedure Eenvoudige instelling opnieuw uit.
  - Als de instellingen niet goed uitgevoerd zijn, verwijdert u de installatie van het profiel en installeert u het profiel opnieuw.

#### Tik op **OK** in het bevestigingsvenster voor de voltooiing.

#### **V** Opmerkingen over eenvoudige instelling

Meerdere verbindingsinstellingen kunnen niet worden opgeslagen. U dient de instellingen opnieuw te configureren telkens wanneer u verbinding maakt met een ander smartapparaat. Om de vorige verbindingsinstellingen te herconfigureren wanneer u een iOS 4.x smart-apparaat gebruikt, verwijdert u het voordien geïnstalleerde cameraprofiel voor u de procedure Eenvoudige instelling opnieuw uitvoert.

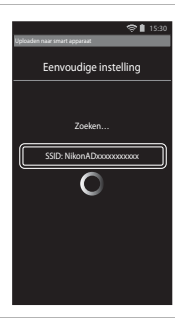

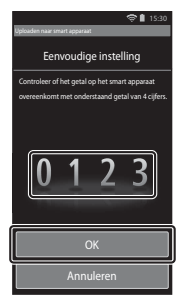

#### Beelden overzetten van de camera naar het smartapparaat

Voor u beelden overzet, dient u na te gaan of de eenvoudige instelling geconfigureerd is voor uw smart-apparaat.

# Tik op **Service starten** op het scherm van de camera.

1

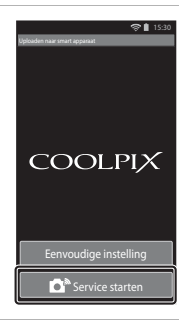

# 2 Tik op Verbinden met camera op het scherm van het smart-apparaat.

- Controleer of Wi-Fi op uw smart-apparaat is ingeschakeld.
- Plaats de camera dicht bij het smart-apparaat terwijl het **Zoeken...**-scherm wordt weergegeven.
- Wanneer de verbinding tot stand is gebracht, verschijnt het scherm om over te zetten beelden te selecteren, op het smart-apparaat. Het scherm toont een lijst met beelden en films die in de camera zijn opgeslagen.

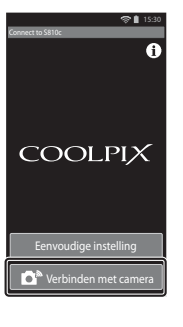

# **3** Selecteer de beelden en films die u wilt overzetten met behulp van het smartapparaat.

- Wanneer u op een beeld of film tikt om deze voor overdracht te selecteren, wordt een vinkje toegevoegd. Tik nogmaals op het beeld om de selectie te annuleren en 🔗 te verwijderen.
- Tik op om de map met de beelden te wijzigen.
   Tik nogmaals op om het opnamemedium (intern geheugen of geheugenkaart) te wijzigen.

# 4 Tik op 🕰 op het scherm van het smart-apparaat.

- De geselecteerde beelden worden van de camera overgezet naar het smart-apparaat.
- Als het overzetten voltooid is, verschijnt het desbetreffende scherm.

#### **5** Controleer de resultaten op het scherm van het smartapparaat en tik op **OK**.

Het scherm uit stap 3 verschijnt opnieuw.

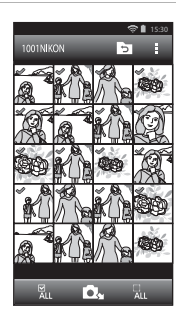

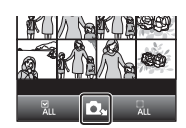

# De instellingen van de Connect to S810c-applicatie wijzigen

Tik op de menupictogrammen bovenaan het scherm zoals aangegeven in stap 3 van "Beelden overzetten van de camera naar het smart-apparaat" ( 2019) om de hierna vermelde opties in te stellen.

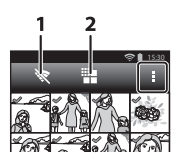

| Optie                     | Beschrijving                                                                                                    |  |  |
|---------------------------|----------------------------------------------------------------------------------------------------|--|--|
| 1 🕅 Verbinding beëindigen | Beëindig de verbinding tussen de camera en uw<br>smart-apparaat. Wanneer het bevestigingsvenster<br>verschijnt, tikt u op <b>OK</b> .                                                                                                    |  |  |
|                           | U kunt het maximale beeldformaat voor<br>overgezette beelden instellen. Als overgezette<br>beelden groter zijn dan de opgegeven maximale<br>bestandsgrootte, worden ze voor het overzetten<br>verkleind tot het maximale formaat.*<br>Selecteer hierna de gewenste instelling en tik op |  |  |
| 2 🎬 Grootte beperken      | Geen beperking (Beelden overzetten in hun<br>oorspronkelijk formaat.)                                                                                                    |  |  |
|                           | 1600×1200 (4:3)<br>1920×1080 (16:9) (standaardinstelling)                                                                                                    |  |  |
|                           | 640×480 (4:3)<br>640×360 (16:9)                                                                                                    |  |  |

\* Van beelden die werden gemaakt met het formaat 3456×3456, kan het formaat niet worden gewijzigd, ongeacht de instelling.

# Het opnamemenu (voor stand (Automatisch))

#### Beeldmodus (beeldformaat en beeldkwaliteit)

Ga naar het opnamescherm → Druk op de MENU-knop → ♦ Beeldmodus

Selecteer de combinatie van beeldformaat en compressieverhouding die wordt gebruikt om beelden op te slaan. Hoe hoger de instelling voor de beeldmodus, hoe groter het formaat waarin het beeld kan worden afgedrukt; hoe lager de compressieverhouding, hoe hoger de kwaliteit van de beelden, maar er kunnen dan minder beelden worden opgeslagen.

| Optie*                              | Compressieverhouding | Beeldverhouding<br>(horizontaal t.o.v. verticaal) |
|-------------------------------------|----------------------|---------------------------------------------------|
| 16ii 4608×3456★                     | Circa 1/4            | 4:3                                               |
| 16. 4608×3456 (standaardinstelling) | Circa 1/8            | 4:3                                               |
| 8 3264×2448                         | Circa 1/8            | 4:3                                               |
| 4u 2272×1704                        | Circa 1/8            | 4:3                                               |
| <b>2</b> 1600×1200                  | Circa 1/8            | 4:3                                               |
| VGA 640×480                         | Circa 1/8            | 4:3                                               |
| 4608×2592                           | Circa 1/8            | 16:9                                              |
| <sup>69</sup> 1920×1080             | Circa 1/8            | 16:9                                              |
| 1456×3456                           | Circa 1/8            | 1:1                                               |

\* Het totaal aantal opgeslagen pixels en het aantal pixels dat horizontaal en verticaal wordt opgeslagen. Voorbeeld: 100 4608×3456 = Circa 16 megapixels, 4608 × 3456 pixels

#### Beeldmodus

- De instelling voor de beeldmodus kan ook worden gewijzigd in andere opnamestanden dan Automatisch. De gewijzigde instelling wordt ook toegepast op andere opnamestanden.
- De instelling kan niet worden gewijzigd wanneer bepaalde instellingen van andere functies worden gebruikt.

#### Aantal resterende opnamen

- Het aantal beelden dat bij benadering kan worden opgeslagen, kan tijdens de opname op de monitor worden gecontroleerd (
  18).
- Merk op dat wegens JPEG-compressie het aantal beelden dat kan worden opgeslagen, sterk afhankelijk kan zijn van de beeldinhoud, zelfs bij gebruik van geheugenkaarten met dezelfde capaciteit en bij dezelfde instelling voor de beeldmodus. Bovendien kan het aantal beelden dat kan worden opgeslagen, afhankelijk zijn van het merk van de geheugenkaart.
- Als het aantal resterende opnamen 10.000 of meer bedraagt, wordt het aantal resterende opnamen weergegeven als "9999".
# ভ៉/虛/腳 Aanraakopname

Selecteer een van de hierna vermelde opties.

| Optie                                       | Beschrijving                                                                                                    |               |
|---------------------------------------------|----------------------------------------------------------------------------------------------------|---------------|
| لاً Aanraaksluiter<br>(standaardinstelling) | Beelden kunnen worden gemaakt door<br>gewoon op de monitor te tikken.                                                                                                    | <b>6</b> 25   |
| 魯 Onderwerp volgen <sup>*</sup>             | Gebruik deze optie om beelden te maken<br>van bewegende onderwerpen. Tik op het<br>onderwerp waarop de camera moet<br>scherpstellen. Het scherpstelveld verplaatst<br>zich automatisch om het onderwerp te<br>volgen. | <b>æ</b> 26   |
| ÅEJ Aanraak-AF/AE                           | Tik op de monitor om het scherpstelveld in<br>te stellen. Druk op de ontspanknop om het<br>beeld te maken met de scherpstelling en de<br>belichting van het scherpstelveld.                                           | <b>6-0</b> 28 |

\* Alleen beschikbaar in de stand 🗖 (auto).

#### Instelling Aanraakopname

De instelling voor aanraakopname die wordt gebruikt in de stand 🖸 (auto), blijft opgeslagen in het geheugen van de camera, zelfs als de camera uitgezet is.

# Scherpstelveld dat kan worden ingesteld met aanraaksluiter of aanraak-AF/AE

Het scherpstelveld dat kan worden ingesteld door op de monitor te tikken wanneer Aanraaksluiter of Aanraak-AF/AE wordt gebruikt, is als volgt afhankelijk van de opnamestand.

| Opnamestand                                                                                                    | Beschikbaar scherpstelveld                                                                                                    |
|----------------------------------------------------------------------------------------------------|----------------------------------------------------------------------------------------------------|
| Stand 🗖 (auto) (🎞 35)                                                                                                    |                                                                                                    |
| Onderwerpstanden Sport, Party/<br>binnen, Strand, Sneeuw, Close-up,<br>Voedsel, Zwart-wit-kopie en<br>Tegenlicht (囗37)     | Scherpstelveld kan worden gewijzigd naar<br>het onderwerp dat wordt aangetikt. <sup>1</sup>                                                                                              |
| Stand speciale effecten (🛄42)                                                                                              |                                                                                                    |
| Onderwerpstanden <b>Portret</b> en<br>Nachtportret (囗37)                                                                   | Alleen een rand die wordt weergegeven<br>door gezichtsherkenning (��61), kan<br>worden geselecteerd. <sup>1</sup>                                                                        |
| Onderwerpstanden Landschap,<br>Zonsondergang, Schemering,<br>Nachtlandschap, Vuurwerk en<br>Eenvoudig panorama (囗37)       | <ul> <li>De sluiter kan worden ontspannen met<br/>Aanraaksluiter, maar het scherpstelveld<br/>kan niet worden gewijzigd.</li> <li>Aanraak-AF/AE kan niet worden<br/>gebruikt.</li> </ul> |
| Onderwerpstand <b>Dierenportret</b><br>(C 37) (wanneer Dierenp. autom.<br>ontsp. is ingesteld op <b>Uit</b> <sup>2</sup> ) | Alleen een rand die wordt weergegeven<br>door dierherkenning (🎞 41) of<br>gezichtsherkenning, kan worden<br>geselecteerd. <sup>1</sup>                                                   |
| Stand 🎑 (eenvoudige autostand)<br>(🎞 34)                                                                                   | <ul> <li>Als een gezicht wordt gedetecteerd:</li> <li>Alleen een rand die wordt weergegeven</li> <li>deer gezicht belegzing (MC1) ker</li> </ul>                                         |
| Stand Slim portret (囗️44) (wanneer<br>Glimlachtimer is ingesteld op <b>Uit</b> <sup>2</sup> )                              | Als geen gezicht wordt gedetecteerd: Het<br>scherpstelveld kan worden gewijzigd naar<br>het onderwerp dat wordt aangetikt.                                                               |

<sup>1</sup> Wanneer de camera meer dan één gezicht herkent, tikt u op een gezicht dat omgeven is door een enkele rand om het scherpstelveld op dat gezicht in te stellen.

<sup>2</sup> Indien ingeschakeld, zijn Aanraaksluiter en Aanraak-AF/AE uitgeschakeld.

# G Op de monitor tikken om de sluiter te ontspannen (Aanraaksluiter)

Ga naar het opnamescherm → Druk op de MENU-knop → 両/輕/經 Aanraakopname → 급 Aanraaksluiter → Druk op de MENU-knop

# Tik op het gewenste onderwerp om een foto te maken.

- Oefen geen geweld uit wanneer u op de monitor tikt, want dit kan een kleine beweging van de camera veroorzaken, wat tot onscherpe beelden leidt.
- Wanneer digitale zoom geactiveerd is, stelt de camera scherp op het onderwerp in het midden van het beeld.

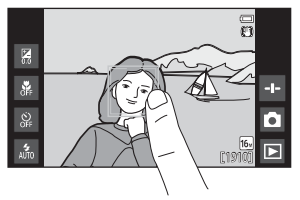

- De ontspanknop kan ook worden
  gebruikt wanneer de optie Aanraaksluiter geselecteerd is.
- Wanneer [] wordt weergegeven op de monitor, kan de sluiter niet worden ontspannen. Tik op een gebied binnen []].

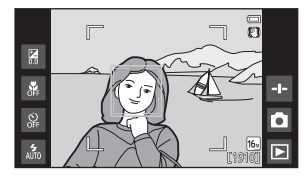

#### Opmerkingen over Aanraaksluiter

- Het scherpstelveld dat kan worden ingesteld, is afhankelijk van de opnamestand (#24).
- Voorkom dat foto's worden gemaakt wanneer u per vergissing op de monitor tikt door de instelling voor aanraakopname te wijzigen in Aanraak-AF/AE (2002) (behalve in bepaalde onderwerpstanden). In deze instelling wordt de sluiter niet losgelaten wanneer de monitor wordt aangetikt.
- De instelling kan niet worden gewijzigd wanneer bepaalde instellingen van andere functies worden gebruikt.

# 🕸 Scherpstellen op een bewegend onderwerp (Onderwerp volgen)

Ga naar het opnamescherm van de stand I (auto) → Druk op de MENU-knop → 『小敏/姫』 Aanraakopname → 敏 Onderwerp volgen → Druk op de MENU-knop

#### Een onderwerp registreren.

- Tik in de monitor op het onderwerp dat u wilt volgen.
  - Wanneer de camera gezichten detecteert, tikt u op een gezicht met een rand om dit gezicht als het onderwerp te registreren en het gezicht te beginnen volgen. Als de camera meer dan een gezicht heeft gedetecteerd,

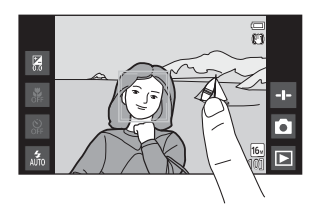

verdwijnen de randen rond de gezichten die niet geregistreerd zijn.

- Wanneer een ander onderwerp dan een gezicht geregistreerd is, wordt een geel scherpstelveld weergegeven op het onderwerp en begint de camera het onderwerp te volgen.
- Wanneer de rand rond het onderwerp rood wordt, kan de camera niet scherpstellen. Wijzig de compositie en probeer het opnieuw.
- Als [2] wordt weergegeven op de monitor, kan het onderwerp niet worden geregistreerd. Tik op een onderwerp binnen [2].
- Om het volgonderwerp te wijzigen, tikt u op een ander onderwerp.
- Om de registratie van het onderwerp te annuleren, tikt u op
   dat rechts op de monitor wordt weergegeven.
- Als de camera het geregistreerde onderwerp niet meer kan volgen, verdwijnt het scherpstelveld.
   Registreer het onderwerp opnieuw.

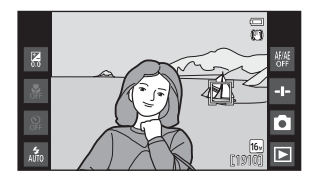

1

### 2 Druk de ontspanknop helemaal in om een foto te maken.

 Wanneer de ontspanknop wordt ingedrukt terwijl het scherpstelveld niet wordt weergegeven, stelt de camera scherp op het onderwerp in het midden van het beeld.

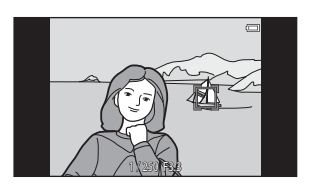

#### Opmerkingen bij de stand Onderwerp volgen

- Het is mogelijk dat u het geluid van de objectiefmotor hoort wanneer de functie Onderwerp volgen actief is.
- Als de zoom of een andere instelling wordt aangepast terwijl een onderwerp wordt gevolgd, wordt de registratie van het onderwerp geannuleerd.
- In bepaalde opnameomstandigheden werkt Onderwerp volgen mogelijk niet goed.
- De instelling kan niet worden gewijzigd wanneer bepaalde instellingen van andere functies worden gebruikt.

## #[1] Op de monitor tikken om scherp te stellen (Aanraak-AF/AE)

Ga naar het opnamescherm → Druk op de MENU-knop → 『小魯/假 Aanraakopname → 焜 Aanraak-AF/AE → Druk op de MENU-knop

**1** Tik op het onderwerp waarop de camera scherpstelt.

- In het aangetikte gebied wordt I I of een dubbele rand weergegeven.
- Wanneer de digitale zoom geactiveerd is, kan het scherpstelveld niet worden geselecteerd.

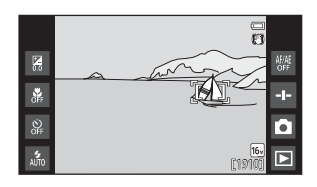

- Om de selectie van het scherpstelveld te annuleren, tikt u op 
  rechts op de monitor.
- Wanneer [ ] wordt weergegeven op de monitor, kan het scherpstelveld niet worden ingesteld. Tik op een onderwerp binnen [ ].

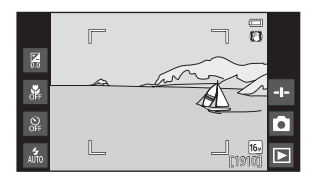

Referentiegedeelte

# **2** Druk de ontspanknop in om een foto te maken.

 Druk de ontspanknop half in om de scherpstelling en de belichting vast te leggen, en druk de ontspanknop daarna volledig in om de sluiter los te laten.

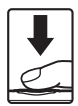

#### Opmerkingen over Aanraak-AF/AE

Het scherpstelveld dat kan worden ingesteld, is afhankelijk van de opnamestand (🖚 24).

# ISO ISO-waarde

Ga naar het opnamescherm van de stand 🖸 (auto) → Druk op de MENU-knop → ISO ISO-waarde

Bij een hoge ISO-gevoeligheid kunnen beelden worden gemaakt als er weinig licht is. Een hogere gevoeligheid laat ook kortere sluitertijden toe, waardoor onscherpte ten gevolge van bewegingen van het onderwerp of cameratrilling wordt beperkt.

Hoge instellingen voor de ISO-gevoeligheid kunnen ook "ruis" veroorzaken.

| Optie                             | Beschrijving                                                                                           |  |
|-----------------------------------|----------------------------------------------------------------------------------------------------|--|
| MIO Auto<br>(standaardinstelling) | De gevoeligheid wordt automatisch geselecteerd uit<br>het bereik ISO 125 tot 1600.                     |  |
| 58400 Vast bereik auto            | Beperk het door de camera automatisch aangepaste<br>ISO-gevoeligheidsbereik tussen ISO 125 en ISO 400. |  |
| 125, 200, 400, 800, 1600,<br>3200 | De gevoeligheid wordt vergrendeld op de vastgestelde waarde.                                           |  |

#### Weergave van ISO-gevoeligheid op het opnamescherm

- Wanneer Auto is geselecteerd, wordt 🔝 weergegeven als de ISO-gevoeligheid automatisch toeneemt.
- · Wanneer Vast bereik auto is geselecteerd, wordt de maximale waarde voor de ISO-gevoeligheid weergegeven.

#### Opmerking over ISO-gevoeligheid

De instelling kan niet worden gewijzigd wanneer bepaalde instellingen van andere functies worden gebruikt.

# 🖳 Continu

Ga naar het opnamescherm van de stand 🗖 (auto) → Druk op de MENU-knop → 🖵 Continu

| Optie                                  | Beschrijving                                                                                                    |  |
|----------------------------------------|----------------------------------------------------------------------------------------------------|--|
| S Enkelvoudig<br>(standaardinstelling) | Er wordt één beeld gemaakt wanneer de ontspanknop wordt ingedrukt.                                                                                                    |  |
| 🖽 Continu H                            | <ul> <li>Terwijl de ontspanknop helemaal ingedrukt wordt<br/>gehouden, worden beelden continu vastgelegd.</li> <li>De beeldsnelheid voor continue opname bedraagt<br/>ongeveer 8 bps en het maximale aantal continue<br/>opname bedraagt ongeveer 3 (wanneer de<br/>beeldmodus is ingesteld op 6 4608×3456).</li> </ul>                                             |  |
| 🕒 Continu L                            | <ul> <li>Terwijl de ontspanknop helemaal ingedrukt wordt<br/>gehouden, worden beelden continu vastgelegd.</li> <li>De beeldsnelheid voor continue opname bedraagt<br/>ongeveer 2,1 bps en het maximale aantal continue<br/>opname bedraagt ongeveer 200 (wanneer de<br/>beeldmodus is ingesteld op 6 4608×3456).</li> </ul>                                         |  |
| <b>120</b><br>Continu H: 120 bps       | <ul> <li>Telkens wanneer de ontspanknop helemaal wordt<br/>ingedrukt, worden beelden vastgelegd met een hoge<br/>snelheid.</li> <li>De beeldsnelheid voor continue opname bedraagt<br/>ongeveer 120 bps en het maximale aantal continue<br/>opnamen bedraagt 50.</li> <li>De beeldmodus is vast ingesteld op<br/>Im (beeldformaat: 640 × 480 pixels).</li> </ul>    |  |
| 60<br>Continu H: 60 bps                | <ul> <li>Telkens wanneer de ontspanknop helemaal wordt<br/>ingedrukt, worden beelden vastgelegd met een hoge<br/>snelheid.</li> <li>De beeldsnelheid voor continue opname bedraagt<br/>ongeveer 60 bps en het maximale aantal continue<br/>opnamen bedraagt 25.</li> <li>De beeldmodus is vast ingesteld op</li> <li>De beeldformaat 1280 × 960 pixels).</li> </ul> |  |

| Optie                        | Beschrijving                                                                                                    |  |
|------------------------------|----------------------------------------------------------------------------------------------------|--|
| BSS BSS (Best Shot Selector) | Wanneer BSS geactiveerd is, maakt de camera tot<br>10 beelden terwijl de ontspanknop helemaal ingedrukt<br>is. Het scherpste beeld van de reeks wordt automatisch<br>geselecteerd en opgeslagen. Gebruik deze stand<br>wanneer u een vast object wilt opnemen op een plaats<br>waar de flitser niet mag worden gebruikt en<br>cameratrilling waarschijnlijk zal optreden. |  |
| ⊞ Multi-shot 16              | <ul> <li>Telkens wanneer de ontspanknop helemaal wordt ingedrukt, legt de camera een reeks van 16 beelden vast en slaat deze op als één beeld.</li> <li>De beeldsnelheid voor continue opname bedraagt ongeveer 30 bps.</li> <li>De beeldmodus is vast ingesteld op S (beeldformaat: 2560 x 1920 pixels).</li> <li>Digitale zoom is niet beschikbaar.</li> </ul>          |  |

#### Opmerkingen bij Continu-opnames

- Wanneer een andere instelling dan Enkelvoudig is geselecteerd, is de flitser uitgeschakeld. Scherpstelling, belichting en witbalans worden ingesteld op de waarden bepaald voor het eerste beeld in elke reeks.
- Het kan even duren om de beelden na de opname op te slaan.
- Wanneer de ISO-gevoeligheid wordt verhoogd, kan er ruis in de gemaakte beelden optreden.
- De beeldsnelheid bij continuopnamen hangt af van de huidige instelling voor de beeldstand, de gebruikte geheugenkaart of de opnameomstandigheden.
- Wanneer Continu H: 120 bps, Continu H: 60 bps of Multi-shot 16 wordt gebruikt, kan er zich bandvorming of een variatie in helderheid of tint voordoen in beelden die werden gemaakt bij verlichting die met hoge snelheid flikkert, zoals TL-licht, kwikdamplampen of natriumdamplampen.
- De instelling kan niet worden gewijzigd wanneer bepaalde instellingen van andere functies worden gebruikt.

# ₩B Witbalans (Tint aanpassen)

Ga naar het opnamescherm van de stand 🗖 (auto) → Druk op de MENU-knop → WB Witbalans

Pas de witbalans aan overeenkomstig de lichtbron of de weersomstandigheden om de kleuren in beelden te laten overeenstemmen met hetgeen het oog waarneemt.

• Gebruik in de meeste omstandigheden **Auto**. Wijzig de instelling wanneer u de tint wilt aanpassen van het beeld dat u maakt.

| Optie                             | Beschrijving                                                                                                    |  |
|-----------------------------------|----------------------------------------------------------------------------------------------------|--|
| MIO Auto<br>(standaardinstelling) | De witbalans wordt automatisch aan de<br>lichtomstandigheden aangepast.                                                     |  |
| PRE Handmatige voorinst.          | Gebruik deze stand wanneer het gewenste resultaat<br>niet wordt verkregen met <b>Auto, Gloeilamplicht</b> , enz.<br>(🍽 33). |  |
| 業 Daglicht                        | Gebruik bij direct zonlicht.                                                                                                |  |
| k Gloeilamplicht                  | Voor opnamen bij gloeilamplicht.                                                                                            |  |
| 端 TL-licht                        | Voor opnamen bij TL-verlichting.                                                                                            |  |
| 🛃 Bewolkt                         | Voor opnamen bij bewolkt weer.                                                                                              |  |
| <b>\$</b> Flitser                 | Voor opnamen met de flitser.                                                                                                |  |

Tik op een optie om deze te selecteren, en tik op OK.

#### Opmerkingen over het instellen van de witbalans

- Schakel de flitser uit (2) (Uit) ([[]]47) met andere instellingen voor de witbalans dan Auto of Flitser.
- De instelling kan niet worden gewijzigd wanneer bepaalde instellingen van andere functies worden gebruikt.

#### Handm. voorinstelling

Ga als volgt te werk om tijdens de opname de witbalanswaarde te meten overeenkomstig de lichtbron.

# **1** Plaats een wit of grijs referentievoorwerp onder de verlichting die voor de foto wordt gebruikt.

#### 2 Tik op PRE in het Witbalans-menu.

- De camera zoomt in naar de positie om de witbalans te meten.
- Om het instelscherm te verlaten zonder te meten, drukt u op de D-knop.

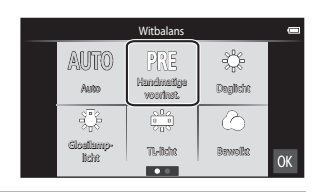

# **3** Kadreer het referentievoorwerp in het meetvenster.

 Als u de meest recente waarde voor handmatige voorinstelling wilt gebruiken, tikt u op Annuleren.

#### Meetvenster

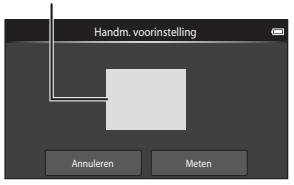

# 4 Tik op Meten om de waarde te meten.

- De sluiter wordt ontspannen en de meting is voltooid. Er wordt geen beeld opgeslagen.
- Het scherm uit stap 2 verschijnt opnieuw. Tik op M om het instelscherm te verlaten.

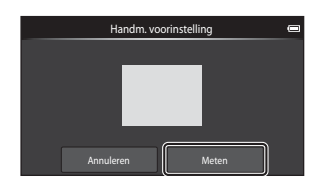

#### Opmerkingen bij Handm. voorinstelling

Een waarde voor de flitserbelichting kan niet worden gemeten met **Handm.** voorinstelling. Wanneer u met behulp van de flitser opneemt, dient u **Witbalans** in te stellen op **Auto** of **Flitser**.

# [+] AF-veldstand

Ga naar het opnamescherm van de stand  $\Box$  (auto)  $\rightarrow$  Druk op de MENU-knop  $\rightarrow$  [+] AF-veldstand

Gebruik deze optie om te bepalen hoe de camera het scherpstelveld voor autofocus selecteert.

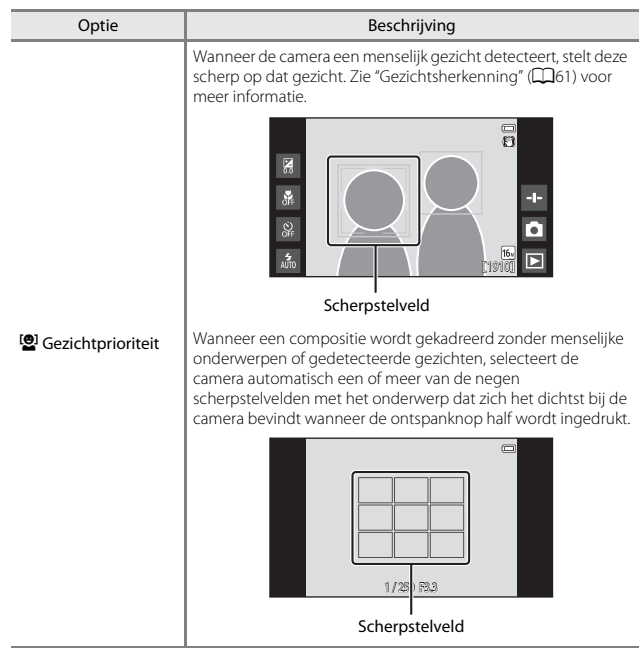

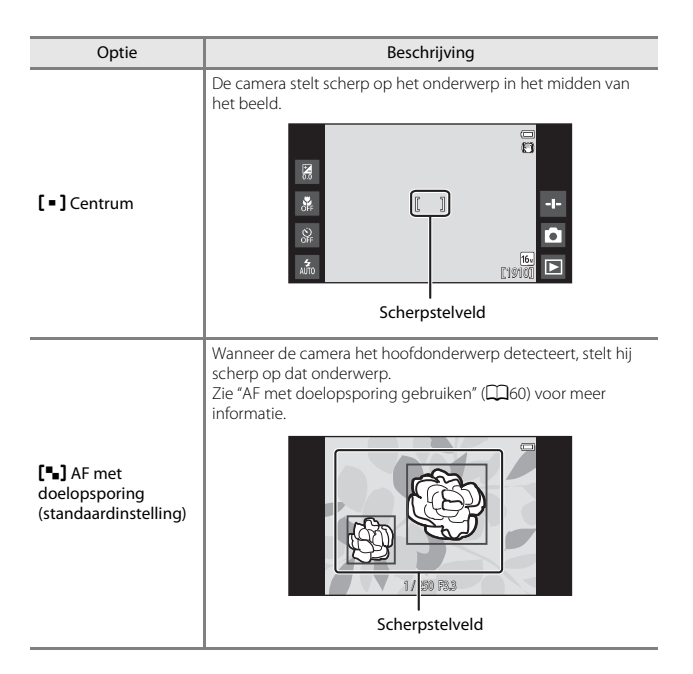

# Opmerkingen over AF-veldstand

- Wanneer de digitale zoom wordt gebruikt, wordt scherpgesteld op het midden van het scherm, ongeacht de instelling voor AF-veldstand.
- De instelling kan niet worden gewijzigd wanneer bepaalde instellingen van andere functies worden gebruikt.

# Het menu Slim portret

- Zie " Beeldmodus (Beeldformaat en kwaliteit)" ( 22) voor meer informatie over Beeldmodus.

## 避 Huid verzachten

Ga naar het scherm van de stand Slim portret → Druk op de MENU-knop → Huid verzachten

| Optie                               | Beschrijving                                                                                                    |  |
|-------------------------------------|----------------------------------------------------------------------------------------------------|--|
| <b>₊ŧ</b> Hoog                      | Wanneer de sluiter wordt losgelaten, detecteert de                                                                                                    |  |
| ♦♦ Normaal<br>(standaardinstelling) | camera een of meer menselijke gezichten (maximaal<br>drie) en wordt het beeld verwerkt om de huidtinten<br>te verzachten voordat het beeld wordt opgeslagen. U |  |
| ♦ Laag                              | kunt de intensiteit van het toegepaste effect<br>selecteren.                                                                                                   |  |
| OFF Uit                             | Schakelt de functie Huid verzachten uit.                                                                                                    |  |

De effecten van de functie Huid verzachten zijn niet zichtbaar wanneer u beelden kadreert voor opname. Controleer de resultaten in de weergavestand nadat u de beelden heeft gemaakt.

# 🞯 Knipperdetectie

Ga naar het scherm van de stand Slim portret → Druk op de MENU-knop → ੰ Knipperdetectie

| Optie                         | Beschrijving                                                                                                    |  |
|-------------------------------|----------------------------------------------------------------------------------------------------|--|
| <b>()</b> N Aan               | De camera ontspant de sluiter automatisch twee keer<br>bij elke opname en slaat één beeld op waarin de<br>ogen van het onderwerp geopend zijn.<br>• Als de camera een beeld heeft opgeslagen waarin<br>de ogen van het onderwerp mogelijk gesloten zijn,<br>verschijnt onderstaand dialoogvenster gedurende<br>enkele seconden.<br>• De flitser is uitgeschakeld. |  |
| OFF Uit (standaardinstelling) | Schakelt de Knipperdetectie uit.                                                                                                    |  |

# Opmerkingen over Knipperdetectie

De instelling kan niet worden gewijzigd wanneer bepaalde instellingen van andere functies worden gebruikt.

# 😴 Glimlachtimer

Ga naar het scherm van de stand Slim portret → Druk op de MENU-knop → ॼ Glimlachtimer

De camera detecteert menselijke gezichten en laat automatisch de sluiter los wanneer een glimlach wordt gedetecteerd.

| Optie                                        | Beschrijving                                                                                                    |  |
|----------------------------------------------|----------------------------------------------------------------------------------------------------|--|
| S Aan (enkelvoudig)<br>(standaardinstelling) | Wanneer een glimlach wordt gedetecteerd, legt de<br>camera één beeld vast.                                                                                                    |  |
| 🖵 Aan (continu)                              | Wanneer een glimlach wordt gedetecteerd, legt de<br>camera tot 5 beelden continu vast en slaat ze allemaal<br>op. De flitser is uitgeschakeld.                                            |  |
| BSS Aan (BSS)                                | Wanneer een glimlach wordt gedetecteerd, legt de<br>camera tot 5 beelden continu vast en slaat het beeld<br>op waarin de glimlach het best is vastgelegd. De<br>flitser is uitgeschakeld. |  |
| OFF Uit                                      | Schakelt de glimlachtimer uit.                                                                                                    |  |

# Opmerkingen over Glimlachtimer

De instelling kan niet worden gewijzigd wanneer bepaalde instellingen van andere functies worden gebruikt.

# Het weergavemenu

- Zie "Stap 6 Beelden wissen" (📖 28) voor meer informatie over 🛍 Wissen.
- Zie "Beelden bewerken (foto's)" ( 66) voor meer informatie over
   Retoucheer.

## 📳 Toevoegen aan/verwijderen uit Timeline view

Ga naar het weergavescherm (schermvullende weergavestand) → Selecteer een beeld → Druk op de MENU-knop → 📳 Toev./verwijd. (Timeline view)

Voeg een beeld dat in de schermvullende weergavestand wordt weergegeven, toe aan een tijdlijn (©166).

#### 

- Meerdere tijdlijnen kunnen worden geselecteerd. Om een selectie te annuleren, tikt u nogmaals op een tijdlijn om X te verwijderen.
- U kunt een beeld dat voordien werd toegevoegd aan een tijdlijn, verwijderen door 🖋 te verwijderen.

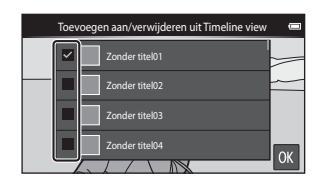

# **2** Tik op **OK**.

Het beeld wordt toegevoegd aan de tijdlijnen die gemarkeerd zijn met 𝒞.

# 📽 Locatiegegevens wissen

Ga naar het weergavescherm (schermvullende weergavestand)  $\Rightarrow$  Selecteer een beeld  $\Rightarrow$  Druk op de MENU-knop  $\Rightarrow$   $\textcircled{ Locatiegegevens wissen$ 

Tik op **Ja** om de locatiegegevens te wissen die voor beelden of films werden opgenomen (<del>20</del>59).

#### Opmerkingen over het wissen van locatiegegevens

Locatiegegevens kunnen niet worden verwijderd van beveiligde beelden en films.

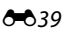

# Diashow

Ga naar het weergavescherm (schermvullende weergavestand/ miniatuurweergavestand) → Druk op de MENU-knop → 🖾 Diashow

Geef de beelden een voor een weer in een automatische "diashow". Wanneer films in de diashow worden weergegeven, wordt alleen het eerste beeld van elke film weergegeven.

# 1 Tik op Start.

- De diashow begint.
- Om het interval tussen de beelden te wijzigen, tikt u op
   Tussenpauze en geeft u het gewenste interval op voor u op Start tikt.

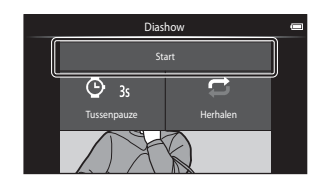

• De maximale afspeelduur bedraagt circa 30 minuten, zelfs als **Herhalen** ingeschakeld is.

# **2** Beëindig of herstart de diashow.

 Het scherm rechts wordt weergegeven als de diashow ten einde is of wordt gepauzeerd. Om de diashow te sluiten, tikt u op .
 Om de diashow te hervatten, tikt u op .

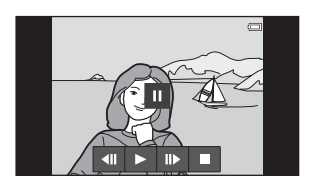

#### Handelingen tijdens weergave

Tik op de monitor om het bedieningspaneel onderaan het scherm weer te geven.

| Functie        | Tik | Beschrijving                                                                                                    |
|----------------|-----|----------------------------------------------------------------------------------------------------|
| Terugspoelen   | ••  | Raak 🕶 aan en blijf deze optie vasthouden om de diashow terug te spoelen.                                                                                           |
| Vooruitspoelen | ⊳   | Raak 🕨 aan en blijf deze optie vasthouden om de<br>diashow vooruit te spoelen.                                                                                      |
| Pauze          |     | <ul> <li>Afspelen pauzeren.</li> <li>Om de weergave te hervatten, tikt u op ▶.</li> <li>Tik op ■ om terug te spoelen, en tik op ▶ om vooruit te spoelen.</li> </ul> |
| Beëindigen     |     | Beëindig de diashow en keer terug naar stap 1.                                                                                                    |

# On Beveiligen

Beveilig geselecteerde beelden tegen ongewild wissen. Houd er rekening mee dat beveiligde bestanden permanent worden gewist als het interne geheugen van de camera of de geheugenkaart wordt geformatteerd ( $\infty$ 63,  $\infty$ 67).

#### Beelden een voor een beveiligen

Ga naar het weergavescherm (schermvullende weergavestand)  $\rightarrow$ Selecteer een beeld  $\rightarrow$  Druk op de MENU-knop  $\rightarrow$  **On** Beveiligen

# Tik op **()) Aan**.

- Het geselecteerde beeld is beveiligd.
- Om een ander te beveiligen beeld weer te geven, sleept u het huidige beeld.

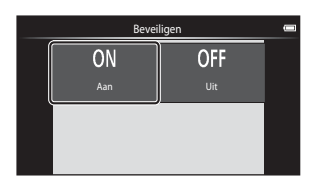

#### Meerdere beelden beveiligen

Meerdere beelden kunnen tegelijk worden beveiligd.

#### Ga naar het weergavescherm (miniatuurweergavestand) $\rightarrow$ Druk op de MENU-knop $\rightarrow$ **On** Beveiligen

- - Om een selectie te annuleren, tikt u nogmaals op het beeld om 🛠 te verwijderen.

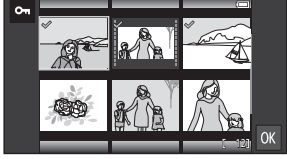

Om het aantal weergegeven
 beelden te wijzigen, verplaatst u de
zoomknop of brengt u uw vingers samen of spreidt u ze op het scherm, net zoals
in de miniatuurweergavestand (□05).

# **2** Tik op **OK**.

 De geselecteerde beelden worden beveiligd.

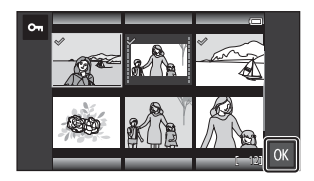

#### De beveiliging van beelden verwijderen

- Om de beveiliging van meerdere beelden tegelijk te verwijderen, geeft u het scherm weer uit stap 1 van "Meerdere beelden beveiligen" en verwijdert u van beveiligde beelden.

# 名 Afdrukopdracht (DPOF-afdrukopdracht maken)

Als u instellingen voor afdrukopdrachten vooraf configureert, kunt u ze gebruiken met de hierna vermelde afdrukmethoden.

- De geheugenkaart naar een digitale fotoservice brengen die DPOF (Digital Print Order Format (Digitaal afdrukformaat voor digitale camera's)) ondersteunt.
- Een geheugenkaart plaatsen in de kaartsleuf van een DPOF-compatibele printer.

#### Afdrukopdrachten maken voor individuele beelden

Ga naar het weergavescherm (schermvullende weergavestand)  $\rightarrow$ Selecteer een beeld  $\rightarrow$  Druk op de MENU-knop  $\rightarrow$   $\triangle$  Afdrukopdracht

- - Om het aantal afdrukken voor een ander beeld op te geven, sleept u het huidige beeld voor u op OK tikt.
  - Als het totale aantal geselecteerde beelden groter is dan 99 nadat u een beeld heeft geselecteerd, wordt het scherm rechts weergegeven.
    - Tik op Ja om voordien toegevoegde beelden uit de afdrukopdracht te verwijderen en de afdrukopdracht te beperken tot de pas gemarkeerde beelden.

 Afdrukopdracht
 ■

 1
 2
 3
 4
 5

 6
 7
 8
 9
 0

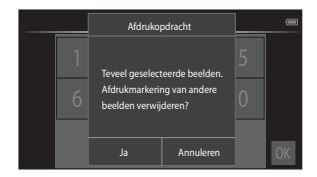

 Tik op Annuleren om pas toegevoegde beelden uit de afdrukopdracht te verwijderen en de afdrukopdracht te beperken tot de voordien gemarkeerde beelden.

#### 2 Selecteer of u de opnamedatum en fotoinformatie wilt afdrukken en tik op **OK**.

- Tik op **Datum** om toe te voegen en de opnamedatum af te drukken op alle beelden.
- Tik op Info om X toe te voegen en de foto-informatie (sluitertijd en diafragmawaarde) op alle beelden af te drukken.

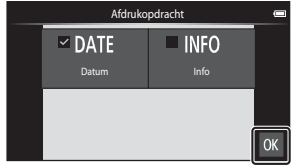

#### Een afdrukopdracht voor meerdere beelden maken

Ga naar het weergavescherm (miniatuurweergavestand) → Druk op de MENU-knop → 名 Afdrukopdracht

- **1** Tik op de beelden die u wilt afdrukken (tot 99) om het aantal afdrukken (maximaal negen afdrukken) voor elk beeld op te geven.

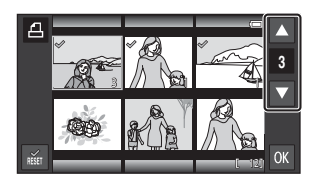

geven. Zet het aantal kopieën weer op [0] om de selectie van het beeld te annuleren.

- Om het aantal weergegeven beelden te wijzigen, verplaatst u de zoomknop of brengt u uw vingers samen of spreidt u ze op het scherm, net zoals in de miniatuurweergavestand (\$\overlime{L}65)\$.
- Tik op 📷 om de afdrukopdracht voor alle beelden te annuleren.
- Tik op **OK** als de instelling voltooid is.

#### 2 Selecteer of u de opnamedatum en fotoinformatie wilt afdrukken en tik op **OK**.

- Tik op **Datum** en voeg X toe om de opnamedatum af te drukken op alle beelden.
- alle beelden.
  Tik op Info en voeg ♥ toe om de foto-informatie (sluitertijd en diafragmawaarde) op alle beelden af te drukken.

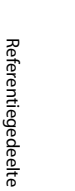

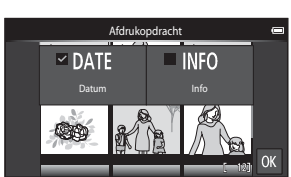

#### Afdrukopdracht annuleren

- Om een afdrukmarkering bij een beeld te verwijderen, geeft u het voor afdrukken geselecteerde beeld weer in schermvullende weergave, waarna u de procedure in "Afdrukopdrachten maken voor individuele beelden" ( 2004) uitvoert en op 0 tikt in stap 1.

#### Opmerkingen over afdrukken met opnamedatum en opnameinformatie

- Sommige printers kunnen de opnamedatum en opname-informatie niet afdrukken.
- De instellingen Datum en Info worden gereset wanneer de optie Afdrukopdracht wordt weergegeven.
- De afgedrukte datum is de datum die werd opgeslagen toen het beeld werd gemaakt.

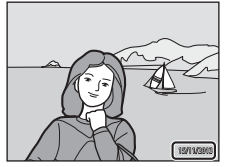

Voor beelden die werden gemaakt met de optie
 Datumstempel (\$\overline\$54) ingeschakeld, wordt alleen
 de datum en tijd afgedrukt die werd vastgelegd op het tijdstip van de opname, zelfs als
 de datumoptie van de Afdrukopdracht ingeschakeld is voor alle beelden.

# 街 Beeld draaien

Ga naar het weergavescherm (schermvullende weergavestand)  $\rightarrow$ Selecteer een beeld  $\rightarrow$  Druk op de MENU-knop  $\rightarrow \textcircled{A}$  Retoucheer  $\rightarrow$ B Beeld draaien

Geef de richting op waarin de opgeslagen beelden worden weergegeven. U kunt beelden 90 graden rechtsom of 90 graden linksom draaien. Beelden die in de portretstand ("staand") zijn gemaakt, kunnen tot 180 graden worden gedraaid in beide richtingen.

- Tik op 🖸 of 🖸 om het beeld 90 graden te draaien.
- Tik op 🕅 om de oriëntatie voor de weergave te voltooien en bewaar deze informatie samen met het beeld.

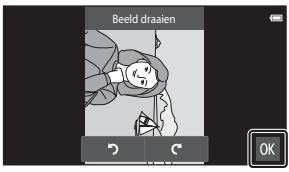

90 graden rechtsom draaien

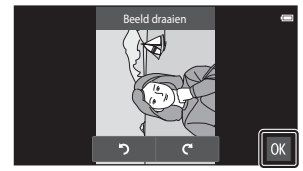

90 graden linksom draaien

# H Kopiëren (Kopiëren tussen intern geheugen en geheugenkaart)

Ga naar het weergavescherm (schermvullende weergavestand/ miniatuurweergavestand) → Druk op de MENU-knop → ⊞ Kopiëren

Kopieer beelden tussen het interne geheugen en een geheugenkaart.

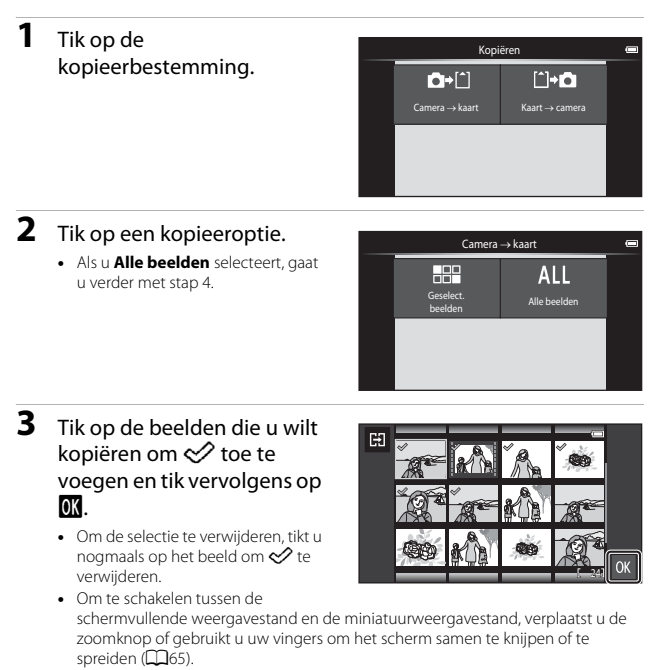

- **4** Tik op **Ja** in het bevestigingsscherm.
  - Om het kopiëren te annuleren, tikt u op Nee.

Referentiegedeelte

#### **V** Opmerkingen over het kopiëren van beelden

- Alleen bestanden in formaten die deze camera kan opslaan, kunnen worden gekopieerd.
- De werking wordt niet gegarandeerd voor beelden die met een camera van een ander merk werden gemaakt of die werden aangepast op een computer.
- De instellingen van de Afdrukopdracht ( 43) die voor beelden geconfigureerd zijn, worden niet gekopieerd.
- Als u op de A-knop drukt terwijl de camera beelden kopieert, wordt het kopieerproces gestopt en wordt het startscherm van Android OS weergegeven. Voer geen handelingen uit tot het bericht verdwijnt.

#### 🖉 Kopiëren naar een geheugenkaart die geen beelden bevat

Wanneer de camera naar de weergavestand wordt geschakeld, verschijnt het bericht Geheugen bevat geen beelden.. Druk op de MENU-knop om Kopiëren te selecteren.

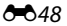

# Het filmmenu

# 🖷 Filmopties

Ga naar het opnamescherm → Druk op de MENU-knop → 🐙 Filmopties

Selecteer de gewenste filmoptie voor de opname.

Selecteer filmopties voor normale snelheid om bij normale snelheid op te nemen, of HS-filmopties ( 49) om op te nemen in slow of fast motion.

 Geheugenkaarten (klasse 6 of hoger) worden aanbevolen om films op te nemen (2) 20).

#### Filmopties voor normale snelheid

| Optie (beeldformaat/<br>beeldsnelheid,<br>bestandsformaat) | Beeldformaat     | Beeldverhouding<br>(horizontaal t.o.v. verticaal) |
|------------------------------------------------------------|------------------|---------------------------------------------------|
| 1080 ★ /30 p<br>(standaardinstelling)                      | 1920×1080 (Hoog) | 16:9                                              |
| 1080Pm 1080/30p                                            | 1920×1080        | 16:9                                              |
| <u>720</u> 720/30p                                         | 1280×720         | 16:9                                              |
| 480PED 480/30p                                             | 640×480          | 4:3                                               |

#### **HS-filmopties**

Opgenomen films worden weergegeven in fast of slow motion.

| Optie             | Beeldformaat<br>Beeldverhouding<br>(horizontaal t.o.v.<br>verticaal) | Beschrijving                                                                                                 |
|-------------------|----------------------------------------------------------------------|----------------------------------------------------------------------------------------------------|
| 240pm HS 240/8×   | 320×240<br>4:3                                                       | <ul><li>1/8 slow motion films</li><li>Max. opnametijd: 10 seconden<br/>(weergavetijd: 80 seconden)</li></ul> |
| 480pm HS 480/4×   | 640×480<br>4:3                                                       | <ul><li>1/4 slow motion films</li><li>Max. opnametijd: 15 seconden<br/>(weergavetijd: 1 minuut)</li></ul>    |
| 720 MS 720/2×     | 1280×720<br>16:9                                                     | <ul><li>1/2 slow motion films</li><li>Max. opnametijd: 30 seconden<br/>(weergavetijd: 1 minuut)</li></ul>    |
| 1080 HS 1080/0,5× | 1920×1080<br>16:9                                                    | <ul> <li>2× fast motion films</li> <li>Max. opnametijd: 2 minuten<br/>(weergavetijd: 1 minuut)</li> </ul>    |

#### Opmerkingen over HS-film

- Geluid wordt niet opgenomen.
- De zoomstand, de scherpstelling en belichting worden vastgezet wanneer de filmopname start.

#### Weergave in slow motion en fast motion

#### Wanneer wordt opgenomen bij normale snelheid:

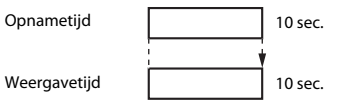

#### Wanneer wordt opgenomen bij 480 HS 480/4×:

Films worden opgenomen bij 4x de normale snelheid. Ze worden weergegeven in slow motion met een 4x lagere snelheid.

| Opnametijd   | 10 sec.      |
|--------------|--------------|
| Weergavetijd | 40 sec.<br>◀ |

#### Weergave in slow motion

#### Wanneer wordt opgenomen bij 1080/0,5×:

Films worden opgenomen bij 1/2 van de normale snelheid. Ze worden weergegeven in fast motion met een 2× hogere snelheid.

Opnametijd

Weergavetijd

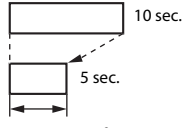

Weergave in fast motion

# 🛱 Aanraakopname

Ga naar het opnamescherm → Druk op de MENU-knop → 🛱 Aanraakopname

Selecteer **Aan** (standaardinstelling) of **Uit** om in te stellen of de filmopname al dan niet start of eindigt wanneer u in de filmstand op de monitor tikt.

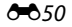

# AF Autofocus-stand

Ga naar het opnamescherm  $\rightarrow$  Druk op de MENU-knop  $\rightarrow$  AF Autofocus-stand

Stel in hoe de camera scherpstelt in de filmstand.

| Optie                                           | Beschrijving                                                                                                    |
|-------------------------------------------------|----------------------------------------------------------------------------------------------------|
| <b>AF-S</b> Enkelv. AF<br>(standaardinstelling) | De scherpstelling wordt vergrendeld wanneer de<br>filmopname start.<br>Selecteer deze optie wanneer de afstand tussen de<br>camera en het onderwerp tijdens de opname vrij<br>constant blijft.                                                                                                    |
| <b>AF-F</b> Fulltime-AF                         | De camera stelt continu scherp.<br>Selecteer deze optie wanneer de afstand tussen de<br>camera en het onderwerp sterk wijzigt tijdens de<br>opname. In de opgenomen film kunt u mogelijk het<br>geluid horen van de camera die scherpstelt. Het gebruik<br>van <b>Enkelv. AF</b> is aanbevolen om te voorkomen dat<br>het geluid van de scherpstellende camera de opname<br>stoort. |

 Wanneer een HS-filmoptie is geselecteerd in Filmopties, is de instelling vastgezet op Enkelv. AF.

# ঔ৾৾**⊈** Windruisreductie

Ga naar het opnamescherm → Druk op de MENU-knop → 👻 Windruisreductie

Selecteer of windruis moet worden onderdrukt tijdens filmopnamen.

| Optie                                           | Beschrijving                                                                                                    |
|-------------------------------------------------|----------------------------------------------------------------------------------------------------|
| <b>ON</b> Aan                                   | Vermindert het geluid dat optreedt wanneer de wind<br>over de microfoon blaast. Andere geluiden kunnen<br>tijdens de weergave moeilijk te horen zijn. |
| <b>()</b><br><b>F</b> Uit (standaardinstelling) | Windruisreductie is niet ingeschakeld.                                                                                                    |

 Wanneer een HS-filmoptie is geselecteerd in Filmopties, is de instelling vastgezet op Uit.

# Het setup-menu

# Welkomstscherm

Open het opname- of weergavescherm  $\rightarrow$  Druk op de MENU-knop  $\rightarrow$ 

Y Set-up → Welkomstscherm

Configureer het welkomstscherm dat wordt weergegeven wanneer de camera wordt ingeschakeld.

| Optie                      | Beschrijving                                                |
|----------------------------|-------------------------------------------------------------|
| Geen (standaardinstelling) | Het welkomstscherm wordt niet getoond.                      |
| COOLPIX                    | De camera toont een welkomstscherm met het<br>COOLPIX-logo. |

Tik op een optie om deze te selecteren, en tik op OK.

## Monitorinstellingen

Open het opname- of weergavescherm → Druk op de MENU-knop → ♀ Set-up → Monitorinstellingen

| Optie             | Beschrijving                                                                                                    |
|-------------------|----------------------------------------------------------------------------------------------------|
| Foto-informatie   | Stel in of informatie op de monitor wordt weergegeven.                                                                                                    |
| Beeld terugspelen | Deze instelling bepaalt of het gemaakte beeld<br>onmiddellijk na de opname wordt weergegeven.<br>Wanneer <b>Aan (commentaar)</b> is geselecteerd, kan<br>commentaar worden toegevoegd aan beelden<br>onmiddellijk nadat ze zijn gemaakt (32).<br>• Standaardinstelling: <b>Aan (commentaar)</b> |
| Menu-effecten     | <ul> <li>Stel in of effecten worden gebruikt wanneer<br/>menuschermen worden geschakeld.</li> <li>Standaardinstelling: Aan</li> </ul>                                                                                                    |

#### Foto-informatie

|                                               | Opnamestand                                                                                                    | Weergavestand                                                                                                    |
|-----------------------------------------------|----------------------------------------------------------------------------------------------------|----------------------------------------------------------------------------------------------------|
| Info tonen                                    |                                                                                                    |                                                                                                    |
| Automatische<br>info<br>(standaardinstelling) | Een aantal bedieningspictogramme<br>als er gedurende enkele seconden o<br>uitgevoerd. Ze worden opnieuw we<br>opnamescherm of als u op de moni<br>zichtbaar is.                                                                 | n en foto-informatie zijn verborgen<br>geen handelingen worden<br>eergegeven als u op 🔤 tikt in het<br>tor tikt terwijl het weergavescherm |
| Raster+autom.<br>info                         | Naast de informatie die wordt<br>getoond met <b>Automatische</b><br>info, wordt een raster<br>weergegeven om de beelden<br>beter te kunnen kadreren. Het<br>raster wordt niet weergegeven<br>wanneer films worden<br>opgenomen. | De huidige instellingen en<br>bedieningspictogrammen<br>worden wergegeven zoals bij<br>Automatische info.                                  |

# Datumstempel (Datum en tijd afdrukken)

Open het opname- of weergavescherm → Druk op de MENU-knop → ♀ Set-up → Datumstempel

De opnamedatum en -tijd kunnen op beelden worden afgedrukt bij opname, waardoor de gegevens zelfs met printers die geen datum afdrukken ondersteunen, kunnen worden afgedrukt (�45).

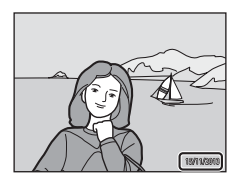

| Optie                                | Beschrijving                                          |
|--------------------------------------|-------------------------------------------------------|
| DATE Datum                           | De datum wordt afgedrukt op de beelden.               |
| DATE® Datum en tijd                  | De datum en tijd worden op beelden afgedrukt.         |
| <b>OFF</b> Uit (standaardinstelling) | De datum en tijd worden niet afgedrukt op de beelden. |

### Opmerkingen over datumstempel

- De in het beeld opgenomen datum vormt een permanent onderdeel van de beeldgegevens en kan niet worden verwijderd. De datum en tijd kunnen niet op beelden worden afgedrukt nadat ze werden vastgelegd.
- De datum en tijd kunnen niet worden afgedrukt in de volgende situaties:
  - Wanneer de onderwerpstand Sport, Tegenlicht (wanneer HDR is ingesteld op Aan), Eenvoudig panorama of Dierenportret (wanneer Continu is geselecteerd) wordt gebruikt
  - Wanneer de stand Slim portret wordt gebruikt met Knipperdetectie ingesteld op Aan, of met Glimlachtimer ingesteld op Aan (continu) of Aan (BSS)
  - Wanneer een andere instelling dan Enkelvoudig of Multi-shot 16 is geselecteerd voor de instelling Continu (<sup>(1)</sup>30)
  - Wanneer films worden opgenomen
- De afgedrukte datum en tijd zijn mogelijk moeilijk te lezen wanneer een klein beeldformaat wordt gebruikt.

# Vibratiereductie

#### Open het opname- of weergavescherm → Druk op de MENU-knop → ♀ Set-up → Vibratiereductie

Selecteer de optie Vibratiereductie voor de opname. Zet **Vibratiereductie** op **Uit** wanneer u een statief gebruikt om de camera tijdens de opname te stabiliseren.

| Optie                       | Beschrijving                                                                                                    |
|-----------------------------|----------------------------------------------------------------------------------------------------|
| 🌒 * Aan (hybride)           | De effecten van cameratrilling worden optisch<br>verminderd door gebruik te maken van een lens-shift-<br>methode. Er wordt bijkomende beeldverwerking met<br>vibratiereductie toegepast om de effecten van<br>cameratrilling nog meer te verminderen wanneer foto's<br>in de volgende omstandigheden worden opgeslagen:<br>• Als de flitser uitgeschakeld is<br>• Bij een sluitertijd die langer is dan 1/60 seconde<br>• Wanneer <b>Zelfontspanner</b> is uitgeschakeld<br>• Als <b>Enkelvoudig</b> is geselecteerd voor de instelling<br><b>Continu</b><br>• Wanneer ISO-waarde is ingesteld op 200 of minder |
| ( Aan (standaardinstelling) | De vibratiereductie op basis van alleen de lens-shift-<br>methode is ingeschakeld.                                                                                                    |
| OFF Uit                     | Vibratiereductie is niet ingeschakeld.                                                                                                    |

#### Opmerkingen over Vibratiereductie

- De vibratiereductie kan enkele seconden op zich laten wachten nadat de camera werd ingeschakeld of wanneer de camera van de weergavestand naar de opnamestand gaat.
   Wacht tot het beeld op de monitor zich gestabiliseerd heeft voor u de foto maakt.
- De beelden die onmiddellijk na de opname op de monitor van de camera worden weergegeven, kunnen wazig zijn.
- De vibratiereductie kan in bepaalde omstandigheden de effecten van cameratrilling niet altijd volledig verhelpen.
- Beeldverwerking met vibratiereductie werkt niet altijd naar behoren bij zeer lichte of extreme cameratrilling, zelfs als Aan (hybride) is geselecteerd.
- Beeldverwerking met vibratiereductie wordt niet ingeschakeld bij korte of uiterst lange sluitertijden, zelfs als Aan (hybride) is geselecteerd.
- Wanneer Aan (hybride) is geselecteerd, kan beeldverwerking met vibratiereductie niet worden uitgevoerd wanneer bepaalde onderwerpstanden, de stand Speciale effecten en de stand Slim portret wordt gebruikt.
- Wanneer Aan (hybride) is geselecteerd en de vibratiereductie is ingeschakeld, wordt bij het maken van een beeld de sluiter automatisch twee keer ontspannen om de camera gelegenheid te geven het beeld te verwerken. Daarom duurt het langer om beelden op te slaan. Het Sluitergeluid (⇔57) is alleen te horen de eerste keer dat de sluiter ontspant en er wordt één beeld opgeslagen.

# **AF-hulplicht**

Open het opname- of weergavescherm  $\rightarrow$  Druk op de MENU-knop  $\rightarrow$  $\Upsilon$  Set-up  $\rightarrow$  AF-hulplicht

Schakel de AF-hulpverlichting, die helpt bij de functie autofocus, in of uit.

| Optie                                   | Beschrijving                                                                                                    |
|-----------------------------------------|----------------------------------------------------------------------------------------------------|
| ₩¶ Automatisch<br>(standaardinstelling) | De AF-hulpverlichting licht automatisch op wanneer<br>het onderwerp zwak verlicht is. De hulpverlichting heeft<br>een bereik van circa 6,0 m in de maximale<br>groothoekstand en circa 3,5 m in de maximale<br>telestand.<br>• Merk op dat voor bepaalde onderwerpstanden of<br>scherpstelvelden de AF-hulpverlichting mogelijk niet<br>oplicht. |
| OFF Uit                                 | De AF-hulpverlichting is uitgeschakeld.                                                                                                    |

## **Digitale zoom**

Open het opname- of weergavescherm  $\rightarrow$  Druk op de MENU-knop  $\rightarrow$ Y Set-up  $\rightarrow$  Digitale zoom

| Optie                               | Beschrijving                       |
|-------------------------------------|------------------------------------|
| <b>ON</b> Aan (standaardinstelling) | De digitale zoom is ingeschakeld.  |
| OFF Uit                             | De digitale zoom is uitgeschakeld. |

#### **V** Opmerkingen over digitale zoom

- Digitale zoom kan niet worden gebruikt in de volgende situaties:
  - Wanneer de onderwerpstand Portret, Nachtportret, Tegenlicht (wanneer HDR is ingesteld op Aan), Eenvoudig panorama of Dierenportret wordt gebruikt
  - Wanneer de stand Slim portret is geselecteerd
  - Wanneer Onderwerp volgen is geselecteerd voor de instelling aanraakopname
  - Als Multi-shot 16 is geselecteerd voor de instelling Continu (30)

# Sluitergeluid

Open het opname- of weergavescherm  $\rightarrow$  Druk op de MENU-knop  $\rightarrow$   $\Upsilon$  Set-up  $\rightarrow$  Sluitergeluid

Wanneer **()N Aan** (standaardinstelling) is geselecteerd, wordt het sluitergeluid weergegeven wanneer de sluiter wordt ontspannen.

 Het sluitergeluid wordt niet weergegeven wanneer de continu-opnamestand wordt gebruikt, wanneer films worden opgenomen of wanneer de onderwerpstand **Dierenportret** wordt gebruikt.

# HDMI

Open het opname- of weergavescherm → Druk op de MENU-knop → ♀ Set-up → HDMI

Pas de instellingen voor aansluiting op een televisie aan.

Selecteer een beeldresolutie voor HDMI-uitvoer. Wanneer **MIII Automatisch** (standaardinstelling) is geselecteerd, wordt de optie die het best geschikt is voor de HD-televisie waarmee de camera is verbonden, automatisch geselecteerd uit **480p**, **720p** of **1080i**.

# 🖉 HDMI

"HDMI" is de afkorting voor High-Definition Multimedia Interface en staat voor een bepaald type multimedia-interface.

## Knipperwaarsch.

Open het opname- of weergavescherm  $\rightarrow$  Druk op de MENU-knop  $\rightarrow$ **Y** Set-up  $\rightarrow$  Knipperwaarsch.

Bepaal of de camera menselijke gezichten moet herkennen die knipperen tijdens de opname met gezichtsherkenning (CCA61) in de volgende standen:

- De stand (auto) (wanneer Gezichtprioriteit is geselecteerd voor de optie AFveldstand) (C)35).
- Portret of Nachtportret is geselecteerd voor de onderwerpstand (137).

| Optie                                | Beschrijving                                                                                                    |
|--------------------------------------|----------------------------------------------------------------------------------------------------|
| <b>ON</b> Aan                        | Wanneer één of meer menselijke onderwerpen met de<br>ogen hebben geknipperd in een beeld dat met<br>gezichtsherkenning werd gemaakt, wordt het scherm<br>Knipperwaarsch. weergegeven op de monitor.<br>Controleer in dat geval het beeld en maak indien<br>gewenst een nieuw beeld. |
| <b>OFF</b> Uit (standaardinstelling) | De knipperwaarschuwing is uitgeschakeld.                                                                                                    |

#### Het Knipperwaarsch.-scherm bedienen

Gezichten die worden herkend door de functie Knipperwaarsch. worden binnen de rand weergegeven.

De volgende bewerkingen zijn beschikbaar.

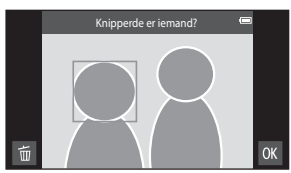

- Het gezicht vergroten: verplaats de zoomknop naar T (Q). Als meer dan één gezicht wordt herkend, tikt u op I of I om een ander gezicht te selecteren.
- Naar schermvullende weergave schakelen: verplaats de zoomknop naar W (E).
- Het huidige beeld verwijderen: tik op
- Als u op de knop 🕅 tikt of als er gedurende enkele seconden geen handelingen worden uitgevoerd, keert de camera terug naar de opnamestand.

# Opmerking over Knipperwaarschuwing

- De functie Knipperwaarsch. is uitgeschakeld wanneer een andere instelling dan **Enkelvoudig** (CM 30) wordt gebruikt voor de instelling Continu.
- De knipperwaarschuwing werkt mogelijk niet goed in bepaalde opnameomstandigheden.
### Locatiegeg. opnemen

#### Open het opname- of weergavescherm → Druk op de MENU-knop →

#### 🕈 Set-up 🗲 Locatiegeg. opnemen

Wanneer deze functie wordt gebruikt, stelt u de volgende opties in **Locatietoegang** (�6) in het Android OS-instelmenu in.

- Toegang tot mijn locatie: AAN
- GPS-satellieten, Wifi en mobiele netwerklocatie: Een vinkje toevoegen.

| Aan GPS of Wi-Fi* worden gebruikt om locatieg voor beelden of films op te nemen. |
|----------------------------------------------------------------------------------|
| OFF Uit (standaardinstelling) Locatiegegevens worden niet opgenomer              |

\* Een internetverbinding is vereist (<sup>1</sup>88).

### **GPS-ontvangstaanduiding**

- De GPS-ontvangststatus kan op het opnamescherm worden gecontroleerd.
  - Big: Signalen worden ontvangen van 4 of meer satellieten en de positionering wordt uitgevoerd. Locatiegegevens worden opgenomen bij het beeld.
  - BS: Signalen worden ontvangen van 3 satellieten en de positionering wordt uitgevoerd. Locatiegegevens worden opgenomen bij het beeld.

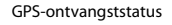

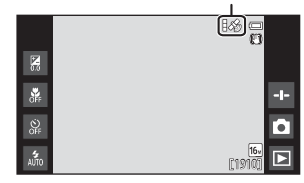

- Signalen worden ontvangen van de satelliet, maar positionering is niet mogelijk. De locatiegegevens worden niet opgenomen bij het beeld.
- Signalen kunnen niet van de satelliet worden ontvangen en positionering is niet mogelijk. De locatiegegevens worden niet opgenomen bij het beeld.

#### Beelden met opgenomen locatiegegevens

- *S*<sup>6</sup> (wanneer GPS wordt gebruikt) of 
   *S*<sup>1</sup> (*WH*) (wanneer Wi-Fi wordt gebruikt) wordt weergegeven in het weergavescherm (□, 9).
- Het beeld kan worden gecontroleerd op een kaart met behulp van ViewNX 2 (QQ96).
- De effectieve opnamelocatie kan afwijken van de voor het beeld opgenomen locatiegegevens wegens verschillen tussen de gebruikte geodetische systemen.

### Standaardwaarden

Open het opname- of weergavescherm → Druk op de MENU-knop → ♀ Set-up → Standaardwaarden

Wanneer **Standaard** geselecteerd wordt, worden de camera-instellingen gereset naar de standaardwaarden.

Bepaalde instellingen, zoals die in het Android OS-instelmenu, worden niet gereset.

#### **Ø** Bestandsnummering resetten

Als u de bestandsnummering wilt terugzetten op "0001", moet u eerst alle beelden die opgeslagen zijn in het interne geheugen of op de geheugenkaart wissen (228) voor u **Standaardwaarden** selecteert.

### **Firmware-versie**

Open het opname- of weergavescherm → Druk op de MENU-knop →

Y Set-up → Firmware-versie

Bekijk de huidige firmwareversie van de camera.

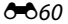

# Basisinstellingen voor Android OS

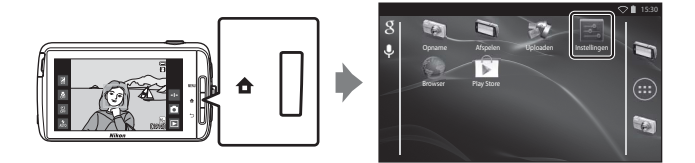

### Wi-Fi

Druk op de 🚖 -knop 🗲 🗾 Instellingen 🗲 Wi-Fi

Configureer de Wi-Fi (draadloos LAN)-instellingen.

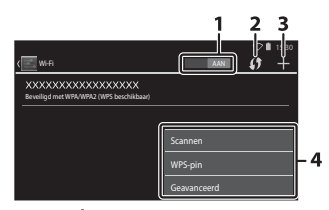

| Optie                 | Beschrijving                                                                                                    |
|-----------------------|----------------------------------------------------------------------------------------------------|
| 1 AAN AAN/UIT         | Schakel de Wi-Fi (draadloos LAN)-functie in of uit.<br>Wanneer Wi-Fi (draadloos LAN) ingeschakeld is,<br>verschijnt een lijst met beschikbare SSID's (namen van<br>Wi-Fi (draadloos LAN)-netwerken) op het scherm<br>(C188). |
| 2 🚺 WPS               | Maak verbinding met draadloze apparaten die<br>compatibel zijn met de drukknop WPS-functie.                                                                                                    |
| 3 🕂 Netwerk toevoegen | Voeg handmatig een draadloos netwerk toe als het<br>gewenste netwerk niet automatisch wordt<br>gedetecteerd.                                                                                                    |
| 4 Andere              | Druk op de <b>MENU</b> -knop om de menuopties voor Wi-Fi<br>weer te geven en scan nogmaals op beschikbare SSID's<br>om andere opties op te roepen.                                                                           |

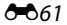

### **Touch-geluiden**

Druk op de  $\clubsuit$ -knop  $\rightarrow$  **\blacksquare** Instellingen  $\rightarrow$  Geluid  $\rightarrow$  Touch-geluiden

Selecteer of een pieptoon moet worden weergegeven wanneer een item zoals een menu-optie wordt geselecteerd.

### Helderheid

Druk op de 合-knop → Instellingen → Weergave → Helderheid

Gebruik de instelknop om de helderheid van de monitor aan te passen.

### Weergave uit

Druk op de 合-knop → 🔤 Instellingen → Weergave uit

Stel de tijd in die verstrijkt voor de camera naar de stand Weergave uit gaat (<sup>[[]]</sup>31). De instellingen zijn **15 seconden**, **30 seconden**, **1 minuut** (standaardinstelling), **2 minuten**, **5 minuten**, **10 minuten** en **30 minuten**.

### 🖉 Scherm uit

- Ongeacht de geselecteerde optie blijft de monitor in de hierna beschreven situaties gedurende een vaste tijd ingeschakeld.
  - Tijdens de weergave van een diashow: tot 30 minuten
  - Wanneer wordt opgenomen met Glimlachtimer of Dierenp. autom. ontsp.: vijf minuten (wanneer 10 minuten of 30 minuten is geselecteerd, gaat de camera naar de geselecteerde stand Weergave uit).
- Wanneer films worden opgenomen, gaat de camera niet naar de stand Weergave uit.

### Uitschakeltimer

Druk op de 合-knop → III Instellingen → Weergave → Uitschakeltimer

In dit menu stelt u de tijd in die in de stand-by-stand (
131) verstrijkt voor de camera uitschakelt. De instellingen zijn **1 uur** (standaardinstelling), **3 uur**, **5 uur**, **8 uur**, **12 uur** en **Uit**.

Alle niet-opgeslagen gegevens gaan verloren wanneer de camera na de ingestelde tijd uitschakelt. Het is aan te bevelen gegevens die u wilt bewaren, op te slaan voor de camera naar de stand-by-stand gaat.

### Uitschakeltimer

De uitschakeltimer werkt niet terwijl de batterij wordt opgeladen.

### SD-kaart wissen (Formatteren)

Druk op de 合-knop → Instellingen → Opslagruimte → SD-kaart wissen

Tik op SD-kaart wissen om een geheugenkaart te formatteren.

# Wanneer u geheugenkaarten formatteert, worden alle gegevens voorgoed gewist. Eenmaal gewiste gegevens kunt u niet meer terughalen. ${\rm Zet}$

belangrijke beelden over naar een computer voordat u gaat formatteren.

- Zet de camera niet uit en open het deksel van het batterijvak/de geheugenkaartsleuf niet tijdens het formatteren.
- Om het formatteren te annuleren, drukt u op de D-knop.

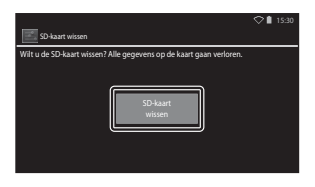

### Locatietoegang

#### 

| Optie                               | Beschrijving                                                                                                    |  |  |
|-------------------------------------|----------------------------------------------------------------------------------------------------|--|--|
| Toegang tot mijn locatie            | <ul> <li>Activeer de camera en applicaties om de<br/>locatiegegevens te gebruiken die met behulp van<br/>GPS-satellieten of Wi-Fi-functies werden verkregen.</li> <li>Voeg een vinkje toe aan GPS-satellieten of<br/>Wiff en mobiele netwerklocatie door te<br/>tikken. Verwijder beide vinkjes om UIT in te<br/>stellen.</li> <li>Voorrang wordt gegeven aan locatiegegevens<br/>die werden verkregen met behulp van de GPS-<br/>satellieten.</li> </ul> |  |  |
| GPS-satellieten                     | Voeg een vinkje toe om locatiegegevens met<br>behulp van de GPS te verkrijgen.                                                                                                    |  |  |
| Wifi en mobiele netwerklocatie      | Voeg een vinkje toe om locatiegegevens met<br>behulp van de Wi-Fi-functies te verkrijgen. <sup>1</sup>                                                                                                    |  |  |
| Klok instellen via GPS <sup>2</sup> | <ul> <li>Gebruik signalen van GPS-satellieten om de datum<br/>en tijd in te stellen voor de interne klok van de<br/>camera.</li> <li>De tijdzone (□17) verandert niet.</li> <li>Selecteer de optie Tijd instellen (□17) om de<br/>cameraklok in te stellen op de correcte tijd.</li> </ul>                                                                                                    |  |  |
| A-GPS-best. bijwerken <sup>2</sup>  | Werk het A-GPS-bestand (assist GPS) bij. Zie<br>"Het A-GPS-bestand bijwerken" (☎66) voor meer<br>informatie. Door het recentste A-GPS-bestand te<br>gebruiken, kan de locatie sneller worden bepaald.                                                                                                    |  |  |

<sup>1</sup> Een internetverbinding is vereist (🛄 88).

<sup>2</sup> Om deze functies te gebruiken, stelt u **Toegang tot mijn locatie** in op **AAN** en tikt u op **GPS-satellieten** om een vinkje toe te voegen.

# Opmerkingen over GPS

- Wanneer voor de eerste keer wordt gepositioneerd, wanneer de positionering gedurende circa 2 uur niet kon worden uitgevoerd of wanneer de batterij werd verwisseld, duurt het enkele minuten om de locatiegegevens te verkrijgen. Nadat vanuit een andere applicatie, zoals de weergaveapplicatie, werd omgeschakeld naar de opname-applicatie, duurt het enkele seconden om de locatiegegevens te verkrijgen.
- De posities van de GPS-satellieten wijzigen constant. U kunt eventueel de positie niet bepalen of het kan enige tijd duren afhankelijk van uw locatie en de tijd. Om de GPS te gebruiken, dient u de camera in openlucht te gebruiken met weinig hindernissen in de lucht. De signaalontvangst is beter als de GPS-antenne (C11) naar de lucht is gericht.
- De volgende locaties kunnen signalen blokkeren of reflecteren, waardoor de positionering kan mislukken of onnauwkeurig kan zijn.
  - In gebouwen of onder de grond
  - Tussen hoge gebouwen
  - Onder bruggen
  - In tunnels
  - Nabij hoogspanningsleidingen
  - Tussen groepen bomen
  - Onder water
- Wanneer een mobiele telefoon in de 1,5 GHz-band in de buurt van deze camera wordt gebruikt, kan dit de positionering verstoren.
- Wanneer u zich met de camera verplaatst tijdens de positionering, mag u de camera niet in een metalen zak plaatsen. De positionering kan niet worden uitgevoerd als de camera bedekt is met metalen materialen.
- Wanneer er een groot verschil is in de signalen van de GPS-satelliet, kan er een afwijking van meerdere honderden meter optreden.
- · Schenk aandacht aan uw omgeving tijdens het positioneren.
- De opnamedatum en -tijd die worden weergegeven wanneer beelden worden afgespeeld, wordt bepaald door de interne klok van de camera op het ogenblik waarop de beelden worden opgenomen. De camera toont niet de tijd waarop de locatiegegevens voor een beeld werden verkregen.
- Locatiegegevens worden opgenomen bij het eerste beeld van beelden die in de continu-opnamestand worden gemaakt.
- Het geodetisch systeem voor de GPS-functie van deze camera gebruikt het WGS 84 (World Geodetic System 1984).

### Het A-GPS-bestand bijwerken

Selecteer **A-GPS-best. bijwerken** om te updaten naar de recentste versie van het A-GPS-bestand met de hierna beschreven methoden.

- Indien verbonden met Wi-Fi: de camera downloadt het recentste A-GPS-bestand automatisch en voert de update van het bestand uit. Zie "Een Wi-Fi (draadloos LAN)-netwerk instellen" (<sup>1088</sup>) voor meer informatie.
- Niet verbonden met Wi-Fi: de camera controleert de geplaatste geheugenkaart op de recentste versie van het A-GPS-bestand en voert de update uit wanneer het bestand wordt gevonden. In dit geval downloadt u de recentste versie van het A-GPS-bestand van de volgende website en kopieert u dit bestand naar de map "NCFL" op de geformatteerde geheugenkaart voor u de update uitvoert. http://nikonimglib.com/agps3/

### Opmerkingen over het bijwerken van het A-GPS-bestand

- Wanneer de positionering voor het eerst na aankoop van de camera wordt uitgevoerd, is het A-GPS-bestand niet geactiveerd. Het bestand wordt geactiveerd wanneer de positionering de tweede keer wordt uitgevoerd.
- De geldigheidsperiode van het A-GPS-bestand bedraagt 14 dagen. De geldigheidsperiode kan worden gecontroleerd op het bijwerkscherm.
- Als de geldigheidsperiode van het A-GPS-bestand verstreken is, duurt het langer om de locatiegegevens te verkrijgen. Het is aan te bevelen het A-GPS-bestand bij te werken voor de GPS wordt gebruikt.

### Opmerkingen over locatiegegevens die werden verkregen met Wi-Fi

Voeg een vinkje toe aan **Wifi en mobiele netwerklocatie** (<del>\*\*</del>64) om locatiegegevens te verkrijgen met behulp van Wi-Fi-apparaten in de buurt en het internet, als geen signalen kunnen worden ontvangen van GPS-satellieten.

Locatiegegevens die met Wi-Fi werden verkregen, kunnen onnauwkeurig zijn als de volgende soorten apparaten zich in de buurt van de camera bevinden:

- Draadloze mobiele routers
- Mobiele apparaten (zoals smart-apparaten) die gebruik maken van tethering om een Wi-Fi-toegangspunt te creëren.

Als u de camera verbindt met het internet, gebruikt de camera locatiegegevens van die apparaten wanneer een SSID (naam van Wi-Fi (draadloos LAN)-netwerk) wordt gedetecteerd, zonder een verbinding tot stand te brengen. Om te voorkomen dat de camera de locatiegegevens van een bepaalde bron gebruikt, voegt u "\_nomap" toe aan het einde van de netwerknaam als de SSID kan worden gewijzigd. Druk op de 合-knop → III Instellingen → Taal en invoer → Taal

Selecteer een taal voor de weergave van menu's en berichten op de camera.

### **Opnieuw opstarten**

Druk op de 合-knop → III Instellingen → Back-up maken en opnieuw instellen → Opnieuw opstarten

Start de camera opnieuw op.

### Fabrieksinstellingen terug

Druk op de 合-knop → III Instellingen → Back-up maken en opnieuw instellen → Fabrieksinstellingen terug

Gebruik deze optie om het interne geheugen te formatteren.

Wanneer het interne geheugen wordt geformatteerd, worden alle geïnstalleerde applicaties, opgeslagen gegevens en instellingen onherstelbaar verwijderd. Gegevens die werden gewist, kunnen niet worden hersteld.

 Zet de camera niet uit en open het deksel van het batterijvak niet tijdens het formatteren.

### De geheugenkaart formatteren

Voeg een vinkje toe aan **SD-kaart wissen** om het interne geheugen en de geheugenkaart tegelijk te formatteren (**6**63).

# Foutmeldingen

| Melding                                                                       | Oorzaak/Oplossing                                                                                                    | m                  |
|-------------------------------------------------------------------------------|----------------------------------------------------------------------------------------------------|--------------------|
| De<br>batterijtemperatuur is<br>te hoog.<br>De camera wordt<br>uitgeschakeld. | De camera schakelt automatisch uit. Wacht tot<br>de camera afgekoeld is voor u hem weer<br>gebruikt                                                                                                    | -                  |
| De camera schakelt uit<br>om oververhitting te<br>voorkomen.                  | geolonia                                                                                                    |                    |
| Batterijtemperatuur<br>hoog.<br>Laden gestopt.                                | Zet de camera uit en laat de batterij afkoelen<br>voor u de batterij verder oplaadt.                                                                                                    | 30                 |
| Cameratemperatuur<br>hoog.<br>Wi-Fi uitgeschakeld.                            | De binnenzijde van de camera is zeer heet<br>geworden en de Wi-Fi (draadloos LAN)-functie is<br>gestopt.<br>Druk op <b>OK</b> en laat de binnenzijde van de<br>camera afkoelen voordat de camera weer wordt<br>gebruikt.                                            | -                  |
| Cameratemperatuur<br>hoog.<br>Draadloos<br>uitgeschakeld.                     | De binnenzijde van de camera is zeer heet<br>geworden en de verbinding tussen de camera en<br>het smart-apparaat werd beëindigd.<br>Druk op <b>OK</b> en laat de binnenzijde van de<br>camera afkoelen voordat de camera weer wordt<br>gebruikt.                    | -                  |
| Even wachten<br>alstublieft.                                                  | De camera kan geen andere bewerkingen<br>uitvoeren voordat de verwerking is voltooid.<br>Wacht tot de melding automatisch verdwijnt<br>nadat de verwerking is voltooid. Open het deksel<br>van het batterijvak/de geheugenkaartsleuf niet<br>tijdens de verwerking. | -                  |
| Deze kaart kan niet<br>gebruikt worden.                                       | Er heeft zich een fout voorgedaan tijdens de toegang tot de geheugenkaart.                                                                                                    | N4                 |
| Deze geheugenkaart<br>kan niet gelezen<br>worden.                             | <ul> <li>Gebruik een goedgekeurde kaart.</li> <li>Controleer of de aansluitingen schoon zijn.</li> <li>Controleer of de geheugenkaart correct is<br/>geplaatst.</li> </ul>                                                                                          | <b>Q</b> =20<br>14 |
| Laadfout.                                                                     | Er heeft zich een laadfout voorgedaan tijdens het<br>gebruik van de camera. Koppel de USB-kabel los<br>van de camera.                                                                                                    | 12                 |
| Geen geheugen meer.                                                           | Verwijder beelden of plaats een nieuwe<br>geheugenkaart.                                                                                                    | 14, 28, 76         |

Raadpleeg de volgende tabel als een foutmelding verschijnt.

| Melding                              | Oorzaak/Oplossing                                                                                                    |                                     |
|--------------------------------------|----------------------------------------------------------------------------------------------------|-------------------------------------|
|                                      | Er heeft zich een fout voorgedaan tijdens het<br>opslaan van het beeld.<br>Plaats een nieuwe geheugenkaart of formatteer<br>het interne geheugen of de geheugenkaart.                                                                                                    | 14, <b>6-0</b> 63,<br><b>6-0</b> 67 |
| Beeld kan niet worden<br>opgeslagen. | De camera kan geen nieuwe bestandsnummers<br>genereren.<br>Plaats een nieuwe geheugenkaart of formatteer<br>het interne geheugen of de geheugenkaart.                                                                                                    | 14, <b>6-0</b> 63,<br><b>6-0</b> 67 |
|                                      | Er is onvoldoende ruimte om de kopie op te<br>slaan.<br>Wis beelden van het doelmedium.                                                                                                    | 28                                  |
| Beeld kan niet worden<br>gewijzigd.  | Controleer of voldaan is aan de voorwaarden voor bewerking.                                                                                                    | <b>Ö</b> -13                        |
| Kan film niet<br>opnemen.            | Er heeft zich een time-out fout voorgedaan<br>tijdens het opslaan van de film op de<br>geheugenkaart.<br>Selecteer een snellere geheugenkaart.                                                                                                    | 74, <b>Ö</b> :20                    |
| Geheugen bevat geen<br>beelden.      | <ul> <li>Er staan geen beelden in het interne geheugen<br/>of op de geheugenkaart.</li> <li>Haal de geheugenkaart uit de camera om<br/>beelden weer te geven die opgeslagen zijn in<br/>het interne geheugen van de camera.</li> <li>Om de beelden die opgeslagen zijn in het<br/>interne geheugen van de camera, te kopiëren<br/>naar de geheugenkaart, drukt u op de MENU-<br/>knop om Kopiëren in het weergavemenu te<br/>selecteren.</li> </ul> | 15<br>🏞 47                          |
| Ontkoppel de HDMI-<br>kabel.         | Wanneer de camera en de televisie verbonden<br>zijn via een HDMI-kabel, wordt de<br>opnameapplicatie geactiveerd.<br>• Tijdens verbinding via een HDMI-kabel<br>kunnen geen beelden worden gemaakt.<br>• Koppel de HDMI-kabel Ios.                                                                                                    | 94, <b>ठन्ठ</b> 14                  |
| Schakel USB-opslag<br>uit.           | De camera wordt bediend terwijl hij aangesloten<br>is op een computer.<br>• De camerafuncties zijn beperkt wanneer de<br>USB-opslagoptie ingeschakeld is.<br>• Om de USB-opslag uit te schakelen, drukt u op<br>de ✿-knop om het startscherm weer te<br>geven, open het berichtenvenster en tik op<br><b>USB-opslag uitschakelen</b> op het scherm<br>van de camera.                                                                                | 81, 95, 97                          |
| Bestand bevat geen<br>beeldgegevens. | Het bestand werd niet aangemaakt met deze<br>camera.<br>Geef het beeld weer op de computer of het<br>andere apparaat dat werd gebruikt om het<br>bestand te creëren of te bewerken.                                                                                                    | -                                   |

| Melding                              | Oorzaak/Oplossing                                                                                                    |                    |
|--------------------------------------|----------------------------------------------------------------------------------------------------|--------------------|
| Alle beelden zijn<br>verborgen.      | Er zijn geen beelden beschikbaar voor de<br>diashow, enz.                                                                                                    | -                  |
| Dit beeld kan niet<br>gewist worden. | <ul> <li>Het beeld is beveiligd. Schakel de beveiliging<br/>uit.</li> <li>Het beeld werd toegevoegd aan een tijdlijn.<br/>Verwijder het beeld uit de tijdlijn.</li> </ul>                                                                                                    | <b>6</b> 6, 69, 70 |
| Kan geen GPS-<br>gegevens ontvangen. | De cameraklok is niet correct ingesteld.<br>Wijzig de locatie of tijd en bepaal de locatie<br>opnieuw.                                                                                                    | -                  |
| A-GPS-bestand niet<br>gevonden.      | De camera kan geen A-GPS-bestand vinden dat<br>kan worden geüpdatet. Maak verbinding met<br>een Wi-Fi (draadloos LAN)-netwerk of plaats de<br>geheugenkaart met het recentste A-GPS-<br>bestand.                                                                                                    | <b>æ</b> 66        |
| Bijwerken mislukt.                   | Kan het A-GPS-bestand niet bijwerken.<br>Het A-GPS-bestand kan beschadigd zijn.                                                                                                    | <b>66</b> 66       |
| Druk nogmaals om te<br>sluiten.      | <ul> <li>Dit bericht verschijnt wanneer u in het opnamescherm op de Chrop drukt.</li> <li>Om terug te keren naar het opnamescherm, drukt u de ontspanknop half in.</li> <li>Om de opnamestand te verlaten, drukt u nogmaals op de Chrop. Wanneer u de opnamestand verlaat, wordt het startscherm weergegeven.</li> </ul> | 3                  |
| Systeemfout                          | Er is een fout opgetreden in de interne<br>schakelingen van de camera.<br>Zet de camera uit, verwijder de batterij en plaats<br>deze terug, en zet de camera aan. Als de fout zich<br>blijft voordoen, neemt u contact op met de<br>leverancier of met een door Nikon<br>geautoriseerde servicevertegenwoordiger.        | 10, 18, 30         |

# Bestandsnamen

De bestandsnamen van beelden of films zijn op de volgende manier opgebouwd.

| DSCN0001.JPG                                                                                                    |      |          |                                        |               |
|----------------------------------------------------------------------------------------------------|------|----------|----------------------------------------|---------------|
| Identificatie (wordt niet weergegeven op de monitor)                                                                                  |      |          | Extensie (geeft he<br>bestandstype aar | et<br>1)      |
| Onbewerkte foto's, commentaar<br>toegevoegd aan onbewerkte<br>foto's en films                                                         | DSCN |          | Foto's<br>Films                        | .JPG<br>.MOV  |
| Uitgesneden kopieën en hun<br>toegevoegde commentaar                                                                                  | RSCN | -        | Commentaar                             | .TXT          |
| Kleine kopieën en hun<br>toegevoegde commentaar                                                                                       | SSCN | Be<br>(w | standsnummer<br>ordt automatisch to    | egewezen in   |
| Kopieën die werden gemaakt met<br>een andere bewerkingsfunctie<br>dan kleine afbeelding en uitsnede,<br>en hun toegevoegde commentaar | FSCN | op       | Nopenae volgorde, v                    | /anar ~0001") |

 De bestandsnamen voor commentaar hebben dezelfde identificatie en hetzelfde bestandsnummer als de beelden waaraan de commentaar werd toegevoegd.

# **Optionele accessoires**

| Batterijlader   | Batterijlader MH-67P<br>(Oplaadtijd wanneer de batterij leeg is: Circa 3 uur 20 minuten)                                                                                                    |                        |  |  |
|-----------------|----------------------------------------------------------------------------------------------------|------------------------|--|--|
| Lichtnetadapter | Lichtnetadapter EH-67A (aan:<br>1 2                                                                                                    | sluiten zoals aangegev |  |  |
|                 | Controleer of het snoer van de stroomaansluiting correct in de groeven<br>van de stroomaansluiting en het batterijvak is geplaatst voordat u het<br>deksel van het batterijvak sluit. Als een deel van het snoer uit de groeven<br>loopt, kan het deksel of het snoer beschadigd raken wanneer het deksel<br>wordt gesloten. |                        |  |  |

De beschikbaarheid is afhankelijk van het land of de regio.
Raadpleeg onze website of brochures voor de recentste informatie.

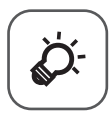

# Technische opmerkingen en index

| Zorg voor het product        | ò 2               |
|------------------------------|-------------------|
| De camera                    | Ď-2               |
| De batterij                  | Ç                 |
| Lichtnetlaadadapter          |                   |
| Geheugenkaarten              |                   |
| Reinigen en opbergen         | Ò 6               |
| Reinigen                     | Ò-6               |
| Opslag                       | Ö <sup>-</sup> 6  |
| Problemen oplossen           | ò-7               |
| Specificaties                |                   |
| Goedgekeurde geheugenkaarten | Ò:20              |
| Index                        | ò <sup>-</sup> 23 |
|                              |                   |

# Zorg voor het product

### De camera

Als u lang plezier van dit Nikon-product wilt hebben, is het belangrijk dat u de hierna beschreven voorzorgsmaatregelen in acht neemt, alsook de waarschuwingen in "Voor uw veiligheid" (Qvii–ix) wanneer u dit apparaat gebruikt of opbergt.

### Houd de camera droog

Als de camera in water wordt ondergedompeld of aan hoge luchtvochtigheid wordt blootgesteld, raakt deze beschadigd.

### Laat de camera niet vallen

Als de camera wordt blootgesteld aan sterke schokken of trillingen, kan deze defect raken.

#### Wees voorzichtig bij het hanteren van het objectief en alle bewegende onderdelen

Oefen geen kracht uit op het objectief, de objectiefbescherming, de monitor, de geheugenkaartsleuf of het batterijvak. Deze onderdelen raken gemakkelijk beschadigd. Als u kracht uitoefent op de objectiefbescherming, kan dat leiden tot defecten in de camera of beschadiging van het objectief. Als de monitor beschadigd raakt, dient u erop te letten dat u zich niet verwondt aan de glassplinters en te voorkomen dat de vloeibare kristallen in de monitor in aanraking komen met uw huid, ogen of mond.

### Richt het objectief niet gedurende langere tijd op een sterke lichtbron

Richt het objectief niet gedurende langere tijd op de zon of een andere sterke lichtbron wanneer u de camera gebruikt of opbergt. Blootstelling aan intens licht kan beschadiging van de beeldsensor tot gevolg hebben, waardoor foto's een witte zweem krijgen.

#### Houd de camera uit de buurt van sterke magnetische velden

U mag deze camera niet gebruiken of opbergen in de buurt van apparatuur die een sterke elektromagnetische straling of magnetische velden produceert. Sterke statische ladingen en sterke magnetische velden die worden geproduceerd door bijvoorbeeld een radio of televisie, kunnen storingen veroorzaken in de monitor en gegevens op de geheugenkaart of de interne schakelingen van de camera beschadigen.

### Vermijd plotselinge temperatuurverschillen

Plotselinge temperatuurverschillen, die bijvoorbeeld kunnen optreden als u op een koude dag een verwarmd gebouw binnengaat of verlaat, kunnen condensatie in de camera veroorzaken. U voorkomt condensatie door de camera in de cameratas of in een plastic tas te doen voordat u deze aan plotselinge temperatuurverschillen blootstelt.

# Schakel de camera uit voordat u de batterij verwijdert of de lichtnetadapter of geheugenkaart loskoppelt

Verwijder de batterij niet terwijl de camera aanstaat of terwijl beelden worden opgeslagen of gewist. Het onderbreken van de stroom kan in dat geval leiden tot gegevensverlies of beschadiging van de interne schakelingen of het geheugen.

### Opmerkingen over de monitor

- Monitoren en elektronische zoekers worden met een extreme mate van precisie gemaakt; minimaal 99,99 % van de pixels zijn werkende, en minder dan 0,01 % ontbreekt of is defect. Het kan voorkomen dat deze schermen pixels bevatten die altijd oplichten (wit, rood, blauw of green) of altijd uitstaan (zwart), dit is geen defect en heeft geen effect op de afbeeldingen vastgelegd door het apparaat.
- Bij helder licht zijn de beelden op de monitor mogelijk niet goed te zien.
- De monitor wordt verlicht met een led-verlichting. Neem contact op met de servicedienst van Nikon als de monitor zwakker gaat branden of begint te flikkeren.

## De batterij

Voor het gebruik dient u de waarschuwingen in "Voor uw veiligheid" ( $\square$ vii-ix) te lezen en op te volgen.

- Controleer het batterijniveau voordat u de camera gaat gebruiken en verwissel of laad de batterij zo nodig op. Verwijder de batterij uit de lader zodra ze volledig is opgeladen. Doet u dat niet, dan is dat nadelig voor de prestaties van de batterij. Neem waar mogelijk een volledig geladen reservebatterij mee wanneer u beelden wilt maken van belangrijke gebeurtenissen.
- Gebruik de batterij niet bij een omgevingstemperatuur onder 0 °C of boven 40 °C.
- Laad de batterij binnenshuis op bij een omgevingstemperatuur van 5 °C tot 35 °C voor u ze gebruikt.
- Wanneer u de in deze camera geplaatste batterij oplaadt met de lichtnetlaadadapter of een computer, kan de laadcapaciteit dalen bij omgevingstemperaturen van 45 °C tot 60 °C.
- De batterij wordt niet opgeladen bij een batterij<br/>temperatuur onder 0 °C of boven 60 °C.
- De batterij kan zeer warm worden tijdens gebruik. Laat de batterij afkoelen voordat u ze oplaadt. Als u deze voorzorgsmaatregelen niet in acht neemt, kan de batterij beschadigd raken, kunnen de prestaties afnemen of wordt de batterij mogelijk onvoldoende opgeladen.
- Bij koud weer neemt de batterijcapaciteit gewoonlijk af. Als een lege batterij
  wordt gebruikt bij lage temperatuur, schakelt de camera mogelijk niet in. Zorg
  ervoor dat de batterij volledig is opgeladen voordat u bij koud weer naar buiten
  gaat om te fotograferen. Houd reservebatterijen bij de hand op een warme plaats
  en verwissel ze zo nodig. Een koude batterij die weer op temperatuur is gekomen,
  kan soms een deel van de lading terugkrijgen.
- Vuil op de contactpunten kan ettoe leiden dat de camera niet werkt. Als de contactpunten van de batterij vuil worden, veegt u deze voor gebruik af met een schone, droge doek.

- Als de batterij gedurende langere tijd niet wordt gebruikt, plaatst u deze in de camera totdat de batterij volledig leeg is voordat u deze verwijdert en opbergt. De batterij moet worden bewaard op een koele plek met een omgevingstemperatuur van 15 °C tot 25 °C. Bewaar de batterij niet op hete of extreem koude plekken.
- Haal de batterij altijd uit de camera of uit de optionele batterijlader wanneer deze niet wordt gebruikt. Als de batterij geplaatst is, verbruikt de batterij en kleine hoeveelheid stroom, ook als ze niet wordt gebruikt. Hierdoor kan de batterij te ver leeglopen en kan ze eventueel niet meer werken. Als u de camera aan- of uitzet terwijl de batterij leeg is, kan dit de gebruiksduur van de batterij verkorten.
- Laad de batterij minstens één keer om de 6 maanden op en laat ze volledig leeglopen voor u ze weer opbergt.
- Nadat u de batterij uit de camera of de optionele batterijlader heeft gehaald, zet u het meegeleverde afdekkapje terug en bergt u de batterij op een koele plaats op.
- Als de tijd die nodig is voordat een volledig opgeladen batterij leeg is aanzienlijk afneemt bij gebruik op kamertemperatuur betekent dit dat de batterij moet worden vervangen. Koop een nieuwe EN-EL23-batterij.
- Vervang de batterij als deze niet meer kan worden opgeladen. Gebruikte batterijen bevatten kostbare grondstoffen. Recycle gebruikte batterijen volgens de plaatselijke voorschriften voor klein chemisch afval.

### Lichtnetlaadadapter

Voor het gebruik dient u de waarschuwingen in "Voor uw veiligheid" (
üvii-ix) te lezen en op te volgen.

- De lichtnetlaadadapter EH-71P is enkel bedoeld voor gebruik met compatibele toestellen. Gebruik hem niet met een apparaat van een ander merk of model.
- Gebruik geen andere USB-kabel dan de UC-E21. Als u een andere USB-kabel dan de UC-E21 gebruikt, kan dit tot oververhitting, brand of elektrische schok leiden.
- De EH-71P is compatibel met stopcontacten voor 100 V–240 V AC, 50/60 Hz. Bij gebruik in andere landen dient u eventueel een stekkeradapter (in de handel verkrijgbaar) te gebruiken. Neem voor meer informatie over stekkeradapters contact op met uw reisbureau.
- Gebruik in geen geval een lichtnetadapter van een ander merk of model dan de lichtnetlaadadapter EH-71P, en gebruik geen in de handel verkrijgbare USBlichtnetadapter of batterijlader voor een mobiele telefoon. Als u deze waarschuwing niet in acht neemt, kan dat leiden tot oververhitting van of schade aan de camera.

### Geheugenkaarten

- Gebruik alleen microSDHC-/microSDXC-geheugenkaarten. Zie "Goedgekeurde geheugenkaarten" (20) voor meer informatie over geheugenkaarten.
- Volg in elk geval de voorzorgsmaatregelen die beschreven zijn in de documentatie bij de geheugenkaart.
- Plaats geen labels of stickers op geheugenkaarten.
- De eerste keer dat u een geheugenkaart in deze camera plaatst die eerder in een ander apparaat werd gebruikt, dient u deze kaart met deze camera te formatteren. Het is aan te bevelen nieuwe geheugenkaarten met deze camera te formatteren voor u ze met deze camera gebruikt.
- Let op: tijdens het formatteren worden alle beelden en andere gegevens op de geheugenkaart permanent verwijderd. Maak daarom kopieën van beelden die u wilt bewaren voordat u de geheugenkaart formatteert.
- U mag de volgende handelingen niet uitvoeren tijdens het formatteren, terwijl informatie wordt geschreven naar of verwijderd van de geheugenkaart, of tijdens gegevensoverdracht naar de computer. Als u deze waarschuwing niet in acht neemt, kan dat leiden tot informatieverlies of beschadiging van de camera of de geheugenkaart:
  - Open het deksel van het batterijvak om de batterij te verwijderen/plaatsen.
  - Open het deksel van de geheugenkaartsleuf om de geheugenkaart te verwijderen/plaatsen.
  - Zet de camera uit.
  - Koppel de lichtnetadapter los.
- Formatteer de geheugenkaart niet met een computer.

# Reinigen en opbergen

### Reinigen

Gebruik geen alcohol, thinner of andere vluchtige chemicaliën.

| Objectief  | Raak glazen onderdelen niet met uw vingers aan. Verwijder stof of pluisjes<br>met een blaasbalgje (gewoonlijk een rubberen bal met een spuitmondje<br>waaruit lucht wordt geblazen). Vingerafdrukken en ander vuil dat niet met<br>een blaasbalgie kan worden verwijderd, kunt u met een zachte doek van<br>het objectief vegen, waarbij u een ronddraaiende beweging maakt vanuit<br>het midden van het objectief naar de randen toe. Als u het objectief op<br>deze manier niet kunt reinigen, veegt u het objectief schoon met een doek<br>die licht is bevochtigd met objectiefreiniger. |
|------------|----------------------------------------------------------------------------------------------------|
| Monitor    | Verwijder vuil en stof met behulp van een blaasbalgje. Verwijder<br>vingerafdrukken en andere vlekken van de monitor met een zachte, droge<br>doek, waarbij u erop let dat u geen druk op de monitor uitoefent.<br>Als u met te veel kracht of met een harde doek veegt, kan de monitor<br>beschadigd raken of niet goed werken.                                                                                                    |
| Camerabody | Verwijder vuil, stof of zand met behulp van een blaasbalgje en veeg de<br>camerabody voorzichtig af met een zachte, droge doek. Na gebruik van de<br>camera aan het strand of in een andere zanderige omgeving, dient u zand,<br>stof en zout te verwijderen met een droge doek die licht is bevochtigd met<br>water. Droog de camera daarna grondig af. Let erop dat vuil of stof in de<br>camera schade kan veroorzaken die niet door de garantie wordt<br>gedekt.                                                                                                    |

# Opslag

Zet de camera uit wanneer u deze niet gebruikt. Controleer of het camera-aanlampje uit is, voordat u de camera opbergt. Verwijder de batterij als de camera voor langere tijd niet wordt gebruikt. Berg de camera niet op bij nafta- of kamfermottenballen of op de volgende plaatsen:

- In de nabijheid van apparaten die sterke elektromagnetische velden genereren, zoals televisie- of radiotoestellen
- Blootgesteld aan temperaturen onder −10 °C of boven 50 °C
- Slecht geventileerde plaatsen of plaatsen met een vochtigheid van meer dan 60 %

Haal de camera minstens eenmaal per maand uit de opslag om schimmel te voorkomen. Schakel de camera in en druk een aantal keer op de ontspanknop alvorens de camera weer op te bergen.

Om de batterij op te bergen, houdt u rekening met de voorzorgsmaatregelen in "De batterij" ( $\overleftarrow{c}$ 3) in "Zorg voor het product".

# **Problemen oplossen**

Als de camera niet naar behoren functioneert, raadpleeg dan eerst de volgende algemene problemen voordat u zich tot de leverancier of tot een door Nikon erkende servicedienst wendt.

| Probleem                                                             | Oorzaak/Oplossing                                                                                                    | Ш<br>Ш          |
|----------------------------------------------------------------------|----------------------------------------------------------------------------------------------------|-----------------|
| De camera is ingeschakeld, maar<br>reageert niet.                    | Wacht totdat de opname beëindigd is.<br>Als het probleem zich blijft voordoen,<br>zet u de camera uit. Als de camera niet<br>uitschakelt, verwijder dan de batterij of<br>batterijen en plaats ze terug, of, als u<br>een lichtnetadapter gebruikt, koppel<br>de lichtnetadapter dan los en sluit hem<br>vervolgens weer aan. Merk op dat<br>ondanks het feit dat alle gegevens die<br>op dat moment worden opgenomen<br>verloren zullen gaan, gegevens die al<br>werden geregistreerd niet beïnvloed<br>zullen worden door het verwijderen of<br>loskoppelen van de stroombron. | 30, <b>🍽</b> 72 |
| De in de camera geplaatste<br>batterij kan niet worden<br>opgeladen. | Controleer alle aansluitingen.                                                                                                    | 12              |
| Camera kan niet worden<br>ingeschakeld.                              | • De batterij is leeg.                                                                                                    | 12, 18          |
| Camera gaat zonder<br>waarschuwing uit.                              | <ul> <li>De camera wordt uitgeschakeld<br/>door de uitschakeltimer.</li> <li>De interne temperatuur van de<br/>camera is te hoog. Laat de camera<br/>en de geheugenkaart afkoelen en<br/>schakel de camera opnieuw in.</li> <li>De camera en de batterij werken<br/>mogelijk niet goed bij lage<br/>temperaturen.</li> <li>Er is geen batterijvermogen meer<br/>beschikbaar.</li> </ul>                                                                                                    | 31<br>18,       |
| Monitor geeft geen beeld.                                            | <ul> <li>De camera staat uit.</li> <li>De camera is naar de stand<br/>Weergave uit of naar de stand-by-<br/>stand gegaan om stroom te sparen.<br/>Druk op de hoofdschakelaar.</li> </ul>                                                                                                    | 18<br>31, 🍽 62  |
| De camera wordt heet.                                                | De camera kan heet worden bij het<br>langdurig opnemen van films of als de<br>camera wordt gebruikt op een hete<br>locatie. Dit is geen storing.                                                                                                    | -               |

#### Stroomvoorziening, monitor en instellingen

| Probleem                                                                                  | Oorzaak/Oplossing                                                                                                    |                                 |
|-------------------------------------------------------------------------------------------|----------------------------------------------------------------------------------------------------|---------------------------------|
| Beeld op monitor is niet goed<br>zichtbaar.                                               | <ul> <li>Pas de helderheid van de monitor<br/>aan.</li> <li>De monitor is vuil. Reinig de<br/>monitor.</li> </ul>                                                                                                    | 86, <b>60</b> 62<br><b>Ö</b> t6 |
| Datum en tijd van de opname<br>zijn onjuist.                                              | <ul> <li>Als de cameraklok nog niet is<br/>ingesteld, knippert de aanduiding<br/>"Datum niet ingesteld" tijdens het<br/>fotograferen en het opnemen van<br/>films. Als datum en tijd wordt<br/>"00/00/0000 00:00" weergegeven<br/>voor beelden die werden<br/>opgeslagen voor de klok werd<br/>ingesteld. Er wordt geen datum en<br/>tijd weergegeven voor films die<br/>werden opgenomen voor de klok<br/>werd ingesteld. Stel de juiste datum<br/>en het juiste tijdstip in bij de optie<br/>Datum en tijd in het Android OS-<br/>instelmenu.</li> <li>De cameraklok is niet zo nauwkeurig<br/>als gewone uurwerken of klokken.<br/>Vergelijk de tijd van de cameraklok<br/>nu en dan met de tijd van een meer<br/>nauwkeurige klok en pas de tijd<br/>indien nodig aan.</li> </ul> | 17                              |
| Er zijn geen aanduidingen op de<br>monitor te zien.                                       | Automatische info is geselecteerd<br>voor Foto-informatie in<br>Monitorinstellingen van het setup-<br>menu.                                                                                                    | 77, <b>🏍</b> 53                 |
| Datumstempel niet<br>beschikbaar.                                                         | De instelling <b>Datum en tijd</b> werd<br>niet uitgevoerd in het Android OS-<br>instelmenu.                                                                                                    | 17                              |
| De datum verschijnt niet op<br>beelden, zelfs als<br><b>Datumstempel</b> ingeschakeld is. | Er werd een andere functie<br>ingeschakeld die de optie<br>Datumstempel beperkt.     De geselecteerde opnamestand<br>ondersteunt de functie<br>Datumstempel niet.     De datum kan niet worden<br>afgedrukt op films.                                                                                                    | 59<br>∞54<br>-                  |
| Standaardwaarden zijn hersteld.                                                           | De klokbatterij is leeg; alle<br>standaardwaarden zijn hersteld.                                                                                                    | 17                              |

| Probleem                                                              | Oorzaak/Oplossing                                                                                                    | Ш           |
|-----------------------------------------------------------------------|----------------------------------------------------------------------------------------------------|-------------|
| De Wi-Fi (draadloos LAN)-functie<br>schakelt uit en schakelt niet in. | <ul> <li>In zeer uitzonderlijke gevallen<br/>schakelt de Wi-Fi (draadloos LAN)-<br/>functie plots uit en schakelt niet in.</li> <li>Start de camera opnieuw op en<br/>schakel dan de Wi-Fi (draadloos<br/>LAN)-instellingen in.</li> </ul> | 3, 87, 🏍 67 |
| De camera maakt geluid.                                               | Wanneer Autofocus-stand is<br>ingesteld op Fulltime-AF of in<br>bepaalde opnamestanden kan de<br>camera een hoorbaar scherpstelgeluid<br>maken.                                                                                            | 75          |

### Opname

| Probleem                                       | Oorzaak/Oplossing                                                                                                    | Ш<br>Ш                                                        |
|------------------------------------------------|----------------------------------------------------------------------------------------------------|---------------------------------------------------------------|
| Er wordt geen beeld gemaakt.                   | <ul> <li>Wanneer de camera zich in de<br/>weergavestand bevindt of terwijl<br/>instelitems of het setup-menu<br/>worden weergegeven, drukt u op de<br/>ontspanknop.</li> <li>De batterij is leeg.</li> <li>Als de flitseraanduiding knippert,<br/>wordt de flitser opgeladen.</li> </ul>                                                                                               | 26<br>18<br>47                                                |
| Kan niet overschakelen naar de<br>opnamestand. | <ul> <li>Koppel de HDMI-kabel of USB-kabel<br/>los.</li> <li>Schakel de USB-opslag uit.</li> </ul>                                                                                                    | 94, <b>50</b> 14<br>95                                        |
| Camera kan niet scherpstellen.                 | <ul> <li>Het onderwerp bevindt zich te<br/>dichtbij. Probeer de opname te<br/>maken met de macro-stand, de<br/>eenvoudige autostand of de<br/>onderwerpstand Close-up.</li> <li>Het onderwerp dat u wilt<br/>fotograferen is niet geschikt voor<br/>autofocus.</li> <li>Stel AF-hulplicht in het setup-<br/>menu in op Automatisch.</li> <li>Zet de camera uit en weer aan.</li> </ul> | 34, 39, 51<br>62<br>77, ☎56<br>18, 30                         |
| Beelden zijn onscherp.                         | Gebruik de flitser.     Verhoog de waarde voor ISO-<br>waarde.     Schakel de vibratiereductie in.     Gebruik ISS (Best Shot Selector).     Gebruik usen statief om de camera<br>tijdens de opname te stabiliseren<br>(als u tegelijk de zelfontspanner<br>gebruikt, zijn de resultaten nog<br>beter).                                                                                | 47<br>56, <b>6</b> 29<br>77, <b>6</b> 55<br><b>6</b> 30<br>49 |

| Probleem                                                                                | Oorzaak/Oplossing                                                                                                    |                                           |
|-----------------------------------------------------------------------------------------|----------------------------------------------------------------------------------------------------|-------------------------------------------|
| Er worden heldere vlekken<br>weergegeven in beelden die zijn<br>gemaakt met de flitser. | Het flitslicht wordt weerkaatst door<br>deeltjes in de lucht. Stel de instelling<br>voor de flitsstand in op ③ (Uit).                                                                                                    | 47                                        |
| Flitser treedt niet in werking.                                                         | <ul> <li>De flitsstand is ingesteld op ③ (Uit).</li> <li>Er werd een onderwerpstand<br/>geselecteerd die de flitser beperkt.</li> <li>Film is geselecteerd voor de<br/>opnamestand.</li> <li>Een functie die de flitser beperkt, is<br/>ingeschakeld.</li> </ul>                                                                                                    | 48<br>53<br>72<br>57                      |
| Digitale zoom kan niet worden<br>gebruikt.                                              | <ul> <li>Digitale zoom is ingesteld op Uit<br/>in het setup-menu.</li> <li>Digitale zoom is niet beschikbaar in<br/>de volgende situaties:</li> <li>Wanneer de onderwerpstand<br/>Portret, Nachtportret,<br/>Tegenlicht (wanneer HDR is<br/>ingesteld op Aan), Eenvoudig<br/>panorama of Dierenportret<br/>wordt gebruikt</li> <li>Bij opnames in de stand Slim<br/>portret</li> <li>Anaraakopname is ingesteld op<br/>Onderwerp volgen</li> <li>Als Multi-shot 16 is geselecteerd<br/>voor de instelling Continu</li> </ul> | 77, ∞56<br>37<br>44<br>56, ∞26<br>56, ∞30 |
| Beeldmodus niet beschikbaar.                                                            | Er werd een functie ingeschakeld die de optie <b>Beeldmodus</b> beperkt.                                                                                                    | 57                                        |
| Geen geluid wanneer de sluiter<br>ontspant.                                             | Uit is geselecteerd voor<br>Sluitergeluid in het setup-menu. In<br>bepaalde opnamestanden en<br>instellingen hoort u geen geluid,<br>zelfs als Aan is geselecteerd.<br>De luidspreker is geblokkeerd. Dek<br>de luidspreker niet af.                                                                                                    | 77, <b>**</b> 57<br>2, 22                 |
| AF-hulpverlichting gaat niet aan.                                                       | Uit is geselecteerd voor de optie AF-<br>hulplicht in het setup-menu. De AF-<br>hulpverlichting gaat, afhankelijk van de<br>positie van het scherpstelveld of de<br>huidige onderwerpstand, eventueel<br>niet aan, zelfs wanneer Automatisch is<br>geselecteerd.                                                                                                    | 77, <b>🏍</b> 56                           |

| Probleem                                                                                                    | Oorzaak/Oplossing                                                                                                    |                             |
|----------------------------------------------------------------------------------------------------|----------------------------------------------------------------------------------------------------|-----------------------------|
| Beelden zijn vlekkerig.                                                                                           | Het objectief is vuil. Reinig het<br>objectief.                                                                                                    | <b>Ö</b> <sup>-6</sup>      |
| Kleuren zijn onnatuurlijk.                                                                                        | Witbalansinstelling komt niet overeen<br>met lichtbron.                                                                                                    | 56, <b>ക</b> 32             |
| Willekeurig verspreide pixels<br>("ruis") worden in het beeld<br>weergegeven.                                     | De sluitertijd is te lang of de ISO-<br>gevoeligheid is hoog want het<br>onderwerp is donker. U kunt ruis op de<br>volgende manieren verminderen:<br>• De flitser gebruiken<br>• Een lagere ISO-gevoeligheid<br>instellen                                                                                                    | 47<br>56, <b>&amp; </b> 29  |
| Beelden zijn te donker<br>(onderbelicht).                                                                         | <ul> <li>De flitsstand is ingesteld op ③ (Uit).</li> <li>Het flitsvenster is afgedekt.</li> <li>Het onderwerp bevindt zich buiten<br/>het flitsbereik.</li> <li>Pas belichtingscorrectie aan.</li> <li>Verhoog de ISO-gevoeligheid.</li> <li>Het onderwerp is gefotografeerd<br/>met tegenlicht. Selecteer de<br/>onderwerpstand <b>Tegenlicht</b> of stel<br/>de instelling voor de flitsstand in op<br/>\$ (Invulfilts).</li> </ul>                                                                                                    | 47<br>22<br>51<br>52<br>56, |
| Beelden zijn te helder<br>(overbelicht).                                                                          | Pas belichtingscorrectie aan.                                                                                                    | 52                          |
| Onverwachte resultaten<br>wanneer de filtser is ingesteld op<br><b>o</b> (automatisch met rode-<br>ogenreductie). | Bij het maken van beelden met<br>(automatisch met rode-<br>ogenreductie) of invulfilts met<br>synchronisatie met lange sluitertijd en<br>rode-ogenreductie in de<br>onderwerpstand Nachtportret, is het<br>mogelijk dat de rode-ogenreductie van<br>de camera ten onrechte wordt<br>toegepast op delen van het beeld<br>zonder rode ogen. Gebruik een andere<br>onderwerpstand dan Nachtportret en<br>wijzig de flitsstand in een andere<br>instelling dan (automatisch met<br>rode-ogenreductie) en probeer het<br>beeld opnieuw te maken. | 39, 48                      |
| Huidtinten worden niet<br>verzacht.                                                                               | In bepaalde     opnameomstandigheden kunnen huidtinten van gezichten niet worden verzacht.     Selecteer <b>Huid verzachten</b> in het menu Retoucheer voor beelden met vier of meer gezichten.                                                                                                    | 62<br>70, 🏍 11              |

| Probleem                                                                                             | Oorzaak/Oplossing                                                                                                    | Ш<br>Ш                   |
|----------------------------------------------------------------------------------------------------|----------------------------------------------------------------------------------------------------|--------------------------|
| Het opslaan van beelden neemt<br>enige tijd in beslag.                                               | <ul> <li>Het opslaan van beelden kan langer<br/>duren in de volgende situaties:</li> <li>Wanneer de functie<br/>Ruisonderdrukking in gebruik is</li> <li>Wanneer de flitsstand is ingesteld op<br/>(automatisch met rode-<br/>ogenreductie)</li> <li>Wanneer wordt opgenomen in de<br/>onderwerpstand Tegenlicht<br/>(wanneer HDR is ingesteld op Aan)</li> <li>Wanneer de functie Huid verzachten<br/>wordt toegepast tijdens de opname</li> </ul> | -<br>48<br>40<br>56, ☎36 |
| Een ringvormige band of<br>regenboogkleurige streep<br>verschijnt in de monitor of in de<br>beelden. | Wanneer u opneemt met tegenlicht of<br>wanneer een zeer sterke lichtbron (bijv.<br>zonlicht) in het beeld voorkomt, kan er<br>een ringvormige band of een<br>regenboogkleurige streep<br>(beeldschaduwen) zichtbaar zijn. Wijzig<br>de positie van de lichtbron of kadreer<br>de foto dusdanig, dat de lichtbron<br>buiten het beeld valt en probeer<br>opnieuw.                                                                                    | -                        |
| Kan bepaalde opnamefuncties<br>niet gebruiken.                                                       | <ul> <li>Tot Android OS volledig is opgestart,<br/>kunt u slechts een beperkt aantal<br/>beelden maken en kunt u de<br/>opname-instellingen niet wijzigen.<br/>Wacht even om instellingen te<br/>configureren of op te nemen.</li> <li>Bepaalde functies van de camera<br/>zijn mogelijk niet volledig<br/>beschikbaar wanneer u een<br/>opnameapplicatie downloadt.</li> </ul>                                                                     | 93                       |

### Weergave

| Probleem                                | Oorzaak/Oplossing                                                                                                    | L L L L L L L L L L L L L L L L L L L |
|-----------------------------------------|----------------------------------------------------------------------------------------------------|---------------------------------------|
| Bestand kan niet worden<br>weergegeven. | <ul> <li>Deze camera kan beelden die<br/>werden opgeslagen met een<br/>digitale camera van een ander merk<br/>of model, mogelijk niet weergeven.</li> <li>Deze camera kan films die werden<br/>opgeslagen met een digitale camera<br/>van een ander merk of model,<br/>mogelijk niet weergeven.</li> <li>Deze camera kan gegevens die<br/>werden bewerkt op een computer,<br/>mogelijk niet weergeven.</li> </ul> | -                                     |

| Probleem                                                                        | Oorzaak/Oplossing                                                                                                    |                                                   |
|---------------------------------------------------------------------------------|----------------------------------------------------------------------------------------------------|---------------------------------------------------|
| Kan niet op beeld inzoomen.                                                     | <ul> <li>Beelden die werden gemaakt met<br/>een andere camera dan deze camera,<br/>kunnen niet worden vergroot.</li> <li>De zoomweergave kan niet worden<br/>gebruikt met films, kleine<br/>afbeeldingen.</li> </ul>                                                                                                    | -                                                 |
| Kan geen beelden bewerken.                                                      | <ul> <li>Sommige beelden kunnen niet<br/>worden bewerkt. Beelden die reeds<br/>werden bewerkt, kunnen niet<br/>opnieuw worden bewerkt.</li> <li>Er is onvoldoende vrije ruimte in het<br/>interne geheugen of op de<br/>geheugenkaart.</li> <li>Deze camera kan geen beelden<br/>bewerken die met een andere<br/>camera opgeslagen zijn.</li> <li>Bewerkingsfuncties die voor<br/>beelden worden gebruikt, zijn niet<br/>beschikbaar voor films.</li> </ul> | 70, ☎6<br>-<br>70, ☎6<br>-                        |
| Kan geen commentaar<br>toevoegen/bewerken.                                      | <ul> <li>Het beeld is beveiligd. Hef de<br/>beveiliging van het beeld op.</li> <li>Er is onvoldoende vrije ruimte in het<br/>interne geheugen of op de<br/>geheugenkaart.</li> </ul>                                                                                                    | 28, 33, 70                                        |
| Kan commentaar niet<br>verwijderen.                                             | Als u alle commentaar verwijdert met<br>dewerken), kunt u de bewerking<br>niet voltooien.<br>Gebruik dewerking<br>commentaar te verwijderen.                                                                                                    | 33                                                |
| Kan tijdlijn niet bewerken.                                                     | Er is onvoldoende vrije ruimte in het<br>interne geheugen of op de<br>geheugenkaart.                                                                                                    | 28, 66                                            |
| Beelden worden niet<br>weergegeven op een televisie.                            | <ul> <li>Selecteer de correcte HDMI-optie.</li> <li>Zowel de HDMI-kabel als de USB-<br/>kabel zijn aangesloten op de camera.</li> <li>De geheugenkaart bevat geen<br/>beelden. Verwissel de<br/>geheugenkaart. Verwijder de<br/>geheugenkaart om beelden weer te<br/>geven die opgeslagen zijn in het<br/>interne geheugen.</li> </ul>                                                                                                    | 77, <b>66</b> 57<br>94, 97,<br><b>66</b> 14<br>14 |
| Nikon Transfer 2 start niet als de<br>camera is aangesloten op een<br>computer. | <ul> <li>De camera staat uit.</li> <li>De batterij is leeg.</li> <li>De USB-kabel niet correct<br/>aangesloten.</li> <li>Controleer de compatibele<br/>besturingssystemen.</li> <li>De camera wordt niet herkend door<br/>de computer.</li> <li>Raadpleeg de helpinformatie in<br/>ViewNX 2.</li> </ul>                                                                                                    | 18<br>12, 18<br>97<br>96<br>97<br>99              |

| Probleem                                                                                                    | Oorzaak/Oplossing                                                                                                    | Ш<br>Ш                     |
|----------------------------------------------------------------------------------------------------|----------------------------------------------------------------------------------------------------|----------------------------|
| Het beeld kan niet worden<br>afgedrukt met de correcte<br>beeldverhouding (horizontaal<br>t.o.v. verticaal). | <ul> <li>Wanneer beelden worden afgedrukt<br/>die werden gemaakt met een<br/>Beeldmodus-instelling van</li> <li>4608×2592.</li> <li>1920×1080 of<br/>3456×3456, kunnen de randen<br/>uitgesneden zijn, waardoor het<br/>volledige beeld of de correcte<br/>beeldverhouding niet kan worden<br/>afgedrukt.</li> <li>Wijzig de printerinstelling in "Rand".<br/>Raadpleeg de documentatie bij de<br/>printer voor meer informatie.</li> <li>Maak beelden met een andere<br/>Beeldmodus-instelling dan</li> <li>4608×2592, 1920×1080 of<br/>3456×3456.</li> </ul> | -<br>56, <b>&amp;\$</b> 22 |
| Kan geen panoramafoto's<br>afdrukken.                                                                        | Wanneer panoramabeelden worden<br>afgedrukt, kan het volledige beeld<br>mogelijk niet worden afgedrukt,<br>afhankelijk van de instellingen van de<br>printer. Bovendien is het afdrukken<br>eventueel onmogelijk, afhankelijk van<br>de printer. Raadpleeg de bij de printer<br>geleverde documentatie of neem<br>contact op met een digitale fotoservice<br>voor meer details.                                                                                                    | -                          |

# Overige

| Probleem                             | Oorzaak/Oplossing                                                                                                    |    |
|--------------------------------------|----------------------------------------------------------------------------------------------------|----|
| Kan het scherm niet<br>ontgrendelen. | <ul> <li>U gebruikt niet de correcte<br/>ontgrendelprocedure. Gebruik de<br/>correcte procedure.</li> <li>Als u uw ontgrendelprocedure<br/>vergeet, kunt u het scherm niet<br/>ontgrendelen. In dit geval dient u<br/>contact op te nemen met een door<br/>Nikon erkende servicedienst.</li> </ul> | 79 |

# **Specificaties**

Nikon COOLPIX S810c digitale camera

| Туре                            | Digitale compactcamera                                                                                                    |
|---------------------------------|----------------------------------------------------------------------------------------------------|
| Aantal effectieve pixels        | 16,0 miljoen                                                                                                    |
| Beeldsensor                     | <sup>1</sup> /2,3 inch type CMOS; totaal aantal pixels:<br>circa 16,79 miljoen                                                                                                    |
| Objectief                       | NIKKOR-objectief met 12× optische zoom                                                                                                    |
| Brandpuntsafstand               | 4,5–54,0 mm (beeldhoek komt overeen met die van een 25–300 mm-objectief in kleinbeeldformaat [135])                                                                                                    |
| f/-waarde                       | f/3,3–6,3                                                                                                    |
| Constructie                     | 9 elementen in 7 groepen (1 ED-objectiefelement)                                                                                                    |
| Zoomfactor Digitale zoom        | Tot 4× (beeldhoek komt overeen met die van een circa<br>1200 mm-objectief in kleinbeeldformaat [135])                                                                                                    |
| Vibratiereductie                | Combinatie van lens-shift en elektronische VR (foto's)<br>Lens-shift (films)                                                                                                    |
| Bewegingsonscherpte<br>beperken | Bewegingsdetectie (foto's)                                                                                                    |
| Autofocus (AF)                  | Contrastdetectie-AF                                                                                                    |
| Scherpstelbereik                | <ul> <li>[W]: Circa 50 cm-∞</li> <li>[T]: Circa 1,5 m-∞</li> <li>Macro-stand: Circa 2 cm-∞ (groothoekstand)<br/>(Alle afstanden gemeten vanaf het midden van het<br/>voorvlak van het objectief)</li> </ul> |
| Selectie scherpstelveld         | Gezichtprioriteit, automatisch (automatische 9-velds<br>selectie), centrum, handmatig (u kunt het<br>scherpstelveld selecteren op het aanraakscherm),<br>onderwerp volgen, AF met doelopsporing             |
| Monitor                         | 9,4 cm (3,7 inch), breedbeeld, TFT LCD-monitor<br>(aanraakpaneel) met anti-reflectiecoating, circa<br>1.229.000 beeldpunten, helderheidsregeling op<br>9 niveaus                                            |
| Beelddekking<br>(opnamestand)   | Circa 98 % horizontaal en 98 % verticaal<br>(vergeleken met het uiteindelijke beeld)                                                                                                    |
| Beelddekking<br>(weergavestand) | Circa 100 % horizontaal en 100 % verticaal<br>(vergeleken met het uiteindelijke beeld)                                                                                                    |

| O                                              | pslag                                        |                                                                                                    |
|------------------------------------------------|----------------------------------------------|----------------------------------------------------------------------------------------------------|
|                                                | Media                                        | <ul> <li>Intern geheugen<br/>Beschikbare ruimte voor het opslaan van beelden:<br/>circa 1,1 GB<br/>Beschikbare ruimte voor het opslaan van applicaties:<br/>circa 1 GB (afhankelijk van het land of de regio)</li> <li>microSDHC-/microSDXC-geheugenkaart</li> </ul>                               |
|                                                | Bestandssysteem                              | DCF-, EXIF 2.3-, DPOF-compatibel                                                                                                    |
|                                                | Bestandsindelingen                           | Foto s: JPEG<br>Commentaar: TXT<br>Films: MOV (video: H.264/MPEG-4 AVC, audio: LPCM<br>stereo)                                                                                                    |
| Be                                             | eeldformaat (pixels)                         | <ul> <li>16M (hoge beeldkwaliteit) [4608 × 3456★]</li> <li>16M [4608 × 3456]</li> <li>8M [3264 × 2448]</li> <li>4M [2272 × 1704]</li> <li>2M [1600 × 1200]</li> <li>VGA [640 × 480]</li> <li>16:9 (12M) [4608 × 2592]</li> <li>16:9 (2M) [1920 × 1080]</li> <li>1:1 (12M) [3456 × 3456]</li> </ul> |
| ISO-waarde (standaard<br>uitgangsgevoeligheid) |                                              | <ul><li>ISO 125–1600</li><li>ISO 3200 (beschikbaar in Autostand)</li></ul>                                                                                                    |
| Be                                             | elichting                                    |                                                                                                    |
|                                                | Lichtmeetstand                               | Matrixmeting, centrumgericht (digitale zoom minder dan 2x), spotmeting (digitale zoom 2x of meer)                                                                                                    |
|                                                | Belichtingsregeling                          | Geprogrammeerde automatische belichting en<br>belichtingscorrectie<br>(–2,0– +2,0 EV in stappen van <sup>1</sup> /3 EV)                                                                                                    |
| SI                                             | uiter                                        | Mechanische en CMOS elektronische sluiter                                                                                                    |
|                                                | Snelheid                                     | <ul> <li>1/2000–1 sec.</li> <li>1/4000 sec. (maximale snelheid tijdens continu-<br/>opname met hoge snelheid)</li> <li>4 sec. (onderwerpstand <b>Vuurwerk</b>)</li> </ul>                                                                                                    |
| Di                                             | afragma                                      | Elektronisch gestuurd ND-filter (–2 AV) selectie                                                                                                    |
|                                                | Bereik                                       | 2 stappen (f/3,3 en f/6,6 [W])                                                                                                    |
| Ze                                             | elfontspanner                                | Kan worden geselecteerd uit 10 en 2 seconden                                                                                                    |
| FI                                             | itser                                        |                                                                                                    |
|                                                | Bereik (circa)<br>(ISO-waarde: <b>Auto</b> ) | [W]: 0,5–5,5 m<br>[T]: 1,0–3,0 m                                                                                                    |
|                                                | Flitserstand                                 | DDL automatisch flitsen met monitorvoorflitsen                                                                                                    |

| Interface                                                                      | Komt overeen met Hi-Speed USB                                                                                                    |
|--------------------------------------------------------------------------------|----------------------------------------------------------------------------------------------------|
| Gegevensoverdrachtprotocol                                                     | Mass storage                                                                                                    |
| HDMI-uitgang                                                                   | Kan worden geselecteerd uit <b>Automatisch, 480p</b> ,<br><b>720p</b> en <b>1080i</b>                                                                                                    |
| In-/uitgang                                                                    | Headset-aansluiting, Micro-USB-aansluiting<br>HDMI Micro-aansluiting (type D)                                                                                                    |
| GPS                                                                            | Ontvangerfrequentie 1575,42 MHz (C/A-code), geodetisch systeem WGS 84                                                                                                    |
| Ondersteunde talen voor<br>cameramenu's                                        | Arabisch, Chinees (Vereenvoudigd en Traditioneel),<br>Tsjechisch, Deens, Nederlands, Engels, Fins, Frans, Duits,<br>Grieks, Hindi, Hongaars, Indonesisch, Italiaans, Japans,<br>Noors, Pools, Portugees (Europees en Braziliaans),<br>Roemeens, Russisch, Spaans, Zweeds, Thai, Turks,<br>Oekraïens, Vietnamees |
| Voedingsbronnen                                                                | Eén oplaadbare Li-ionbatterij EN-EL23 (meegeleverd)<br>Lichtnetadapter EH-67A (apart verkrijgbaar)                                                                                                    |
| Oplaadtijd                                                                     | Circa 3 uur en 45 minuten (met lichtnetlaadadapter<br>EH-71P wanneer de batterij volledig leeg is)                                                                                                    |
| Gebruiksduur van de<br>batterij <sup>1</sup>                                   |                                                                                                    |
| Foto's                                                                         | Circa 270 opnamen wanneer EN-EL23 wordt gebruikt                                                                                                    |
| Films (effectieve<br>gebruiksduur van de<br>batterij voor opname) <sup>2</sup> | Circa 1 uur 10 minuten wanneer EN-EL23 wordt gebruikt                                                                                                    |
| Statiefaansluiting                                                             | 1/4 (ISO 1222)                                                                                                    |
| Afmetingen (B $\times$ H $\times$ D)                                           | Circa 113 $\times$ 63,5 $\times$ 27,5 mm (exclusief uitstekende delen)                                                                                                    |
| Gewicht                                                                        | Circa 216 g (inclusief batterij en geheugenkaart)                                                                                                    |
| Gebruiksomstandigheden                                                         |                                                                                                    |
| Temperatuur                                                                    | 0 °C-40 °C                                                                                                    |
| Luchtvochtigheid                                                               | 85 % of minder (geen condensatie)                                                                                                    |

| Wi-Fi (draadloos LAN) |                                                     |                                                                                                    |
|-----------------------|-----------------------------------------------------|----------------------------------------------------------------------------------------------------|
|                       | Standaards                                          | IEEE 802.11b/g/n (standaard draadloos LAN-protocol),<br>WPS 2.0 (gecertificeerd in overeenstemming met Wi-Fi<br>Alliance-standaards), ARIB STD-T66 (standaard voor<br>datacommunicatiesystemen van laag vermogen) |
|                       | Communicatie-<br>protocollen                        | IEEE 802.11b: DBPSK, DQPSK, CCK<br>IEEE 802.11g: OFDM<br>IEEE 802.11n: OFDM                                                                                                    |
|                       | Bereik                                              | Circa 60 m                                                                                                    |
|                       | Bedrijfsfrequentie                                  | 2412-2462 MHz (1-11 kanalen)                                                                                                    |
|                       | Gegevenssnelheden<br>(werkelijk gemeten<br>waarden) | IEEE 802.11b: 5 Mbps<br>IEEE 802.11g: 20 Mbps<br>IEEE 802.11n: 25 Mbps                                                                                                    |
|                       | Beveiliging                                         | WPA/WPA2/WEP                                                                                                    |
|                       | Toegangsprotocollen                                 | Infrastructuur                                                                                                    |
| Systeem               |                                                     |                                                                                                    |
|                       | Processor                                           | Cortex-A9                                                                                                    |
|                       | Geheugen                                            | Intern geheugen: Circa 4 GB<br>RAM: Circa 1 GB                                                                                                    |
|                       | Besturingssysteem                                   | Android 4.2.2                                                                                                    |

- Tenzij anders vermeld, gelden alle cijfers voor een volledig geladen batterij en een
  omgevingstemperatuur van 23 ±3 °C, zoals voorgeschreven door de Camera and
  Imaging Products Association (CIPA).
- De levensduur van de batterij kan afhankelijk zijn van het gebruik, zoals het interval tussen opnamen of de tijd dat menu's en beelden worden weergegeven.
- <sup>2</sup> Individuele filmbestanden kunnen niet groter zijn dan 4 GB of niet langer dan 29 minuten. De opname kan eindigen voor deze limiet wordt bereikt als de temperatuur van de camera te hoog wordt.

### **Oplaadbare Li-ionbatterij EN-EL23**

| Туре                                 | Oplaadbare lithium-ion batterij   |
|--------------------------------------|-----------------------------------|
| Capaciteit                           | 3,8 V DC, 1850 mAh                |
| Gebruikstemperatuur                  | 0 °C-40 °C                        |
| Afmetingen (B $\times$ H $\times$ D) | Circa 34,9 × 47 × 10,5 mm         |
| Gewicht                              | Circa 34 g (exclusief afdekkapje) |

### Lichtnetlaadadapter EH-71P

| Invoer                               | 100 V–240 V AC, 50/60 Hz, MAX 0,2 A                            |  |
|--------------------------------------|----------------------------------------------------------------|--|
| Uitvoer                              | 5,0 V DC, 1,0 A                                                |  |
| Gebruikstemperatuur                  | 0 °C–40 °C                                                     |  |
| Afmetingen (B $\times$ H $\times$ D) | Circa 55 $\times$ 22 $\times$ 54 mm (exclusief stekkeradapter) |  |
| Gewicht                              | Circa 48 g (exclusief stekkeradapter)                          |  |

## Specificaties

Nikon kan niet aansprakelijk worden gesteld voor eventuele fouten in deze handleiding. Het uiterlijk en de specificaties van dit product kunnen zonder kennisgeving worden gewijzigd.

### Goedgekeurde geheugenkaarten

De volgende microSDHC-/microSDXC-geheugenkaarten zijn getest en goedgekeurd voor gebruik met deze camera.

 Geheugenkaarten met een SD Speed Class-classificatie van 6 of sneller worden aanbevolen om films op te nemen. De filmopname kan onverwachts stoppen wanneer geheugenkaarten met een lagere Speed Class-waarde worden gebruikt.

|           | microSDHC <sup>1</sup>   | microSDXC <sup>2</sup> |
|-----------|--------------------------|------------------------|
| SanDisk   | 4 GB, 8 GB, 16 GB, 32 GB | 64 GB                  |
| TOSHIBA   | 4 GB, 8 GB, 16 GB, 32 GB | -                      |
| Panasonic | 4 GB, 8 GB, 16 GB, 32 GB | -                      |
| Lexar     | 4 GB, 8 GB, 16 GB, 32 GB | -                      |

<sup>1</sup> SDHC-compatibel. Als de geheugenkaart wordt gebruikt met een kaartlezer of vergelijkbaar apparaat, moet u controleren of het apparaat SDHC ondersteunt.

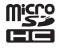

<sup>2</sup> SDXC-compatibel. Als de geheugenkaart wordt gebruikt met een kaartlezer of vergelijkbaar apparaat, moet u controleren of het apparaat SDXC ondersteunt.

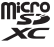

- Neem contact op met de fabrikant voor meer informatie over bovenvermelde kaarten. We kunnen de prestaties van de camera niet garanderen wanneer geheugenkaarten van andere fabrikanten worden gebruikt.
- Geheugenkaarten met een capaciteit van meer dan 64 GB kunnen niet met deze camera worden gebruikt.

### **AVC Patent Portfolio-Licentie**

Dit product is gelicentieerd onder de AVC Patent Portfolio-licentie voor persoonlijk en niet-commercieel gebruik van een consument om (i) video te coderen die voldoet aan de AVC-standaard ("AVC video") en/of (ii) AVC-video te decoderen die werd gecodeerd door een consument die betrokken is bij een persoonlijke en nietcommerciële activiteit en/of werd verkregen van een videoleverancier die een licentie heeft om AVC-video te leveren. Er wordt geen licentie voor andere toepassingen verleend of ingesloten. Meer informatie vindt u bij MPEG LA, LLC. Zie http://www.mpegla.com.

#### Zie http://www.mpegla.com.

### **MPEG-4 Visual Patent Portfolio-licentie**

Dit product is gelicentieerd onder de MPEG-4 Visual Patent Portfolio-licentie voor persoonlijk en niet-commercieel gebruik van een consument om (i) video te coderen die voldoet aan de MPEG-4 Visual-standaard ("MPEG-4 video") en/of (ii) MPEG-4video te decoderen die werd gecodeerd door een consument die betrokken is bij een persoonlijke en niet-commerciële activiteit en/of werd verkregen van een videoleverancier die een licentie heeft van MPEG LA om MPEG-4-video te leveren. Er wordt geen licentie voor andere toepassingen verleend of ingesloten. Meer informatie over promotioneel, intern en commercieel gebruik en licenties is verkrijgbaar bij MPEG LA, L.L.C.

#### Zie http://www.mpegla.com.

### Over open source-software

Dit product omvat bepaalde open source- of andere software van derden die onderworpen is aan de GNU General Public License (GPL), GNU Library/Lesser General Public License (LGPL) en verschillende en/of bijkomende copyright-licenties, disclaimers en meldingen. De exacte voorwaarden van GPL, LGPL en bepaalde andere licenties, disclaimers en meldingen zijn beschikbaar in het menu "Over het apparaat" in het product.

Nikon kan de broncode van software die gelicentieerd is overeenkomstig de GPL of LGPL of andere open bron-licenties die broncodeverspreiding toelaten, aan u aanbieden op een cd-rom tegen een vergoeding die de kosten voor deze distributie dekt, zoals de kostprijs van de media, verzending en verwerking. Daartoe stuurt u een schriftelijke aanvraag naar Imaging Company, Nikon corporation, Shin-Yurakucho Bldg, 12-1, Yurakucho 1-chome, Chiyoda-ku, Tokyo 100-8331, Japan. Dit aanbod is geldig gedurende een periode van drie (3) jaar vanaf de datum van de distributie van dit product door Nikon.

### Informatie over handelsmerken

- Microsoft, Windows en Windows Vista zijn handelsmerken of geregistreerde handelsmerken van Microsoft Corporation in de Verenigde Staten en/of andere landen.
- Macintosh en Mac OS zijn handelsmerken of geregistreerde handelsmerken van Apple Inc. in de V.S. en andere landen.
- Adobe en Acrobat zijn handelsmerken of geregistreerde handelsmerken van Adobe Systems Inc.
- Het microSDHC-logo en het microSDXC-logo zijn handelsmerken van SD-3C, LLC.
- HDMI, het HDMI-logo en High-Definition Multimedia Interface zijn handelsmerken of geregistreerde handelsmerken van HDMI Licensing LLC.

### нэті

- Wi-Fi en het Wi-Fi-logo zijn handelsmerken of geregistreerde handelsmerken van de Wi-Fi Alliance.
- Google™, het Google-logo, Android™, het Android-logo, Google Play™, het Google Play-logo, Gmail™, Google Calendar™, Google Chrome™, Google+™, Google Maps™, Google Latitude™, Picasa™ en YouTube™ zijn handelsmerken of geregistreerde handelsmerken van Google, Inc.
- Alle overige handelsnamen die in deze handleiding of in andere documentatie bij uw Nikon-product worden vermeld, zijn handelsmerken of geregistreerde handelsmerken van hun respectieve eigenaars.
# Index

#### <u>Symbolen</u>

| <b>T</b> (Tele)              | 23 |
|------------------------------|----|
| W (Groothoek)                | 23 |
| 🛃 Stand speciale effecten    | 42 |
| Eenvoudige autostand         | 34 |
| Autostand 20,                | 35 |
| SCENE Onderwerpstand         | 37 |
| Stand Slim portret           | 44 |
| 🐙 Film                       | 72 |
| 🕈 Setup-menu 77, 🏍           | 52 |
| Miniatuurweergave 1,         | 65 |
| <u><b>Q</b></u> Zoomweergave | 64 |
| ? Help                       | 38 |
| Terug-knop                   | 2  |
| 🗙 Start-knop 2,              | 79 |
| MENU Menu-knop               |    |
|                              | 82 |

1.1.10

Cijfers 24-uur weergave ...... 17

## <u>A</u>

| Aanduiding intern ge | heugen |      |
|----------------------|--------|------|
|                      | 6, 8   | , 18 |
| Aanraak-AE/AE        | 56 8   | 028  |

| / unitual / // // L       | ~20 |
|---------------------------|-----|
| Aanraakgeluiden 86, 🎮     | 62  |
| Aanraakopname             |     |
|                           | 50  |
| Aanraaksluiter 56, 🏍      | 525 |
| Aanraken en vasthouden    | 4   |
| Aantal resterende opnamen |     |
|                           | 522 |
| Account toevoegen         | 90  |
| AF met doelopsporing      |     |
|                           | 335 |
|                           |     |

| /                   | •••••  | •••••        | 0.   | 545  |
|---------------------|--------|--------------|------|------|
| Afdrukopdracht      |        |              |      | . 70 |
| AF-hulpverlichting  |        | . 77,        | ð    | 856  |
| AF-veldstand        |        | 56,          | 8    | 334  |
| Android OS          |        |              |      | . 79 |
| Applicatie          |        |              |      |      |
|                     | 91,    | 93,          | ð    | 016  |
| Autofocus           | . 62,  | 75,          | ð    | 051  |
| Automatisch flitser | ח      |              |      | . 48 |
| Autostand           |        |              |      | 35   |
| В                   |        |              |      |      |
| <u> </u>            | 10,    | 12,          | 17,  | 86   |
| <br>Batterijlader   |        | . 13,        | 0    | 072  |
|                     |        |              |      | 18   |
| Batterijvergrendeli | ng     |              |      | 10   |
| Beeld draaien       |        | 70,          | 0    | 546  |
| Beeld terugspelen.  |        | . 77,        | 0    | 052  |
| Beelden uploaden    | 🕭      | <b>0</b> 16, | ð    | 019  |
| Beeldformaat        |        | 56,          | ð    | 022  |
| Beeldmodus          |        | 56,          | 0    | 022  |
| Belichtingscomper   | nsatie | 2            |      | . 52 |
| Berichtenvenster    |        |              |      | 81   |
| Best Shot Selector. |        |              | . 0- | 031  |
| Bestandsnamen       |        |              | . 0- | 071  |
| Beveiligen          |        | 70,          | ð    | 041  |
| Bewegingsdetectie   | 2      |              |      | . 25 |
| Bewolkt             |        |              |      | 032  |
| BSS                 |        |              | . 0  | 031  |
| С                   |        |              |      |      |
| <br>Camera aan      |        |              |      | 18   |
| Camera-aan-lampj    | e      |              | 1,   | 13   |
| Close-up 🎲          |        |              | 37,  | 39   |
|                     |        |              |      |      |
|                     |        |              |      |      |

Afdrukkon

A/13

| Commentaal                                                                                                    |                                                          |
|----------------------------------------------------------------------------------------------------|----------------------------------------------------------|
| 24, 32, 66, 91, 🗢 52, 🗢 7                                                                                                    | 71                                                       |
| Computer                                                                                                    | 7                                                        |
| Continu 56, 🍋 3                                                                                                    | 0                                                        |
| Continu H                                                                                                    | 0                                                        |
| Continu H: 120 bps                                                                                                    | 0                                                        |
| Continu H: 60 bps 🍋 3                                                                                                    | 0                                                        |
| Continu L 🍋 3                                                                                                    | 0                                                        |
| Creatieve instelknop 3                                                                                                    | 6                                                        |
| Cross-process 💸 4                                                                                                    | 2                                                        |
| D                                                                                                    |                                                          |
| Daglicht                                                                                                    | 2                                                        |
| Datum en tijd 17, 87, 🏍                                                                                                    | 4                                                        |
| Datum instellen 1                                                                                                    | 7                                                        |
| Datumstempel 77, 🗝 5                                                                                                    | 4                                                        |
| De datum en de tijd afdrukken                                                                                                    |                                                          |
|                                                                                                    | 4                                                        |
| Deel beelden                                                                                                    | 91                                                       |
| Deksel aansluitingen                                                                                                    | 1                                                        |
| Deksel van de geheugenkaartsleu                                                                                                    | _                                                        |
| -                                                                                                    | f .                                                      |
|                                                                                                    | f<br>4                                                   |
| Deksel van het batterijvak 1                                                                                                    | f<br>4<br>0                                              |
| 1 Deksel van het batterijvak                                                                                                    | f<br>4<br>0<br>5                                         |
| 1   Deksel van het batterijvak   1   Diafragmawaarde   2   Diashows   69, 70, 004                                                                                                    | 4<br>0<br>5<br>0                                         |
| 1   Deksel van het batterijvak   1   Diafragmawaarde   2   Diashows   69, 70, 604   Dierenp. autom. ontsp.                                                                                                    | f<br>4<br>0<br>5<br>0                                    |
| 1   1     Deksel van het batterijvak   1     Diafragmawaarde   2     Diashows   69, 70, 604     Dierenp. autom. ontsp.   2     Dierenportret   37, 2                                                                                                    | 4<br>0<br>25<br>0<br>11                                  |
| 1       Deksel van het batterijvak       1       Diafragmawaarde       2       Diashows       69, 70, 604       Dierenp. autom. ontsp.       2       Digitale filter       0       2       7       7       1       1       1       1       1       1       1       1       1       1       1       1       1       1       1       1       1       1       1       1       1       1       1       1       1       1       1       1       1       1       1       1       1       1       1       1       1       1       1       1 | 4<br>0<br>25<br>0<br>11<br>9<br>6                        |
| 1       Deksel van het batterijvak       1       Diafragmawaarde       2       Diashows       69, 70, •••4       Dierenp. autom. ontsp.       2       Diafragmawaarde       2       Dierenp. autom. ontsp.       2       Dierenportret *       37, 4       Digitale filter       23, 77, •••       Diateitag       30                                                                                                    | 4<br>0<br>5<br>0<br>11<br>9<br>6<br>8                    |
| 1       Deksel van het batterijvak       1       Diafragmawaarde       2       Diashows       69, 70, •••4       Dierenp. autom. ontsp.       2       Diashows       37, 4       Dierenportret *       37, 4       Digitale filter       0:       Digitale zoom       23, 77, •••5       D-Lighting       70, •••5                                                                                                    | 4 0 25 0 11 9 6 8 1                                      |
| 1       Deksel van het batterijvak       1       Diafragmawaarde       2       Diashows       69, 70,                                                                                                    | 4 0 25 0 11 9 6 8 51 71                                  |
| 1       Deksel van het batterijvak       Diafragmawaarde       Diashows       69, 70,                                                                                                    | 4 0 25 0 11 19 6 8 51 71 3                               |
| 1       Deksel van het batterijvak       Diafragmawaarde       Diashows       69, 70,                                                                                                    | 4 0 5 0 11 9 6 8 51 71 3                                 |
| 1       Deksel van het batterijvak       Diafragmawaarde       Diashows       69, 70, 604       Dierenp. autom. ontsp.       Dierenportret %       37, 4       Digitale filter       Digitale zoom       23, 77, 605       D-Lighting       Toadloos netwerk       OSCN       Dynamische fijne zoom                                                                                                    | 4 0 5 0 11 19 6 8 51 71 3                                |
| 1       Deksel van het batterijvak       Diafragmawaarde       Diashows       69, 70, ∞4       Dierenp. autom. ontsp.       Dierenportret        37, 4       Digitale filter       Digitale zoom       23, 77, ∞55       D-Lighting       Draadloos netwerk       ØSCN       ØSCN       Z       E       Eenvoudig panorama I                                                                                                    | f<br>4 0 25 0 11 19 6 8 51 71 3<br>3 0 11 19 6 8 51 71 3 |

| ••••••               | J7, 40, 00Z |
|----------------------|-------------|
| Eenvoudige instellin | g 🍽 17      |

| EH-71P                                                                                                    |                                 | 12                                                                                     |
|----------------------------------------------------------------------------------------------------|---------------------------------|----------------------------------------------------------------------------------------|
| EN-EL23                                                                                                    |                                 | 10                                                                                     |
| Enkelvoudig                                                                                                    | . 56,                           | ð <b>ð</b> 30                                                                          |
| Enkelvoudige AF                                                                                                    | 75,                             | ð <b>ð</b> 51                                                                          |
| Extensie                                                                                                    |                                 | . 8–871                                                                                |
| F                                                                                                    |                                 |                                                                                        |
| Filmmenu                                                                                                    | . 75,                           | <b>6</b> •049                                                                          |
| Filmopties                                                                                                    | . 75,                           | <b>6</b> 649                                                                           |
| Films in slow motion of                                                                                                    | onem                            | nen                                                                                    |
|                                                                                                    |                                 | 75                                                                                     |
| Films opnemen                                                                                                    |                                 | 72                                                                                     |
| Filmweergave                                                                                                    |                                 |                                                                                        |
| Filtereffecten                                                                                                    | 70                              | ), 🏍9                                                                                  |
| Firmware-versie                                                                                                    | . 78,                           | <b>6</b> 60                                                                            |
| Flitser                                                                                                    | . 47,                           | <b>6-0</b> 32                                                                          |
| Flitser uit                                                                                                    |                                 | 48                                                                                     |
| Flitsstand                                                                                                    | ·                               | 47, 48                                                                                 |
| Formatteren                                                                                                    |                                 |                                                                                        |
| 14 87 🦰                                                                                                    | 600                             |                                                                                        |
|                                                                                                    | 563,                            | 0-067                                                                                  |
| Foto-informatie                                                                                                    | 563,<br>. 77,                   | <b>6-0</b> 67                                                                          |
| Foto-informatie<br>FSCN                                                                                                    | . 77,                           | 0-067<br>0-052<br>. 0-071                                                              |
| Foto-informatie<br>FSCN<br>Fulltime-AF                                                                                                    | . 77,<br>                       | 0-067<br>0-052<br>. 0-071<br>0-051                                                     |
| Foto-informatie<br>FSCN<br>Fulltime-AF                                                                                                    | . 77,<br>                       | 0-067<br>0-052<br>. 0-071<br>0-051                                                     |
| Foto-informatie<br>FSCN<br>Fulltime-AF<br>Gegevensgebruik                                                                                                    | . 77,<br>                       | 0-067<br>0-052<br>. 0-071<br>0-051                                                     |
| Foto-informatie<br>FSCN<br>Fulltime-AF<br>Gegevensgebruik<br>Geheugencapaciteit                                                                                                    | . 77,<br>                       | 0-067<br>0-052<br>. 0-071<br>0-051<br>                                                 |
| Foto-informatie<br>FSCN<br>Fulltime-AF<br>Gegevensgebruik<br>Geheugencapaciteit<br>Geheugenkaart                                                                                                    | 77,<br>77,<br>75,<br>14         | •••67<br>•••52<br>•••51<br>•••51<br>                                                   |
| Foto-informatie<br>FSCN<br>Fulltime-AF<br>Gegevensgebruik<br>Geheugencapaciteit<br>Geheugenkaart<br>Geheugenkaart sleuf                                                                                                    | 77,<br>75,<br>14                |                                                                                        |
| Foto-informatie<br>FSCN<br>Fulltime-AF<br>Gegevensgebruik<br>Geheugencapaciteit<br>Geheugenkaart<br>Geheugenkaartsleuf<br>Gezichtprioriteit                                                                                                    | 77,                             | 0~067<br>0~052<br>0~051<br>0~051<br>0~051<br>0~022<br>, 0~220<br>, 0~20<br>14<br>0~034 |
| Foto-informatie<br>FSCN<br>Fulltime-AF<br>Gebeugencapaciteit<br>Geheugenkaart<br>Gebeugenkaartsleuf<br>Gebeugenkaartsleuf<br>Gezichtprioriteit                                                                                                    | 75,                             | . 0~057<br>. 0~071<br>. 0~051<br>. 0~051<br>. 0~022<br>, 0~20<br>. 0~34<br>            |
| Foto-informatie<br>Foto-informatie<br>FSCN<br>Fulltime-AF<br>Geheugencapaciteit<br>Geheugenkaart.<br>Geheugenkaartsleuf<br>Geheugenkaartsleuf<br>Gezichtprioriteit<br>Gezichtsherkenning<br>Glimlachtimer                                                                               | . 77,<br>75,<br>14              |                                                                                        |
| Foto-informatie<br>Foto-informatie<br>FSCN                                                                                                    | . 77,<br>75,<br>14              |                                                                                        |
| Foto-informatie<br>Foto-informatie<br>FSCN                                                                                                    | . 77,<br>75,<br>14              |                                                                                        |
| Foto-informatie<br>Foto-informatie<br>FSCN<br>Fulltime-AF<br>Geheugencapaciteit<br>Geheugenkaart<br>Geheugenkaartsleuf<br>Gezichtprioriteit<br>Gezichtprioriteit<br>Gezichtsherkenning<br>Glimlachtimer<br>Gloeilamplicht<br>Google Play Store<br>Google-account                        | . 77,<br>75,<br>14,<br>14,      |                                                                                        |
| Foto-informatie<br>Foto-informatie<br>FSCN<br>Fulltime-AF<br>Geheugencapaciteit<br>Geheugenkaart<br>Geheugenkaartsleuf<br>Gezichtprioriteit<br>Gezichtprioriteit<br>Gimlachtimer<br>Gloeilamplicht<br>Google Play Store<br>Google-account<br>Google-zoekbalk                            | . 77,<br>75,<br>14              |                                                                                        |
| Foto-informatie<br>Foto-informatie<br>FSCN<br>Fulltime-AF<br>Geheugencapaciteit<br>Geheugenkaart<br>Geheugenkaartsleuf<br>Gezichtprioriteit<br>Gezichtsherkenning<br>Glimlachtimer<br>Gloeilamplicht<br>Google Play Store<br>Google-account<br>Google-account<br>Google-zoekbalk<br>GPS | . 77,<br>75,<br>14<br>. 56,<br> |                                                                                        |

| Н                           |   |
|-----------------------------|---|
| Half indrukken 25           |   |
| Handm. voorinstelling       |   |
|                             |   |
| HDMI                        |   |
| HDIVII MICro-aansiulting    |   |
|                             |   |
| HDMI-kabel                  |   |
| HDR                         |   |
| Headsetaansluiting          |   |
| Helderheid 86, 🕶 62         |   |
| Help                        |   |
| Het A-GPS-bestand bijwerken |   |
|                             |   |
| Het scherm omschakelen      |   |
| High-key 📕 42               |   |
| HOME-scherm                 |   |
| Hoofdschakelaar             | 1 |
| Hoogcontrast monochr. 🔳     |   |
| HS-film                     |   |
| Huid verzachten 56, 🍋 36    |   |
| 1                           |   |
| Identificatie 🖚 71          |   |
| Ingedrukt houden 3          |   |
| Intern geheugen 15          |   |
| Internet                    |   |
| Invulflits 48               |   |
| ISO-waarde 56, 🗢 29         |   |
| Ţ                           |   |
| <br>JPG ♣₹71                | 1 |
| К                           |   |
| Kies de datumnotatie 17     |   |
| Kleine afbeelding           |   |
| Knipperdetectie             |   |
| Knipperwaarsch 77, 658      | ł |
|                             |   |

| Kopiëren                              | 71,                                   | ð <b>-</b> ð47 |  |
|---------------------------------------|---------------------------------------|----------------|--|
| L                                     |                                       |                |  |
| Landschap 🖬                           |                                       | 37             |  |
| Lange sluitertijd                     |                                       | 48             |  |
| Lichtnetadapter                       |                                       | <b>6</b> 72    |  |
| Lichtnetlaadadapter                   | . 12,                                 | <b>6</b> 72    |  |
| Locatie van Wi-Fi- en m               | obiel                                 |                |  |
| netwerk                               |                                       | <b>6</b> 64    |  |
| Locatiegegevens 78,                   | 86,                                   | ð <b>ð</b> 59  |  |
| Locatiegegevens opner                 | men                                   |                |  |
|                                       | 78,                                   | <b>6</b> 59    |  |
| Locatiegegevens wisser                | n .                                   |                |  |
|                                       | 70,                                   | <b>6</b> 39    |  |
| Locatietoegang                        | 86,                                   | <b>6</b> 64    |  |
| Low-key LO                            | · · · · · · · · · · · · · · · · · · · | 42             |  |
| Luidspreker                           |                                       |                |  |
| M                                     |                                       |                |  |
| Macro-stand                           |                                       | 51             |  |
| Macro Stand                           |                                       | A=A36          |  |
| Menu-offecton                         | 77                                    | A 52           |  |
| Microfoon (storoo)                    | <i>.,</i> ,                           | 1              |  |
| Micro-USB-aansluiting                 |                                       | 1              |  |
| 1 1 1 1 1 1 1 1 1 1 1 1 1 1 1 1 1 1 1 | 12 (                                  | 04 07          |  |
| Ministuurwoorgovo                     | 12, :                                 | 94, 97<br>65   |  |
| Monitor                               | ີ                                     | 05<br>ද ර්.ද   |  |
| Monitoringtallingan                   | 2, 0                                  | 5, <b>3</b> 70 |  |
| Monitorinsteilingen                   | //,                                   |                |  |
| Multi ab at 10                        |                                       |                |  |
| Multi-Shot 16                         |                                       | 0-031          |  |
| <u>N</u>                              |                                       |                |  |
| Nachtlandschap                        |                                       | 37             |  |
| Nachtportret 📓                        |                                       | 39             |  |
| Nikon Transfer 2                      |                                       | 96, 97         |  |
| Nostalgisch sepia SEPI                | 4                                     | 42             |  |
| <u>0</u>                              |                                       |                |  |
| Objectief                             | 1                                     | , 🍎 15         |  |

| Onderwerpstanden     37, 39       Ontspanknop     1, 24       Oogje voor camerariem     1       Oplaadbare Li-ionbatterij     10, 12       Opname     20, 22, 24       Opnamestand     21 |
|----------------------------------------------------------------------------------------------------|
| Opnieuw opstarten                                                                                                    |
| 3, 87, 82Optiemenu                                                                                                    |
| P         Party/binnen X                                                                                                    |
| B       Retoucheer                                                                                                    |
| <u>Schemering</u> 🚔                                                                                                    |
| Scherm automatisch draaien                                                                                                    |
| Schermvergrendeling                                                                                                    |
| Scherpstellen                                                                                                    |
| Scherpstelveld                                                                                                    |

| Scroll-weergave         |       |        | 0          | 05   |
|-------------------------|-------|--------|------------|------|
| SD-kaart wissen         | 14,   | 86,    | 8          | 63   |
| Selectieve kleur 🖋      |       |        |            | 42   |
| Setup-menu              |       | 77,    | 0          | 52   |
| Slepen                  |       |        |            | 4    |
| Sluitergeluid           |       | 77,    | 0          | 57   |
| Sluitertijd             |       |        |            | 25   |
| Sneeuw 😫                |       |        |            | 37   |
| Snel retoucheren        |       | 70     | , 0        | 07   |
| Snelinstellingen        |       |        |            | . 81 |
| Sorteren                |       |        |            | 69   |
| Speelgoedcamera-        | effec | :t 1 🖡 | <b>"</b> 1 |      |
|                         |       |        |            | 43   |
| Speelgoedcamera-        | effec | :t 2 🖡 | <b>"</b> 2 |      |
|                         |       |        |            | 43   |
| Sport 💐                 |       |        | 37,        | 39   |
| Spraaktypen             |       |        | 32,        | 85   |
| SSCN                    |       |        | 0          | 571  |
| Stand Slim portret.     |       |        |            | 44   |
| Standaardwaarden        |       | 78,    | 0          | 60   |
| Stand-by-stand          |       |        | 30,        | 31   |
| Statiefaansluiting      |       |        |            | 2    |
| Statusbalk              |       |        |            | . 81 |
| Strand 😤                |       |        |            | 37   |
| Superlevendig <b>VI</b> |       |        |            | 42   |
| т                       |       |        |            |      |
|                         |       |        | 0          | 67   |
| Tegenlicht 🖺            |       |        |            | 40   |
| Tekst bewerken          |       |        |            | 84   |
| Tekst invoeren          |       |        |            | 83   |
| Televisie               |       | 94,    | 8          | 514  |
| Telezoom                |       |        |            | 23   |
| Tijd instellen          |       |        |            | . 17 |
| Tijdlijnmenu            |       |        |            | 69   |
| Tijdlijnweergave        |       |        |            | 66   |
| Tijdzone selecterer     | ۱     |        |            | . 17 |

| Tik                          | 4   |
|------------------------------|-----|
| Titel bewerken               | 69  |
| TL-licht                     | 032 |
| Toegankelijkheid             | 87  |
| Toetsenbord                  | 84  |
| Toevoegen aan/verwijderen ui | it  |
| tijdlijnweergave 70, 8       | •39 |
| тхт                          | ₩71 |
|                              |     |

#### <u>U</u>

| Uitschakeltimer 31,    | 86,   | 0   | 63  |
|------------------------|-------|-----|-----|
| Uitsnede               | 64,   | 8   | 513 |
| Uploaden naar smart-ap | opara | aat |     |
|                        |       | 0   | 516 |
| USB-kabel              | 12,   | 94, | 97  |

### V

| Vast bereik automatisch | 🗲    | 529 |
|-------------------------|------|-----|
| Vegen                   |      | 5   |
| Verbinding met S810c    | 🚝    | 016 |
| Vibratiereductie7       | 7, 🗖 | 555 |
| ViewNX 2                | 95,  | 96  |
| Vliegtuigstand          |      | 86  |
| Voedsel ¶               | 37,  | 39  |
| Volume                  | 71,  | 76  |
| Vuurwerk 🔅              | 37,  | 39  |

### <u>W</u>

| Weergave              | 26,  | 64,         | 76   |
|-----------------------|------|-------------|------|
| Weergave uit 31       | , 86 | , 🔫         | 362  |
| Weergavemenu          | 70   | , 🔫         | 539  |
| Weergavestand         |      |             | . 26 |
| Welkomstscherm        | 77   | , 러         | 552  |
| Wi-Fi 9, 86           | , 88 | s, 🗖        | 061  |
| Wi-Fi-antenne         |      |             | 1    |
| Wi-Fi-instellingen 16 | , 88 | s, 🗖        | 061  |
| Windruisreductie      | 75   | 5, <b>6</b> | 051  |
| Wissen                |      |             | . 28 |
|                       |      |             |      |

| Witbalans | 56, | <b>6</b> 032 |
|-----------|-----|--------------|
|-----------|-----|--------------|

| <u>Z</u>                    |    |
|-----------------------------|----|
| Zacht SOFT                  | 42 |
| Zelfontspanner              | 49 |
| Zelfontspannerlampje 1, 44, | 50 |
| Zonsondergang 🚔             | 37 |
| Zoomknop 1,                 | 23 |
| Zoomweergave                | 64 |
| Zwart-wit-kopie 🖬 37,       | 39 |
|                             |    |

| , | Ĩ |  |
|---|---|--|
| È |   |  |

Deze handleiding mag op geen enkele manier volledig of gedeeltelijk (behalve voor korte citaten in kritische artikelen of besprekingen) worden gereproduceerd zonder de schriftelijke toestemming van NIKON CORPORATION.

NIKON CORPORATION

© 2013 Nikon Corporation

YP4C01(1F) 6MN2751F-01